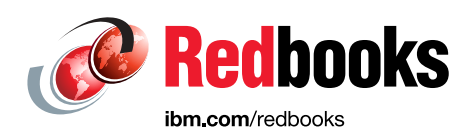

## IBM Storage Fusion Backup and Restore for IBM Cloud Pak for Data

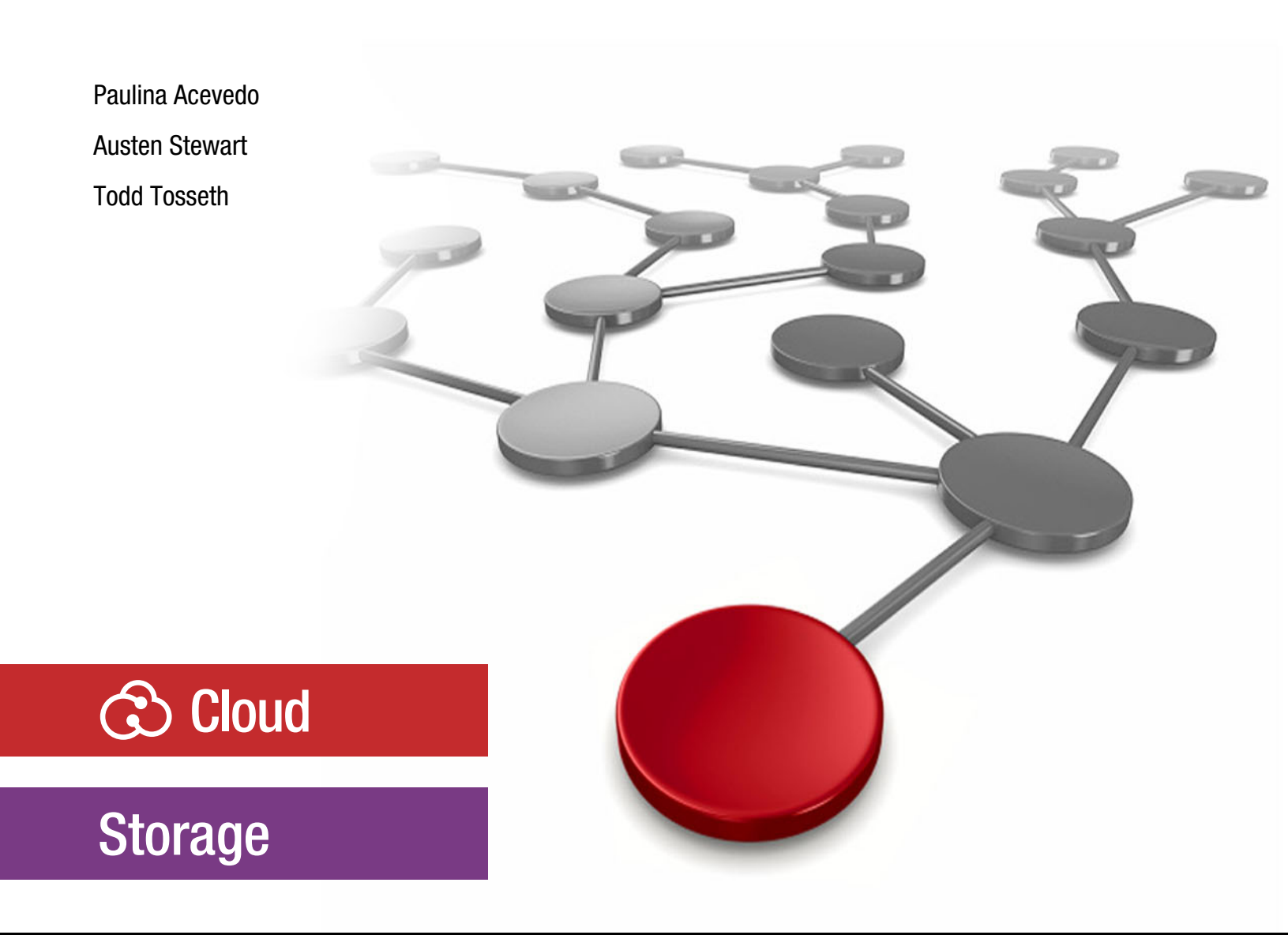

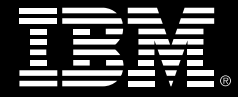

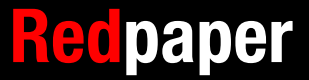

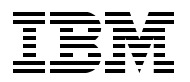

### **IBM Redbooks**

## IBM Storage Fusion Backup and Restore for IBM Cloud Pak for Data

June 2023

Note: Before using this information and the product it supports, read the information in "Notices" on page v.

### First Edition (June 2023)

This edition applies to Version 2, Release 5, of IBM Storage Fusion HCI (5771-PP7).

#### © Copyright International Business Machines Corporation 2023. All rights reserved.

Note to U.S. Government Users Restricted Rights -- Use, duplication or disclosure restricted by GSA ADP Schedule Contract with IBM Corp.

### Contents

| Notices                                                                                                    |
|----------------------------------------------------------------------------------------------------|
| Preface       vii         Authors       vii         Now you can become a published author, too!       viii         Comments welcome       viii         Stay connected to IBM Redbooks       ix                                                                                                    |
| Summary of changes                                                                                                    |
| Chapter 1. Preparation       1         1.1 Considerations and requirements       2         1.2 Getting pre-requisites ready       2         1.2.1 Installing the cpdbr-oadp service       2         1.2.2 Setting up Object Storage       4         1.2.3 Backup policies for Cloud Pak for Data applications       6         1.2.4 Backup policy for IBM Storage Fusion application       10         1.2.5 Backup policy for the IBM Storage Protect Plus catalog       11         1.2.6 IBM Storage Protect Plus access credentials for source cluster       13 |
| Chapter 2. Backing up the source cluster152.1 Backing up the Cloud Pak for Data operators162.2 Backing up the Cloud Pak for Data instance182.3 Backing up the IBM Storage Fusion namespace212.4 Backing up the IBM Storage Protect Plus catalog23                                                                                                    |
| Chapter 3. Restoring to the target cluster253.1 Validating the target cluster is ready for restore263.2 Restore the IBM Storage Protect Plus catalog283.3 Restore the IBM Storage Fusion application403.4 Restore Cloud Pak for Data433.4.1 Restore the Cloud Pak for Data operators443.4.2 Restoring the Cloud Pak for Data instance513.5 Verification of the Cloud Pak for Data restore57                                                                                                    |
| Related publications61IBM Redbooks61Online resources61Help from IBM62                                                                                                    |

## Notices

This information was developed for products and services offered in the US. This material might be available from IBM in other languages. However, you may be required to own a copy of the product or product version in that language in order to access it.

IBM may not offer the products, services, or features discussed in this document in other countries. Consult your local IBM representative for information on the products and services currently available in your area. Any reference to an IBM product, program, or service is not intended to state or imply that only that IBM product, program, or service may be used. Any functionally equivalent product, program, or service that does not infringe any IBM intellectual property right may be used instead. However, it is the user's responsibility to evaluate and verify the operation of any non-IBM product, program, or service.

IBM may have patents or pending patent applications covering subject matter described in this document. The furnishing of this document does not grant you any license to these patents. You can send license inquiries, in writing, to:

IBM Director of Licensing, IBM Corporation, North Castle Drive, MD-NC119, Armonk, NY 10504-1785, US

INTERNATIONAL BUSINESS MACHINES CORPORATION PROVIDES THIS PUBLICATION "AS IS" WITHOUT WARRANTY OF ANY KIND, EITHER EXPRESS OR IMPLIED, INCLUDING, BUT NOT LIMITED TO, THE IMPLIED WARRANTIES OF NON-INFRINGEMENT, MERCHANTABILITY OR FITNESS FOR A PARTICULAR PURPOSE. Some jurisdictions do not allow disclaimer of express or implied warranties in certain transactions, therefore, this statement may not apply to you.

This information could include technical inaccuracies or typographical errors. Changes are periodically made to the information herein; these changes will be incorporated in new editions of the publication. IBM may make improvements and/or changes in the product(s) and/or the program(s) described in this publication at any time without notice.

Any references in this information to non-IBM websites are provided for convenience only and do not in any manner serve as an endorsement of those websites. The materials at those websites are not part of the materials for this IBM product and use of those websites is at your own risk.

IBM may use or distribute any of the information you provide in any way it believes appropriate without incurring any obligation to you.

The performance data and client examples cited are presented for illustrative purposes only. Actual performance results may vary depending on specific configurations and operating conditions.

Information concerning non-IBM products was obtained from the suppliers of those products, their published announcements or other publicly available sources. IBM has not tested those products and cannot confirm the accuracy of performance, compatibility or any other claims related to non-IBM products. Questions on the capabilities of non-IBM products should be addressed to the suppliers of those products.

Statements regarding IBM's future direction or intent are subject to change or withdrawal without notice, and represent goals and objectives only.

This information contains examples of data and reports used in daily business operations. To illustrate them as completely as possible, the examples include the names of individuals, companies, brands, and products. All of these names are fictitious and any similarity to actual people or business enterprises is entirely coincidental.

#### COPYRIGHT LICENSE:

This information contains sample application programs in source language, which illustrate programming techniques on various operating platforms. You may copy, modify, and distribute these sample programs in any form without payment to IBM, for the purposes of developing, using, marketing or distributing application programs conforming to the application programming interface for the operating platform for which the sample programs are written. These examples have not been thoroughly tested under all conditions. IBM, therefore, cannot guarantee or imply reliability, serviceability, or function of these programs. The sample programs are provided "AS IS", without warranty of any kind. IBM shall not be liable for any damages arising out of your use of the sample programs.

### **Trademarks**

IBM, the IBM logo, and ibm.com are trademarks or registered trademarks of International Business Machines Corporation, registered in many jurisdictions worldwide. Other product and service names might be trademarks of IBM or other companies. A current list of IBM trademarks is available on the web at "Copyright and trademark information" at https://www.ibm.com/legal/copytrade.shtml

The following terms are trademarks or registered trademarks of International Business Machines Corporation, and might also be trademarks or registered trademarks in other countries.

Db2® DS8000® Enterprise Storage Server® IBM® IBM Cloud® IBM Cloud Pak® IBM Spectrum® IBM Spectrum Fusion™ Redbooks® Redbooks (logo) Spectrum Fusion™ XIV®

The following terms are trademarks of other companies:

OpenShift, are trademarks or registered trademarks of Red Hat, Inc. or its subsidiaries in the United States and other countries.

Other company, product, or service names may be trademarks or service marks of others.

### Preface

IBM Cloud Pak® for Data can be protected with IBM Storage Fusion. This IBM Redpaper publication covers backing up IBM Cloud Pak for Data with a non-disruptive (online) backup and then restoring to an alternate cluster. During an online backup, normal runtime operations in the Cloud Pak for Data cluster continue while the backup completes. The backup process includes creating policies and automating backups in IBM Storage Fusion, then protecting Cloud Pak for Data, protecting IBM Storage Fusion namespace and the IBM Storage Protect Plus (SPP) catalog. Backup and restore is supported from IBM Storage Fusion HCI to IBM Storage Fusion software as well as from IBM Storage Fusion Software to IBM Storage Fusion HCI.

Note: IBM Spectrum® Fusion<sup>™</sup> HCI and IBM Spectrum Fusion<sup>™</sup> have become IBM Storage Fusion HCI System and IBM Storage Fusion. This edition uses some of the IBM Spectrum brand names and will be updated with the next edition. See Evolving the IBM Storage Portfolio Brand Identity and Strategy to learn more about how IBM Storage Fusion HCI System and IBM Storage Fusion are key to the IBM Storage Portfolio.

IBM Spectrum Fusion must be at 2.3 or higher with "Backup" service installed. If using IBM Storage Fusion 2.5.2, the "Backup (Legacy)" service should be used.

If using Storage Fusion 2.6.x, refer to Chapter 5 Backup and Restore in this Redbooks publication here.

### **Authors**

This paper was produced by a team of specialists from around the world working with the IBM Redbooks, Tucson Center.

**Paulina Acevedo** is one of two System Test architects for the Cloud Pak Storage Test team. Paulina has been with IBM® for more than 15 years and has held several different positions within the Systems organization. She is a certified Project Manager and has been the System Test Project manager for several products including IBM XIV®, A9000, Spectrum NAS, and Spectrum Virtualize.

Austen Stewart is a computer programmer and tester from Tucson, Arizona. He joined IBM as a co-op in 2020, working on IBM DS8000® storage testing automation. After returning full-time in 2021, Austen began working on storage testing for Cloud Paks. He holds a BS degree in Computer Science from University of Arizona.

**Todd Tosseth** is a Software Engineer for IBM in Tucson, Arizona. Joining IBM in 2001, he has worked as a test and development engineer on several IBM storage products, such as DS8000, IBM Spectrum Scale, and IBM Enterprise Storage Server®. He is working on IBM Cloud® Pak as a system test engineer, with an emphasis on Cloud Pak storage integration.

Thanks to the following people for their contributions to this project:

Larry Coyne IBM Redbooks®, Tucson Center

Nazar Abbas, Tara Astigarraga, Henry Chiu, Karli Collins, Matt Divito, Paul Frost, Michael Fruchtman, AshaRani G R, Lisa Huston, Venkitesh Jagadeesan, Frank Lautenbach, Tom Lee, Hon Peng Leong, Boda Devi Manikanta, JJ Miller, Mitch Montanez, Savitha H N, Lu Nguyen, Shyamala Rajagopalan, Dessa Simpson, Shirley Shum, Jim Smith, Andy Streit, Hemalatha B T, Thiha Than, Jayson Tsingine, Israel Vizcarra, Henning Wilbert **IBM** 

### Now you can become a published author, too!

Here's an opportunity to spotlight your skills, grow your career, and become a published author—all at the same time! Join an IBM Redbooks residency project and help write a book in your area of expertise, while honing your experience using leading-edge technologies. Your efforts will help to increase product acceptance and customer satisfaction, as you expand your network of technical contacts and relationships. Residencies run from two to six weeks in length, and you can participate either in person or as a remote resident working from your home base.

Find out more about the residency program, browse the residency index, and apply online at:

ibm.com/redbooks/residencies.html

### **Comments welcome**

Your comments are important to us!

We want our papers to be as helpful as possible. Send us your comments about this paper or other IBM Redbooks publications in one of the following ways:

Use the online Contact us review Redbooks form found at:

ibm.com/redbooks

Send your comments in an email to:

redbooks@us.ibm.com

Mail your comments to:

IBM Corporation, IBM Redbooks Dept. HYTD Mail Station P099 2455 South Road Poughkeepsie, NY 12601-5400

### Stay connected to IBM Redbooks

Find us on LinkedIn:

https://www.linkedin.com/groups/2130806

 Explore new Redbooks publications, residencies, and workshops with the IBM Redbooks weekly newsletter:

https://www.redbooks.ibm.com/subscribe

► Stay current on recent Redbooks publications with RSS Feeds:

https://www.redbooks.ibm.com/rss.html

## **Summary of changes**

This section describes the technical changes made in this edition of the paper and in previous editions. This edition might also include minor corrections and editorial changes that are not identified.

Summary of Changes for IBM Storage Fusion Backup and Restore for Cloud Pak for Data as created or updated on October 24, 2023.

### October 2023, First Edition minor updates

This revision includes the following new and changed information.

### **New information**

 Updated supported IBM Storage Fusion levels in 1.1, "Considerations and requirements" on page 2 with the following:

The following must be considered when preparing to protect your Cloud Pak for Data environment on Storage Fusion 2.3.x, 2.4.x, and 2.5.x. If using Storage Fusion 2.6.x, refer to Chapter 5 Backup and Restore in this Redbooks publication here.

### **Changed information**

- Updated IBM Spectrum to IBM Storage
- Updated urls

# 1

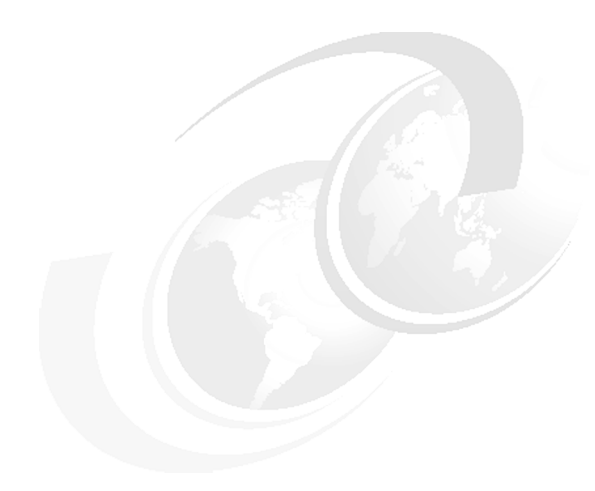

### Preparation

This chapter describes the considerations, requirements, and pre-requisites to set up IBM Storage Fusion backup and recovery for the Cloud Pak for Data environment.

### **1.1 Considerations and requirements**

The following must be considered when preparing to protect your Cloud Pak for Data environment on Storage Fusion 2.3.x, 2.4.x, and 2.5.x. If using Storage Fusion 2.6.x, refer to Chapter 5 Backup and Restore in the Redbooks publication here.

- If using Storage Fusion 2.3.x or 2.4.x, 2.5.0 or 2.5.1, the "Backup" service should be installed and utilized
- If using IBM Storage Fusion 2.5.2, the "Backup (Legacy)" service should be installed and utilized
- IBM Storage Fusion Data Protection is enabled (which deploys IBM Storage Protect Plus)
- OpenShift OCP 4.8 and OCP 4.10 are supported, but both source and target clusters must be at the same major version
- IBM Cloud Pak for Data must be at version 4.5.3 or higher
- All services are installed at the same Cloud Pak for Data release
- The Cloud Pak for Data control plane is installed in a single project (namespace)
- Backup and restore of the Cloud Pak for Data instance with tethered namespaces is supported

### 1.2 Getting pre-requisites ready

Before backing up and protecting the Cloud Pak for Data environment, some pre-requisites must be prepared.

### 1.2.1 Installing the cpdbr-oadp service

The first item to prepare is the cpdbr-oadp service in the Cloud Pak for Data operators and Cloud Pak for Data instance namespaces.

To install the services, prepare your environment to use cpd-cli, which can be found at the following location: <a href="https://github.com/IBM/cpd-cli/releases">https://github.com/IBM/cpd-cli/releases</a>

Install the cpdbr-oadp service in the Cloud Pak for Data operators and instance namespaces. Reference the Cloud Pak for Data link:

https://www.ibm.com/docs/en/cloud-paks/cp-data/4.7.x?topic=utilities-installing-cp
dbr-service-storage-fusion-integration

In the sample environment, it is an Express install, which has foundational services and Cloud Pak for Data operators in the same **ibm-common-services** namespace. The cpdbr-oadp service was installed by issuing the following command, as shown in Figure 1-1.

```
./cpd-cli oadp install --foundation-namespace=ibm-common-services
--operators-namespace=ibm-common-services --component=cpdbr-ops-hooks
--cpdbr-hooks-image-prefix=icr.io/cpopen/cpd --log-level=debug -verbose
```

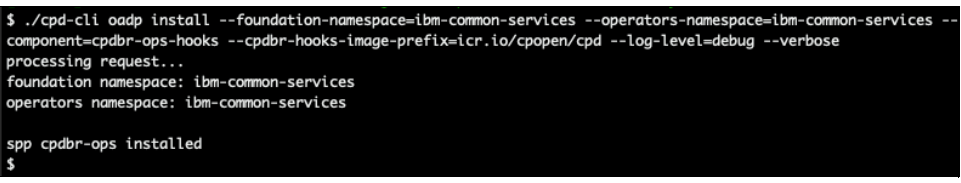

Figure 1-1 Install the cpdbr-oadp service in the Cloud Pak for Data operators namespace

Afterwards, we issued **oc get pod -n ibm-common-services** |grep cpdbr to ensure the cpdbr-ops-service pod is running, as seen in Figure 1-2.

| \$ oc get pod -n ibm-common-services  gr      | p cpdbr |         |   |     |
|-----------------------------------------------|---------|---------|---|-----|
| <pre>cpdbr-ops-service-54c54d797c-bhb5z</pre> | 1/1     | Running | 0 | 44h |
| \$                                            |         |         |   |     |

Figure 1-2 Command to ensure the cpdbr-ops-service pod is running

The install of the cpdbr-oadp service will also generate and apply the *ibmcpd-operators* for the IBM Storage Fusion recipe in the Cloud Pak for Data operators namespace, as seen in Figure 1-3.

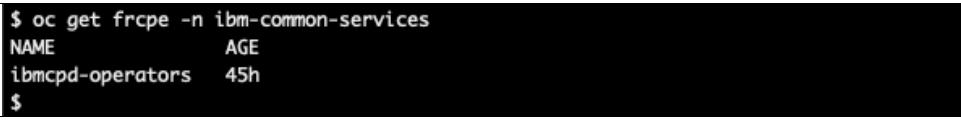

Figure 1-3 Generate and apply the ibmcpd-operators

Next, the cpdbr-oadp service is installed in the Cloud Pak for Data instance namespace. In the sample environment, the Cloud Pak for Data instance is in the **czen** namespace. The cpdbr-oadp service was installed by issuing the following command, as seen in Figure 1-4.

./cpd-cli oadp install --cpd-namespace=czen --component=cpdbr-hooks
--cpdbr-hooks-image-prefix=icr.io/cpopen/cpd --log-level=debug -verbose

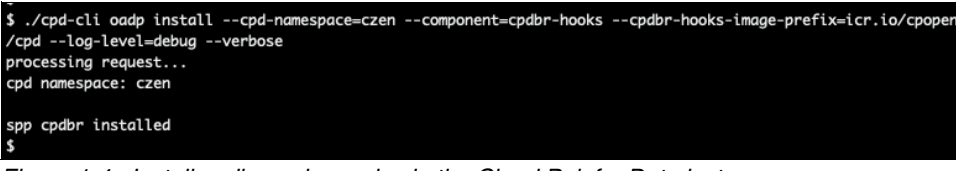

Figure 1-4 Install cpdbr-oadp service in the Cloud Pak for Data instance namespace

Afterwards, we issued **oc get pod -n czen** |**grep cpdbr** to ensure the cpdbr-service pod is running, as seen in Figure 1-5.

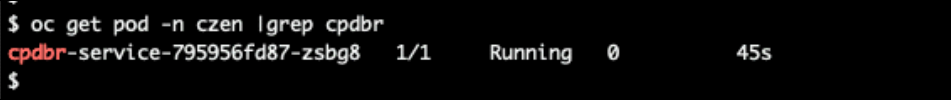

Figure 1-5 Ensure the cpdbr-service pod is running

The install of the cpdbr-oadp service will also generate and apply the **ibmcpd** IBM Storage Fusion recipe in the Cloud Pak for Data instance namespace, as seen in Figure 1-6.

```
$ oc get frcpe -n czen
NAME AGE
ibmcpd 20m
$
```

Figure 1-6 ibmcpd IBM Storage Fusion recipe in the CP4D instance namespace

Moreover, the installation of cpdbr-oadp service also triggers the IBM Storage Fusion application to then add additional information to the *spec* area of the Cloud Pak for Data instance application yaml, such as the variables that will be used for the recipe to be able to perform the backup and the restore.

We can view the czen yaml by issuing oc get fapp czen -n ibm-spectrum-fusion-ns -o yaml, as depicted in Figure 1-7.

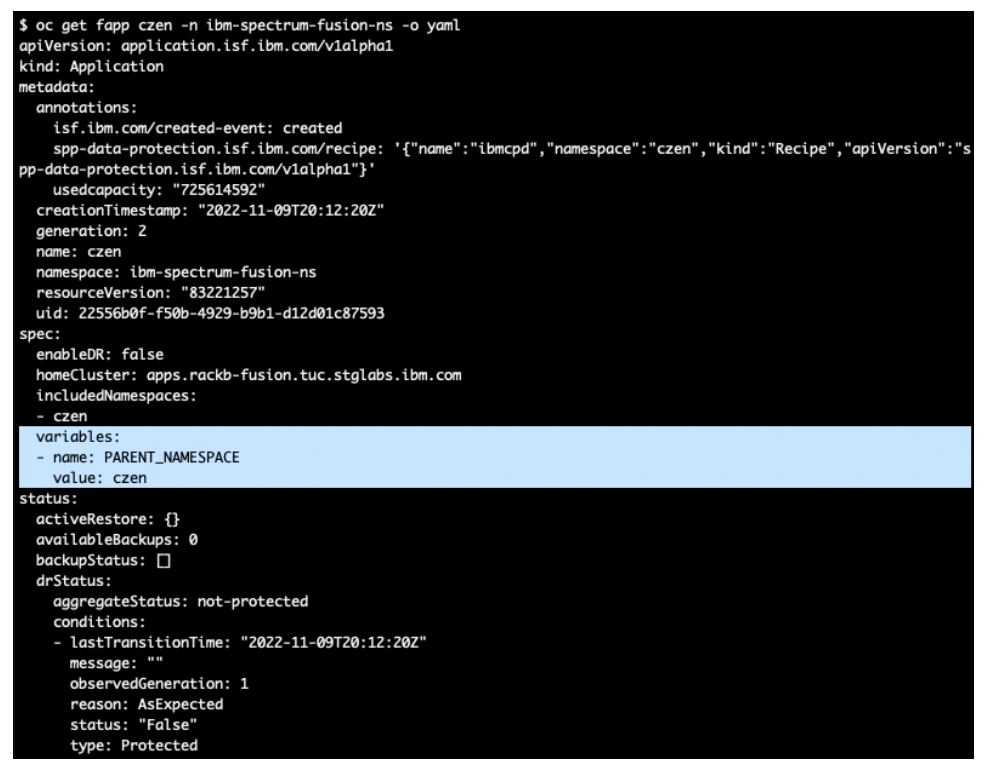

Figure 1-7 View the czen yaml

### 1.2.2 Setting up Object Storage

The next step is to add a backup storage location which is required before we set up backup policies. To add a storage location, we go to the **Backup policies** page and click on **Add location** as seen in Figure 1-8 on page 5.

| Backup policies         Policies       Locations         Backup storage locations are required to set up backup policies. To protect your applications in the electronic charm more.         Backup storage locations are required to set up backup policies. To protect your applications in the electronic charm more.         Status:       All ~         View       All ~         Clsa-catalog-storage       :         Connected       Used         Used       Connected         Used       1,1177.28 GiB         Disting       backup is in the electronic charm more.                                                                                                    |
|----------------------------------------------------------------------------------------------------|
| Policies Locations  Backup storage locations are required to set up backup policies. To protect your applications in th cluster failure, consider setting up an additional object storage backup location. Learn more.  Status: All ~ Type: All ~ Q. Search  Connected Used O GiB Dulate Dulate Dulat             |
| Policies     Locations       ems     Backup storage locations are required to set up backup policies. To protect your applications in the cluster failure, consider setting up an additional object storage backup location. Learn more.       Status:     All ~       Type:     All ~       Clsa-catalog-storage     :       Connected     :       Used     GiB       Didition     tabletage                                                                                                    |
| Backup storage locations are required to set up backup policies. To protect your applications in the even<br>cluster failure, consider setting up an additional object storage backup location. Learn more.<br>Status: All Y Type: All Y Q. Search<br>Connected<br>Ured<br>O GiB<br>Duilors device the event of the event of the even of the event of the event of the even of the even of |
| Status:       All ~       Type:       All ~       Q. Search         Clsa-catalog-storage       :       :       :       :       :         Connected       Used       :       :       :       :       :         Used       O GiB       :       :       :       :       :       :         District       :       :       :       :       :       :       :       :         District       :       :       :       :       :       :       :       :         District       :       :       :       :       :       :       :       :       :       :       :       :       :       :       :       :       :       :       :       :       :       :       :       :       :       :       :       :       :       :       :       :       :       :       :       :       :       :       :       :       :       :       :       :       :       :       :       :       :       :       :       :       :       :       :       :       :       :       :       :       :       :                                                                                                    |
| Clsa-catalog-storage       :         Connected       :         Used       O GiB         Dutate       tabletote                                                                                                    |
| Datisias Applications Datisias Applications                                                                                                    |
| 0 0 5 5                                                                                                    |

Figure 1-8 Add storage location from Backup policies page by selecting Add location

In our example, we named our location **cpst-cos-hciops** and we will be using IBM Cloud Object Storage. We then entered the endpoint and bucket and added the access key and secret key as seen in Figure 1-9.

| × IBM Spectrum Fusion                                    |                                                                                                    |                                                                                                    |                                                                                                    | @ ^ <del>Q</del> !!!                                    |
|----------------------------------------------------------|----------------------------------------------------------------------------------------------------|----------------------------------------------------------------------------------------------------|----------------------------------------------------------------------------------------------------|---------------------------------------------------------|
| Quick start<br>Events<br>Applications<br>Backup policies | Backup policies                                                                                    |                                                                                                    | Add backup location<br>Backup locations connected to IBM Spectrum<br>application backups created by backup polici | ×<br>Fusion provide storage for<br>es.                  |
| Remote file systems<br>Services<br>Settings              | Backup storage locations are required to set u<br>cluster failure, consider setting up an addition | p backup policies. To protect your applications in the ev<br>al object storage backup location. Learn more. | cpst-cos-hciops<br>Select a type of storage backup location.                                                      |                                                         |
|                                                          | Status: All V Type: All V                                                                          | Q Search                                                                                                    | Azure<br>Microsoft • Object Storage                                                                               | IBM Cloud IBM • Object Storage                          |
|                                                          | Connected Used     GiB                                                                             | © Connected<br>Used<br>1,117.28 GiB                                                                         | AWS<br>Amazon - Object Storage                                                                                    | S3 Compliant<br>Any + Object Storage                    |
|                                                          | Policies Applications<br>0 0                                                                       | Policies Applications<br>5 5                                                                                | Add your login credentials to connect IBM Sp<br>Endpoint<br>https://s3.us-east.cloud-object-storage.ap            | ectrum Fusion to your backup location.<br>pdomain.cloud |
|                                                          |                                                                                                    |                                                                                                    | Bucket<br>cp4d-objstore2                                                                                          |                                                         |
|                                                          |                                                                                                    |                                                                                                    | Access key youraccesskeyhere                                                                                      | Secret key                                              |
|                                                          |                                                                                                    |                                                                                                    | Cancel                                                                                                    | Add location                                            |

Figure 1-9 Complete Add backup location credentials then click on Add location

Once we entered the login credentials, we clicked on **Add location** and we can now see it listed as one of the Locations within the **Backup policies** page as seen in Figure 1-10.

| ×                            | IBM Spectrum Fusion                         |                                              |                                                               |                                                    |                                                         |                            |                   |   | 0      | ጽ      | ¢  |  |
|------------------------------|---------------------------------------------|----------------------------------------------|---------------------------------------------------------------|----------------------------------------------------|---------------------------------------------------------|----------------------------|-------------------|---|--------|--------|----|--|
| Quic<br>Even<br>Appl<br>Back | k start<br>its<br>lications<br>rup policies | Backup po                                    | Dlicies<br>Locations                                          | -                                                  |                                                         |                            |                   |   |        |        |    |  |
| Rem<br>Serv<br>Setti         | ote file systems<br>ices<br>ings            | Backup storage loca<br>cluster failure, cons | ations are required to set up<br>ider setting up an additiona | ) backup policies. To p<br>Il object storage backu | rotect your applications in<br>Ip location. Learn more. | the event of a             |                   |   |        |        | 88 |  |
|                              |                                             | Status: All 🗸                                | Type: All 🗸                                                   | Q Search                                           |                                                         |                            |                   |   | Add lo | cation | +  |  |
|                              |                                             | Claa-catalog<br>Connected<br>Used<br>GiB     | -storage i                                                    | © cpd-clusta-b<br>© connected<br>Used<br>1,117.    | ackup i<br>28 GiB                                       | Connected<br>Used<br>O GiB | hciops            | I |        |        |    |  |
|                              |                                             | Policies<br>O                                | Applications<br>O                                             | Policies<br>5                                      | Applications<br>5                                       | Policies<br>O              | Applications<br>O |   |        |        |    |  |
|                              |                                             |                                              |                                                               |                                                    |                                                         |                            |                   |   |        |        |    |  |
|                              |                                             |                                              |                                                               |                                                    |                                                         |                            |                   |   |        |        |    |  |

Figure 1-10 cpst-cos-hciops listed as backup location

### 1.2.3 Backup policies for Cloud Pak for Data applications

Prior to creating and applying backup policies to the Cloud Pak for Data applications, you must create an S3 compliant backup location in the IBM Storage Fusion UI, which will be used to store the backups and restore data from.

The next step is to log into IBM Storage Fusion UI and go to the **Backup policies** page to create a backup policy which will use an S3 object storage location. From that page, we clicked on **Add policy** and we named the policy **czen-policy** and selected a monthly frequency as seen in Figure 1-11.

| X IBM Spectrum Fusion Quick start Events Applications Backup policles Services Settings |                                            |                                                           |                                                                       |                                     |                                                                                        |                                |          |                   |                 |                | 0       | ጸ         | \$ |   |
|-----------------------------------------------------------------------------------------|--------------------------------------------|-----------------------------------------------------------|-----------------------------------------------------------------------|-------------------------------------|----------------------------------------------------------------------------------------|--------------------------------|----------|-------------------|-----------------|----------------|---------|-----------|----|---|
| Quick start<br>Events<br>Applications                                                   | Backup po                                  | olicies                                                   |                                                                       |                                     | Create a backup polic<br>Backup policies define param<br>backup jobs, and the retentio | CY<br>eters that<br>n period f | specif   | y the b<br>backed | ackup<br>•up da | locatio<br>ta. | on, fre | quency of |    | × |
| Backup policies                                                                         | Policies                                   | Locations                                                 |                                                                       |                                     | Policy name                                                                            |                                |          |                   |                 |                |         |           |    |   |
| Services<br>Settings                                                                    | The following table<br>backup location 18/ | contains backup policies cr<br>M Spectrum Fusion will use | reated on this cluster, Backup po<br>to create recurring backups, Led | slicies contain the so<br>arm more. | Frequency<br>Set the frequency in which the                                            | e associat                     | ed bac   | kup jot           | bs mus          | it run.        |         |           |    |   |
|                                                                                         | Backup location:                           | All - Q Search                                            |                                                                       |                                     | Daily                                                                                  | Choos                          | e a day  |                   |                 |                |         |           |    |   |
| Backup location: All V Q Search Daily<br>Name Backup location Frequency Time            |                                            | Liany                                                     | 1                                                                     | 2                                   | 3                                                                                      | 4                              | 5        | 6                 | 7               |                |         |           |    |   |
|                                                                                         | c-demo                                     | cpst-cos-hciops                                           | Every 1 of the month                                                  | 12:00 AM Mol                        | weekty                                                                                 | 8                              | 9        | 10                | 11              | 12             | 13      | 14        |    |   |
|                                                                                         | cpd-demo                                   | cpst-cos-hciops                                           | Every day                                                             | 12:30 AM Mol                        | Monthly 👌 🌑                                                                            | 15                             | 16       | 17                | 18              | 19             | 20      | 21        |    |   |
|                                                                                         | cpd-operators                              | cpst-cos-hciops                                           | Every 1 of the month                                                  | 12:00 AM Mol                        | Custom                                                                                 | 22                             | 30       | 31                | 25              | 26             | 21      | 28        |    |   |
|                                                                                         | weekly-cos                                 | cpst-cos-hciops                                           | Every Su                                                              | 12:00 AM Mot                        |                                                                                        | Choos                          | e a time |                   |                 |                |         |           |    |   |
|                                                                                         | Items per page: 1                          | 10 - 1-4 of 4 items                                       |                                                                       |                                     |                                                                                        | 12                             | :00      | AM                | ~               | Am             | erica/i | Phoenix   | `  | , |

Figure 1-11 Create the backup policy czen-policy

| × IBM Spectrum Fusion           |                                                          |                                                              |                                                       |                                |                                                            |                                              | @ % & III                                                                                                    |
|---------------------------------|----------------------------------------------------------|--------------------------------------------------------------|-------------------------------------------------------|--------------------------------|------------------------------------------------------------|----------------------------------------------|----------------------------------------------------------------------------------------------------|
| Quick start<br>Events           | Backup                                                   | policies                                                     |                                                       |                                | Create a backup                                            | 12:00                                        | AM V America/Phoenix V                                                                                               |
| Applications<br>Backup policies | Policies                                                 | Locations                                                    |                                                       |                                | Backup Location<br>Select a location fo                    | is<br>or storing the backups.                |                                                                                                    |
| Services<br>Settings            | The following tal<br>backup location<br>Backup location: | Ne contains backup pol<br>IBM Spectrum Fusion w<br>All ~ Q s | icies created on th<br>vill use to create re<br>earch | is cluster. Ba<br>curring back | In place snaps<br>Snapshots are sto<br>transferred to obje | shot<br>red in place and not<br>ect storage. | Object storage<br>Object storage backup locations<br>protect your applications in the event<br>of a cluster failure. |
|                                 | Name                                                     | Backup location                                              | Frequency                                             | Time                           |                                                            |                                              |                                                                                                    |
|                                 | cpd-ins-clsa                                             | cpd-clsa-backup                                              | Every day                                             | 12:00 A                        | Q Search                                                   |                                              |                                                                                                    |
|                                 | cpd-isf-clsa                                             | cpd-clsa-backup                                              | Every day                                             | 12:00 A                        | ö                                                          | cpd-clsa-backup<br>ibm                       |                                                                                                    |
|                                 | cpd-ops-clsa                                             | cpd-clsa-backup                                              | Every day                                             | 12:00 A                        |                                                            |                                              |                                                                                                    |
|                                 | Items per page:                                          | 10 ~ 1-3 of 3                                                | items                                                 |                                | Ö                                                          | cpst-cos-hciops<br>ibm                       |                                                                                                    |
|                                 |                                                          |                                                              |                                                       |                                | Retention<br>Define how long th<br>Retention<br>30         | ese backup copies will exit                  | st in the backup storage location.<br>days 🗸 🗸                                                                       |
|                                 |                                                          |                                                              |                                                       |                                | Cancel                                                     |                                              | Create policy                                                                                                    |

Under the **Backup Locations** section, we selected **Object storage** as seen in Figure 1-12.

Figure 1-12 Select Object storage for backup location

Once the policy is created, it will appear in the **Backup Policies** page under the **Policies** section as seen in Figure 1-13.

| × IBM Spectrum Fusion |                                      |                                |                                    |                                                 |                                                               |           |                    | 0         | ° | ¢ |  |
|-----------------------|--------------------------------------|--------------------------------|------------------------------------|-------------------------------------------------|---------------------------------------------------------------|-----------|--------------------|-----------|---|---|--|
| Quick start<br>Events | Backup                               | oolicies                       | 5                                  |                                                 |                                                               |           |                    |           |   |   |  |
| Backup policies       | Policies                             | Loca                           | tions                              |                                                 |                                                               |           |                    |           |   |   |  |
| Services<br>Settings  | The following tal<br>backup location | ole contains b<br>IBM Spectrur | ackup policies<br>n Fusion will us | created on this clust<br>se to create recurring | er. Backup policies contain the sched<br>backups. Learn more. | ule and   |                    |           |   |   |  |
|                       | Backup location:                     | All 🗸                          | Q Searc                            | h                                               |                                                               |           | \$                 | Add po    |   | + |  |
|                       | Name                                 | Backup<br>location             | Fr                                 | equency                                         | Time                                                          | Retention | Applications       |           |   |   |  |
|                       | cpd-ins-clsa                         | cpd-clsa-ba                    | ickup Ev                           | ery day                                         | 12:00 AM Mountain Standard<br>Time                            | 30 Days   | cpdz               |           |   | : |  |
|                       | cpd-isf-clsa                         | cpd-clsa-ba                    | ckup Ev                            | ery day                                         | 12:00 AM Mountain Standard<br>Time                            | 30 Days   | ibm-spectrum<br>ns | -fusion-  |   | : |  |
|                       | cpd-ops-<br>clsa                     | cpd-clsa-ba                    | ickup Ev                           | ery day                                         | 12:00 AM Mountain Standard<br>Time                            | 30 Days   | ibm-common-        | services  |   | : |  |
|                       | czen-policy                          | cpst-cos-hc                    | iops Ev                            | ery 1 of the<br>onth                            | 12:00 AM Mountain Standard<br>Time                            | 30 Days   | 0                  |           |   | : |  |
|                       | Items per page:                      | 10 ~                           | 1-4 of 4 items                     | 5                                               |                                                               |           | 1 ~ 1              | of 1 page | 4 | + |  |

Figure 1-13 czen-policy now listed in Backup Policies page

The next step is to go to the IBM Storage Fusion **Applications** page and assign the policy to your application. In our example, we assigned the **czen-policy** we just created to the **czen** application by clicking on **Assign policy** which is under the **Backup policy** column as seen in Figure 1-14.

| × IBM Spectrum Fusion       |                     |               |                |                       |                           |                        | ଡ଼               | ¢ ‼ |  |
|-----------------------------|---------------------|---------------|----------------|-----------------------|---------------------------|------------------------|------------------|-----|--|
| Quick start                 | Name                | Used          | Capacity       | Backup status         | Last backup<br>time       | Backup<br>success rate | Backup<br>policy |     |  |
| Events                      | baas                | < 0.01<br>GiB | 10 GIB         | No policy<br>assigned |                           |                        | Assign policy    | :   |  |
| Applications                | cp4d                | 19.96<br>GiB  | 1,147.7<br>GiB | No policy<br>assigned |                           | -                      | Assign policy    | :   |  |
| Backup policies<br>Services | cp4d-ads            | 0 GiB         | 0 GiB          | No policy<br>assigned |                           | -                      | Assign policy    | :   |  |
| Settings                    | cpd-hadr            | 0 GiB         | 0 GiB          | No policy<br>assigned |                           |                        | Assign policy    | 1   |  |
|                             | cpd-hadr-stndby     | 0 GIB         | 0 GIB          | No policy<br>assigned |                           | 151                    | Assign policy    | 1   |  |
|                             | cpdz                | 30.3 GiB      | 956 GiB        | Completed             | Dec 14, 2022,<br>12:48 PM | 4/5                    | cpd-ins-clsa     | :   |  |
|                             | czen                | 0 GiB         | 0 GiB          | No policy<br>assigned |                           |                        | Assign policy    | ÷   |  |
|                             | default             | 0 GiB         | 2 GiB          | No policy<br>assigned |                           | 1941                   | Assign policy    | 1   |  |
|                             | ibm-common-service  | 0 GiB         | 0 GiB          | No policy<br>assigned |                           |                        | Assign policy    | :   |  |
|                             | ibm-common-services | 1.47 GiB      | 81 GiB         | Completed             | Dec 14, 2022,<br>10:41 AM | 5/9                    | cpd-ops-clsa     | 1   |  |

Figure 1-14 Select the Assign policy for the czen application

From the **Assign a backup policy** menu, select the policy you want to apply and click **Assign policy**. In our example, we selected the newly created **czen-policy** as show in Figure 1-15.

| × IBM Spectrum Fusion |                                  |               |          |                                                                                                    |              |                         |                                       | ?         | ° | ¢ |  |
|-----------------------|----------------------------------|---------------|----------|----------------------------------------------------------------------------------------------------|--------------|-------------------------|---------------------------------------|-----------|---|---|--|
| Oulek start           | Name                             | Used          | Capacity | Backu                                                                                                    | cpd-ins-clsa | Frequency               | Time                                  |           |   |   |  |
| Events                | baas                             | < 0.01<br>GiB | 10 GiB   | 1 NC                                                                                                    |              | Every day               | 12:00 AM<br>Mountain<br>Standard Time |           |   |   |  |
| Applications          | cp4d                             | 19.96 GiB     | 1,147.7  | B NC                                                                                                    |              |                         |                                       |           |   |   |  |
| Backup policies       |                                  |               | GID      | as<br>N/                                                                                                    | 2×           | Location                | Location type                         | Retention |   |   |  |
| Services              | cp4d-ads                         | 0 GiB         | 0 GiB    | as as                                                                                                    |              | cpd-clsa-backup         | IBM                                   | 30 Days   |   |   |  |
| Settings              | cpd-hadr                         | 0 GiB         | 0 GiB    | Indexes                                                                                                    | cpd-isf-clsa | Frequency<br>Every day  | Time<br>12:00 AM                      |           |   |   |  |
|                       | cpd-hadr-stndby                  | 0 GiB         | 0 GiB    | In the second second |              |                         | Mountain<br>Standard Time             |           |   |   |  |
|                       | cpdz                             | 30.3 GiB      | 956 GiB  | 🕑 Cc                                                                                                    |              | Location                | Location type                         | Retention |   |   |  |
|                       | czen                             | 0 GiB         | 0 GiB    | No as                                                                                                    | cpd-ops-     | cpd-clsa-backup         | IBM                                   | 30 Days   |   |   |  |
|                       | default                          | 0 GiB         | 2 GiB    | as No                                                                                                    | clsa         | Every day               | 12:00 AM<br>Mountain                  |           |   |   |  |
|                       | ibm-common-service               | 0 GiB         | 0 GiB    | No as                                                                                                    |              |                         | Standard Time                         |           |   |   |  |
|                       | ibm-common-services              | 1.47 GiB      | 81 GiB   | 🛛 Cc                                                                                                    | Ť            | Location                | Location type                         | Retention |   | • |  |
|                       | ibm-spectrum-fusion-ns           | 0 GiB         | 0 GiB    | 🗢 Ca                                                                                                    | czen-policy  | Frequency               | Time                                  | 30 Days   |   |   |  |
|                       | ibm-spectrum-protect-<br>plus-ns | 1.4 GiB       | 400 GiB  | In the second second |              | Every 1 of the<br>month | 12:00 AM<br>Mountain<br>Standard Time |           |   |   |  |
|                       | ibm-spectrum-scale               | 350.44<br>GiB | 50 GIB   | No as                                                                                                    |              |                         |                                       |           |   |   |  |
|                       | ibm-spectrum-scale-csi           | 0 GiB         | 0 GiB    | (B) No<br>as                                                                                                    |              | Run backup now          |                                       |           |   |   |  |
|                       | ibm-spectrum-scale-dns           | 0 GiB         | 0 GiB    | No as                                                                                                    |              |                         |                                       |           |   |   |  |
|                       | ibm-spectrum-scale-<br>operator  | 0 GiB         | 0 GiB    | No     S                                                                                                    | Cancel       |                         | Assign policy                         |           |   |   |  |

Figure 1-15 Assign the czen-policy to the czen namespace

After assigning the policy, now we can see that the **czen-policy** is applied to the **czen** namespace from the Applications page as seen in Figure 1-16 on page 9.

| × IBM Spectrum Fusion |                                  |               |          |                                            |                           |                        | ଡ                | \$ ∷∷ |
|-----------------------|----------------------------------|---------------|----------|--------------------------------------------|---------------------------|------------------------|------------------|-------|
| Quick start           | Name                             | Used          | Capacity | Backup status                              | Last backup<br>time       | Backup<br>success rate | Backup<br>policy |       |
| Events                | baas                             | < 0.01<br>GiB | 10 GiB   | No policy<br>assigned                      |                           | ۵.                     | Assign policy    | 1     |
| Applications          | cp4d                             | 19.96<br>CiD  | 1,147.7  | No policy                                  |                           |                        | Assign policy    | 1     |
| Backup policies       |                                  | GID           | GIB      | - No policy                                |                           |                        |                  |       |
| Services              | cp4d-ads                         | 0 GiB         | 0 GiB    | assigned                                   |                           |                        | Assign policy    | 1     |
| Settings              | cpd-hadr                         | 0 GiB         | 0 GiB    | No policy<br>assigned                      |                           |                        | Assign policy    | 1     |
|                       | cpd-hadr-stndby                  | 0 GiB         | 0 GiB    | No policy<br>assigned                      |                           | 0                      | Assign policy    | 1     |
|                       | cpdz                             | 30.3 GiB      | 956 GiB  | Completed                                  | Dec 14, 2022,<br>12:48 PM | 4/5                    | cpd-ins-clsa     | 1     |
|                       | czen                             | 0 GiB         | 0 GiB    | 8 Not backed up                            |                           | i.                     | czen-policy      | 1     |
|                       | default                          | 0 GiB         | 2 GiB    | No policy<br>assigned                      |                           | ,                      | Assign policy    | 1     |
|                       | ibm-common-service               | 0 GiB         | 0 GiB    | No policy<br>assigned                      |                           |                        | Assign policy    | 1     |
|                       | ibm-common-services              | 1.47 GiB      | 81 GiB   | Completed                                  | Dec 14, 2022,<br>10:41 AM | 5/9                    | cpd-ops-clsa     | 1     |
|                       | ibm-spectrum-fusion-ns           | 0 GiB         | 0 GiB    | Completed                                  | Dec 14, 2022,<br>10:35 AM | 5/5                    | cpd-isf-clsa     | 1     |
|                       | ibm-spectrum-protect-<br>plus-ns | 1.4 GiB       | 400 GiB  | No policy<br>assigned                      |                           | 8                      | Assign policy    | 1     |
|                       | ibm-spectrum-scale               | 350.44<br>GiB | 50 GiB   | No policy<br>assigned                      |                           | ÷                      | Assign policy    | 1     |
|                       | ibm-spectrum-scale-csi           | 0 GiB         | 0 GiB    | No policy<br>assigned                      |                           |                        | Assign policy    | 1     |
|                       | ibm-spectrum-scale-dns           | 0 GiB         | 0 GiB    | No policy<br>assigned                      |                           |                        | Assign policy    | 1     |
|                       | ibm-spectrum-scale-<br>operator  | 0 GiB         | 0 GiB    | <ul> <li>No policy<br/>assigned</li> </ul> |                           |                        | Assign policy    | 1     |

Figure 1-16 Page shows czen-policy assigned to czen namespace

In the **Backup Polices** page, we can also verify that the backup policy has been applied to **czen** namespace/application as seen in Figure 1-17.

| ×                 | IBM Spectrum Fusion |                                     |                                              |                                                       |                                                                        |           | 0                          |        | ¢ | l |
|-------------------|---------------------|-------------------------------------|----------------------------------------------|-------------------------------------------------------|------------------------------------------------------------------------|-----------|----------------------------|--------|---|---|
| Quick s<br>Events | start               | Backup                              | policies                                     |                                                       |                                                                        |           |                            |        |   |   |
| Applic            | ations              |                                     |                                              |                                                       |                                                                        |           |                            |        |   |   |
| Backuj            | p policies          | Policies                            | Locations                                    |                                                       |                                                                        |           |                            |        |   |   |
| Service           | es                  |                                     |                                              |                                                       |                                                                        |           |                            |        |   |   |
| Setting           | şs                  | The following ta<br>backup location | ble contains backup p<br>IBM Spectrum Fusion | olicies created on this o<br>will use to create recur | luster. Backup policies contain the sched<br>ring backups. Learn more. | ule and   |                            |        |   |   |
|                   |                     | Backup location                     | : All ~ Q                                    | Search                                                |                                                                        |           | Add                        | policy | + |   |
|                   |                     | Name                                | Backup<br>location                           | Frequency                                             | Time                                                                   | Retention | Applications               |        |   |   |
|                   |                     | cpd-ins-clsa                        | cpd-clsa-backup                              | Every day                                             | 12:00 AM Mountain Standard<br>Time                                     | 30 Days   | cpdz                       |        |   |   |
|                   |                     | cpd-isf-clsa                        | cpd-clsa-backup                              | Every day                                             | 12:00 AM Mountain Standard<br>Time                                     | 30 Days   | ibm-spectrum-fusion-<br>ns |        |   |   |
|                   |                     | cpd-ops-<br>clsa                    | cpd-clsa-backup                              | Every day                                             | 12:00 AM Mountain Standard<br>Time                                     | 30 Days   | ibm-common-services        | 1      |   |   |
|                   |                     | czen-policy                         | cpst-cos-hciops                              | Every 1 of the month                                  | 12:00 AM Mountain Standard<br>Time                                     | 30 Days   | czen                       |        | I |   |
|                   |                     | Items per page:                     | 10 ~ 1-4 of                                  | 4 items                                               |                                                                        |           | l ∽ loflpag                | e 4    | + |   |

Figure 1-17 Verify that the backup policy has been applied to czen namespace

We can also list the policies and view the objects that get created via command line by issuing the following command: **\$ oc get fbp, fpa** as shown in Figure 1-18.

| <pre>PaceAsis-2:43:53 [cop-a:lbs-spectrum-fuilon-n:] = 5 ec<br/>NAME<br/>backuppolicy.data-protection.isf.lbs.com/c-demo<br/>backuppolicy.data-protection.isf.lbs.com/cpd-demo<br/>backuppolicy.data-protection.isf.lbs.com/cpd-spectrum<br/>backuppolicy.data-protection.isf.lbs.com/cpd-spectrum<br/>backuppolicy.data-protection.isf.lbs.com/cpd-spectrum<br/>backuppolicy.data-protection.isf.lbs.com/cpd-spectrum-splicy.</pre> | get fbp,fpa<br>PROVIDER<br>isf-ibmspp<br>isf-ibmspp<br>isf-ibmspp<br>isf-ibmspp<br>isf-ibmspp | BACKUPSTORAGELOCATION<br>cpst-cos-hciops<br>cpst-cos-hciops<br>cpst-cos-hciops<br>cpst-cos-hciops<br>cpst-cos-hciops | SCHEDULE<br>00 0 1 * *<br>30 0 * * *<br>00 0 1 * *<br>00 0 1 * *<br>00 0 * * 0 | RETENTIO<br>30<br>5<br>30<br>30<br>30<br>30 | N RETENTIONL<br>days<br>days<br>days<br>days<br>days<br>days | NIT              |                     |          |        |
|----------------------------------------------------------------------------------------------------|-----------------------------------------------------------------------------------------------|----------------------------------------------------------------------------------------------------|--------------------------------------------------------------------------------|---------------------------------------------|--------------------------------------------------------------|------------------|---------------------|----------|--------|
| NAME                                                                                                    |                                                                                               | PROVIDER                                                                                                    | APPLICATION                                                                    |                                             | ACKUPPOLICY                                                  | RECIPE           | RECIPENAMESPACE     | PHASE    | LASTBA |
| CRUPIINESIAMP CAPACIT<br>policyassignment.data-protection.isf.ibm.com/cpd-demo-c-                                                                                                    | deno                                                                                          | isf-ibmspp                                                                                                    | cpd-deno                                                                       | ¢                                           | -deno                                                        | ibmcpd           | cpd-demo            | Assigned |        |
| policyassignment.data-protection.isf.ibm.com/cpst-zen-de                                                                                                    | mo-cpd-demo                                                                                   | isf-ibmspp                                                                                                    | cpst-zen-demo                                                                  | c                                           | pd-d <del>en</del> o                                         | ibmcpd           | cpst-zen-demo       | Assigned | 12h    |
| policyassignment.data-protection.isf.ibm.com/czen-czen-p                                                                                                    | olicy                                                                                         | isf-ibmspp                                                                                                    | czen                                                                           | c                                           | zen-policy                                                   | ibmcpd           | czen                | Assigned |        |
| <pre>cno values policyassignment.data-protection.isf.ibm.com/ibm-common-</pre>                                                                                                    | services-cpd-                                                                                 | operators isf-ibmspp                                                                                                 | ibm-common-serv                                                                | ices c                                      | pd-operators                                                 | ibmcpd-operators | ibm-common-services | Assigned | 34h    |

Figure 1-18 Command line list of policies and objects created

From that command we can see the backup policy we created which is called **czen-policy** and the policy assignment of the **czen** namespace. Furthermore, we can also see the **Recipe** column lists the **ibmcpd** recipe.

Additionally, the **ibm-common-services** namespace was assigned the **cpdops-policy** as seen in Figure 1-19.

| × IBM Spectrum Fusion |                                  |              |                |                                            |                           |      | ଡ             | ¢ |  |
|-----------------------|----------------------------------|--------------|----------------|--------------------------------------------|---------------------------|------|---------------|---|--|
| Quick start           | cp4d                             | 19.96<br>GiB | 1,147.7<br>GiB | No policy<br>assigned                      |                           |      | Assign policy | : |  |
| Events                | cp4d-ads                         | 0 GiB        | 0 GiB          | No policy<br>assigned                      |                           |      | Assign policy | : |  |
| Applications          | cpd-hadr                         | 0 GiB        | 0 GiB          | No policy<br>assigned                      |                           | -    | Assign policy | 1 |  |
| Backup policies       |                                  |              |                | assigned                                   |                           |      |               |   |  |
| Services              | cpd-hadr-stndby                  | 0 GiB        | 0 GiB          | <ul> <li>No policy<br/>assigned</li> </ul> |                           | -    | Assign policy | : |  |
| Settings              | cpdz                             | 30.3 GiB     | 956 GiB        | Completed                                  | Dec 14, 2022,<br>12:48 PM | 4/5  | cpd-ins-clsa  | : |  |
|                       | czen                             | 0 GiB        | 0 GiB          | Not backed up                              |                           |      | czen-policy   | : |  |
|                       | default                          | 0 GiB        | 2 GiB          | No policy<br>assigned                      |                           |      | Assign policy | : |  |
|                       | ibm-common-service               | 0 GIB        | 0 GiB          | <ul> <li>No policy<br/>assigned</li> </ul> |                           |      | Assign policy | : |  |
|                       | ibm-common-services              | 1.47 GiB     | 81 GiB         | Completed                                  | Dec 14, 2022,<br>5:06 PM  | 6/10 | cpdops-policy | : |  |
|                       | ibm-spectrum-fusion-ns           | 0 GiB        | 0 GiB          | Completed                                  | Dec 14, 2022,<br>10:35 AM | 5/5  | cpd-isf-clsa  | : |  |
|                       | ibm-spectrum-protect-<br>plus-ns | 1.41 GiB     | 400 GiB        | No policy<br>assigned                      |                           |      | Assign policy | : |  |

Figure 1-19 cpdops-policy was also assigned to the ibm-common-services namespace

### 1.2.4 Backup policy for IBM Storage Fusion application

In the Fusion UI, create a new Backup policy for the IBM Storage Fusion application backup and restore resources. In this case, policy **cpd-isf** was created, as seen in Figure 1-20 on page 11.

| × IBM Spectrum Fusion                              |                                        |                                                              |                                                     |                                                           |           | G                   | ) A <b>A</b> :: |
|----------------------------------------------------|----------------------------------------|--------------------------------------------------------------|-----------------------------------------------------|-----------------------------------------------------------|-----------|---------------------|-----------------|
| Quick start<br>Events                              | Backup                                 |                                                              |                                                     |                                                           |           |                     |                 |
| Applications Backup                                | Policies                               | Locations                                                    |                                                     |                                                           |           |                     |                 |
| Data Foundation<br>Remote file systems<br>Services | The following table backup location IB | contains backup policies cre<br>M Spectrum Fusion will use t | eated on this cluster. B<br>to create recurring bac | ackup policies contain the schedule and kups. Learn more. |           |                     |                 |
| Settings                                           | Backup location:                       | All 🗸 Q. Search                                              |                                                     |                                                           |           | ۲                   | Add policy +    |
|                                                    | Name                                   | Backup location                                              | Frequency                                           | Time                                                      | Retention | Applications        |                 |
|                                                    | cp4dinst                               | cpst-cpdb                                                    | Every day                                           | 11:00 PM India Standard Time                              | 30 Days   | cp4d                | 1               |
|                                                    | cpd-inst                               | cpst-cpdb                                                    | Every day                                           | 12:00 AM India Standard Time                              | 30 Days   | 0                   | 1               |
|                                                    | cpd-isf                                | cpst-cpdb                                                    | Every day                                           | 2:00 AM India Standard Time                               | 30 Days   | 0                   | 1               |
|                                                    | cpd-oper                               | cpst-cpdb                                                    | Every day                                           | 1:00 AM India Standard Time                               | 30 Days   | 0                   | 1               |
|                                                    | cpdops-policy                          | cpst-cpdb                                                    | Every day                                           | 12:00 AM Mountain Standard Time                           | 30 Days   | ibm-common-services | 1               |
|                                                    | czen-policy                            | cpst-cpdb                                                    | Every day                                           | 12:00 AM Mountain Standard Time                           | 30 Days   | czen                | 1               |
|                                                    | Items per page:                        | 10 🗸 1-6 of 6 items                                          |                                                     |                                                           |           | 1 ~ 1 of 1          | page ∢ →        |
|                                                    |                                        |                                                              |                                                     |                                                           |           |                     |                 |
|                                                    |                                        |                                                              |                                                     |                                                           |           |                     |                 |

Figure 1-20 Backup policy cpd-isf created to backup the IBM Storage Fusion resources

Then assign the policy to the IBM Storage Fusion application. In this example, ibm-spectrum-fusion-ns. Seen in Figure 1-21.

| × IBM Spectrum Fusion                                            |                                                                              |                               |           |                                        |                                                 | (                                                               | ୭ ନ                  | Ð |   |
|------------------------------------------------------------------|------------------------------------------------------------------------------|-------------------------------|-----------|----------------------------------------|-------------------------------------------------|-----------------------------------------------------------------|----------------------|---|---|
| Quick start<br>Events                                            | Applications /<br>ibm-spectrum-fusion-n                                      | IS                            |           | Assign backup p<br>Backup policies (6) | olicy                                           |                                                                 |                      |   | × |
| Applications<br>Backup<br>Data Foundation<br>Remote file systems | Overview Storage                                                             | Backups                       | Resources | ැති<br>cp4dinst                        | Location<br>cpst-cpdb<br>Frequency<br>Every day | Location type<br>IBM<br>Time<br>11:00 PM India<br>Standard Time | Retention<br>30 Days |   |   |
| Settings                                                         | Backup policy Assign +                                                       | Time<br>No items match the cu | Policy    | Cpd-inst                               | Location<br>cpst-cpdb<br>Frequency<br>Every day | Location type<br>IBM<br>Time<br>12:00 AM India<br>Standard Time | Retention<br>30 Days |   |   |
|                                                                  | No policy assigned<br>Three in a policy associated with<br>this application. |                               |           | ැති<br>cpd-isf                         | Location<br>cpst-cpdb<br>Frequency<br>Every day | Location type<br>IBM<br>Time<br>2:00 AM India<br>Standard Time  | Retention<br>30 Days |   | • |
|                                                                  |                                                                              |                               |           | Cancel                                 | Run backup now                                  | Location type<br>IBM<br>Assign                                  | Retention<br>30 Days |   |   |

Figure 1-21 Assign backup policy for ibm-spectrum-fusion-ns Application

### 1.2.5 Backup policy for the IBM Storage Protect Plus catalog

Log into the IBM Storage Protect Plus user interface (SPP UI) to create the SPP catalog backup policy. To get the credentials, you need to get them from the OCP console and go to **Workloads**  $\rightarrow$  **Secrets**  $\rightarrow$  **spp-connection**. That page lists the URL for IBM Storage Protect Plus as well as the username and password.

From the SPP UI, go to Manage Protection  $\rightarrow$  Policy Overview and click Add SLA Policy. Create new SLA policy of type IBM Storage Protect Plus catalog, as seen in Figure 1-22.

| €            |                                             |                                                                                                    |                                                                                                    | 6 | > 🖧 | () isfadmin | ~ |
|--------------|---------------------------------------------|----------------------------------------------------------------------------------------------------|----------------------------------------------------------------------------------------------------|---|-----|-------------|---|
| )<br>A       | ← Back to Policy Overview<br>Add SLA Policy |                                                                                                    |                                                                                                    |   |     |             |   |
| ш<br>~<br>О  | Policy Type     Policy Rules     Review     | Policy Type<br>Select policy type<br>You will not be able to change the<br>Category IEM Spectrum Protect PR                                      | policy type after the policy has been created                                                                                                    |   |     |             |   |
| ے ہے ۔<br>ات |                                             | Category Take Spectrum Protect Plus<br>Category Take Spectrum Protect<br>Plus Catalog to a Shap server.<br>This policy includes these functions: | Catalog to Object Storage<br>Backs up IBM Spectrum Protect<br>Plus' catalog direct to cloud storage.<br>This policy includes these functions:<br>- Backup to Object Storage |   |     |             |   |
|              |                                             |                                                                                                    |                                                                                                    |   |     |             |   |
|              |                                             |                                                                                                    |                                                                                                    |   |     | Next        |   |

Figure 1-22 Create SLA Policy to backup the SPP catalog to Object Storage

Select the desired policy rules, such as frequency and retention. Note, the start time must be after the completion time of the Cloud Pak for Data operators, Cloud Pak for Data instance, and IBM Storage Fusion backups, to capture the most recent backups. Select the desired object storage location, which can be accessed by the target cluster. Seen in Figure 1-23.

| €                                                                                                    |                                             |                                                                                                    | 0 | 0    | <b>4</b> | 8   | sfadmin | ~ |
|----------------------------------------------------------------------------------------------------|---------------------------------------------|----------------------------------------------------------------------------------------------------|---|------|----------|-----|---------|---|
| ,<br>습                                                                                                    | ← Back to Policy Overview<br>Add SLA Policy |                                                                                                    |   |      |          |     |         |   |
| <ul> <li>✓</li> <li>✓</li></ul> | Policy Type     Policy Rules     Review     | Policy Rules<br>Current Policy Type: Catalog to Object Storage<br>Name<br>catalog-policy<br>Retention 15 - + Days<br>Disable Schedule<br>Repeats Daily Every: 1 - + day(s)<br>Start Time 03/10/2023 01:00 America/Phoenix<br>Destination Object Storage<br>Target Object Storage<br>Catalog Storage<br>Catalog Storage<br>Cata |   |      |          |     |         |   |
|                                                                                                    |                                             |                                                                                                    |   | Back |          | Nex | đ       | ľ |

Figure 1-23 Define the policy rules and storage destination for the SPP catalog backup policy

Now assign the policy for backing up the SPP catalog. In the SPP console, navigate to **Manage Protection**  $\rightarrow$  **IBM Spectrum Protect Plus**  $\rightarrow$  **Backup**. Find the newly created policy and select it. Click **Save**. Seen in Figure 1-24 on page 13.

|     |                |                                       |                  | ି ଡ      | ÷           | (2) isfad |
|-----|----------------|---------------------------------------|------------------|----------|-------------|-----------|
|     |                |                                       |                  |          |             |           |
| SLA | Policy         |                                       |                  |          |             |           |
|     |                |                                       |                  | Q, Se    | arch Policy | by nam    |
| •   | SLA Policy     | Frequency                             | Retention        |          |             |           |
|     | Silver         | Every 1 Days at 2:50:53 AM            | Backup: 1 Months |          |             |           |
|     | Bronze         | Every 1 Days at 2:50:53 AM            | Backup: 1 Weeks  |          |             |           |
|     | spp-cat        | Every 1 Weeks on Monday at 4:00:00 AM | Backup: 15 Days  |          |             |           |
| •   | catalog-policy | Every 1 Days at 1:00:00 AM            | Backup: 15 Days  |          |             |           |
| 1-5 | of 5 items     |                                       |                  | 1 of 1 ; | page 4      | · C       |

Figure 1-24 Assign the SLA policy to backup the SPP catalog

At this point the SPP catalog will backup on the selected schedule.

### 1.2.6 IBM Storage Protect Plus access credentials for source cluster

The user must document the access credentials for IBM Storage Protect Plus for the source cluster, in the event the source cluster goes down and will be restored to an alternate cluster.

The credentials reside in the **spp-connection** secret in the IBM Storage Fusion namespace. An example command to obtain the credentials is the following:

oc extract secret/spp-connection --to=- -n ibm-spectrum-fusion-ns

# 2

## Backing up the source cluster

Now that the Cloud Pak for Data and the IBM Storage Fusion applications, as well as the IBM Storage Protect Plus catalog, have backup policy assignments, they will begin backing up according to their respective backup policy frequencies. However, an on demand backup of all of the elements can be performed.

This chapter describes the steps to backup the Cloud Pak for Data operators and instance, IBM Storage Fusion namespace, and the IBM Storage Protect Plus catalog. In our example, we installed Cloud Pak for Data platform 4.5.3 with IBM Db2® service. Timings for backup and restore are based on our specific deployment.

### 2.1 Backing up the Cloud Pak for Data operators

From the IBM Storage Fusion UI, we can start the backup of the IBM Cloud Pak for Data operators. In the sample case, we used the IBM Common Services express installation. To start the backup, we went to **Applications** and selected **ibm-common-services**. Then clicked on the *Backups* tab at the top of the screen. Then, clicked the **Actions** drop-down menu and selected **Backup now** as seen in Figure 2-1.

| × IBM Spectrum Fusion |                                 |                                  |                        |               |           |           | @ ^             | Q :::  |
|-----------------------|---------------------------------|----------------------------------|------------------------|---------------|-----------|-----------|-----------------|--------|
| Quick start<br>Events | Applications /<br>ibm-com       | nmon-servic                      | es                     |               |           | Restore   | Actions         | ^      |
| Applications          | Overview                        | Storage                          | Backups                | Resources     |           |           | Backup no       | N      |
| Backup policies       |                                 |                                  |                        |               |           |           | Back            | up now |
| Services              | Usage                           |                                  | Backups                |               |           |           |                 |        |
| Settings              | 131.6<br>GiB<br><sup>Used</sup> | <b>6</b><br>Available<br>backups | Q Search               |               |           |           | Ŷ               | ø      |
|                       |                                 |                                  | Time                   | Policy        | Status    | Capacity  | Location        |        |
|                       | Backup polic                    | У                                | Dec 14, 2022, 5:06 PM  | cpdops-policy | Completed | 20 GiB    | cpst-cos-hciops | 1      |
|                       | cpdops-policy                   | 1                                | Dec 14, 2022, 10:41 AM | cpd-ops-clsa  | Completed | 22.35 GIB | cpd-clsa-backup | 1      |
|                       | Retention<br>Total used         | 30 Days<br>20 GiB                | Dec 14, 2022, 12:27 AM | cpd-ops-clsa  | Completed | 22.34 GiB | cpd-clsa-backup | 1      |
|                       | Last backup                     | Dec 14, 2022, 5:06<br>PM         | Dec 13, 2022, 12:09 PM | cpd-ops-clsa  | Completed | 22.32 GiB | cpd-clsa-backup |        |

Figure 2-1 Select a backup

Then from the **Run a backup now** window, click on **Run backup policy** as shown in Figure 2-2.

| × IBM Spectrum Fusion |                                 |                           |                  |                 |                   |                        |        |           | <u>۹</u>        | \$ : |
|-----------------------|---------------------------------|---------------------------|------------------|-----------------|-------------------|------------------------|--------|-----------|-----------------|------|
| Quick start<br>Events | Applications /                  | nmor                      | n-service        | es              |                   |                        |        | Restore   | Actions         | ~    |
| Applications          | Overview                        |                           | Storage          | Backups         | Resource          | es                     |        |           |                 |      |
| Backup policies       |                                 |                           |                  |                 |                   |                        |        |           |                 |      |
| Services              | Usage                           |                           |                  | Backups         |                   |                        |        |           |                 |      |
| Settings              | 131.6<br>GiB<br><sup>Used</sup> | <b>6</b><br>Avail<br>back | Run a backup now |                 |                   | this backup policy. Ca |        |           | ل<br>Location   | \$   |
|                       | Backup polic                    | У                         |                  | Location        | Location type     | Retention              | oleted | 20 GiB    | cpst-cos-hciops | :    |
|                       | cpdops-policy                   | 1                         | cpdops-          | cpst-cos-hciops | IBM               | 30 Days                | oleted | 22.35 GiB | cpd-clsa-backup | :    |
|                       | Retention<br>Total used         | 30 Day<br>20 GiB          | poncy            |                 |                   |                        | oleted | 22.34 GiB | cpd-clsa-backup | :    |
|                       | Last backup                     | Dec 14<br>PM              |                  |                 |                   |                        | leted  | 22.32 GiB | cpd-clsa-backup | :    |
|                       |                                 |                           | Cancel           |                 | Run backup policy |                        | t      | 0 GiB     | cpd-clsa-backup | :    |

Figure 2-2 Run the backup policy cdpops-policy immediately

The next step is to log into the IBM Storage Protect Plus user interface (SPP UI) to watch the progress of the backup job. To get the credentials, you need to get them from the OCP console and go to **Workloads**  $\rightarrow$  **Secrets**  $\rightarrow$  **spp-connection**. That page lists the URL for IBM Storage Protect Plus as well as the username and password.

After logging into the SPP user interface, click on the **Jobs and Operations** icon on the left-hand side, and in the **Running Jobs** tab, we can see the progress of the scheduled backup job as seen in Figure 2-3 on page 17.

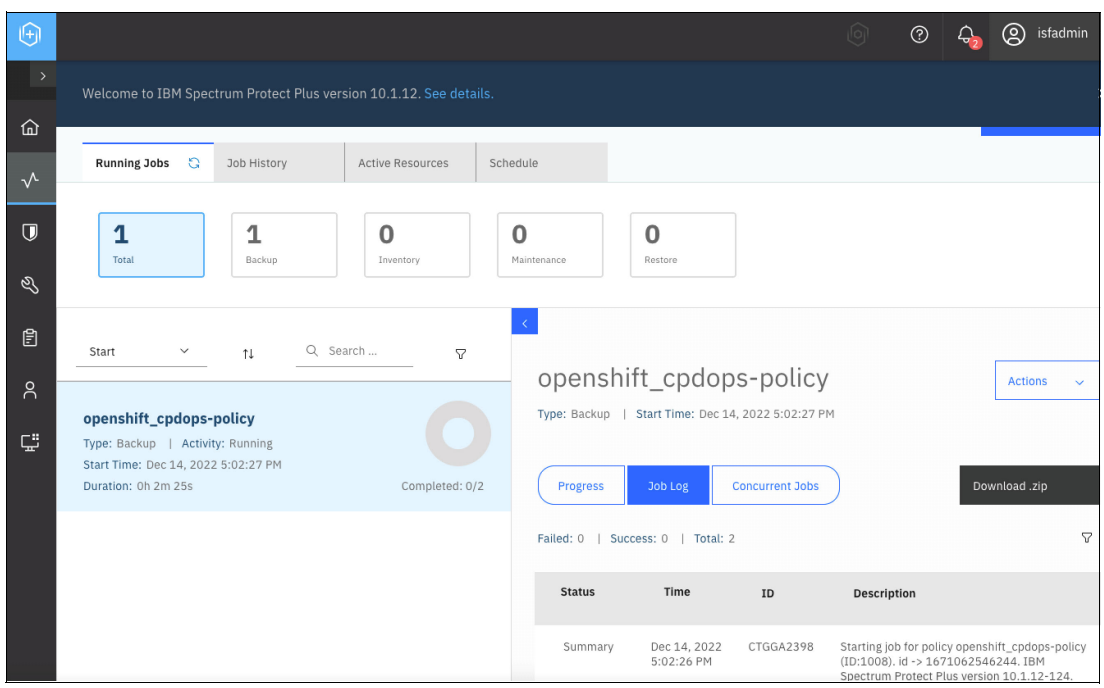

Figure 2-3 View the jobs running

After the job completes, we can go to the **Job History** tab and from there, we can see there are two phases to the backup. The first phase is the **Snapshot** which performs the local snapshot of all the PVCs and resources. In our case, this phase took four minutes and 21 seconds. The second phase is the **Backup** which is a copy of the backup and this phase uploads all information to the selected storage location and this phase took six minutes and 22 seconds. In total, the backup of Cloud Pak for Data operators took ten minutes and 43 seconds to complete as seen in Figure 2-4.

| (+)          |                                                                                                    |                                            |                  |                                         |                            |                                       |                                   | ? L                                              | 6                      | isfadmin            |   |
|--------------|----------------------------------------------------------------------------------------------------|--------------------------------------------|------------------|-----------------------------------------|----------------------------|---------------------------------------|-----------------------------------|--------------------------------------------------|------------------------|---------------------|---|
|              | Welcome to IBM Spectrum Protect Plus vers                                                                                                    | ion 10.1.12. See de                        |                  |                                         |                            |                                       |                                   |                                                  |                        |                     | × |
| ඛ            |                                                                                                    |                                            |                  |                                         |                            |                                       |                                   |                                                  |                        |                     |   |
| $\checkmark$ | Running Jobs Job History 🕄                                                                                                    | Active Resources                           | Schedule         | e                                       |                            |                                       |                                   |                                                  |                        |                     |   |
| Ū            | 100% <b>12</b><br>Success Rate Total Jobs                                                                                                    | O Sailed                                   | <b>O</b><br>Warn | ▲<br>ing                                | 12 ×                       |                                       | Job histo<br>period:              | ory La                                           | st 12 hours            | 3 ~                 |   |
| る            |                                                                                                    |                                            |                  |                                         |                            |                                       |                                   |                                                  |                        |                     |   |
| <b>0</b>     | Start ✓ ↑↓ Q Se                                                                                                    | arch b                                     | 7                | <                                       | () and a                   |                                       |                                   |                                                  |                        |                     |   |
| oc ⊡         | openshift_cpdops-policy<br>Type: Backup   Status: Completed<br>Start Time: Dec 14, 2022 5:02:27 PM<br>End Time: Dec 14, 2022 5:06:49 PM<br>Duration: 0h 4m 21s | Success:<br>Failed:<br>Skipped:<br>Total : | 2<br>0<br>0      | OPENSNI<br>Type: Backup 1<br>5:06:49 PM | TT_CPCOC                   | 4, 2022 5:02:27 Pi<br>Concurrent Jobs | M   End                           | Time: Dec 14                                     | , 2022<br>Download     | I.zip               |   |
|              | openshift_cpdops-policy                                                                                                    | Success:<br>Failed:                        | 2<br>0           | Failed: 0   Suc                         | cess: 2   Total: 3         | 2                                     |                                   |                                                  |                        | 7                   | 7 |
|              | Type: Backup - Snapshot   Status: Completed<br>Start Time: Dec 14, 2022 4:55:25 PM<br>End Time: Dec 14, 2022 5:01:47 PM                                        | SKipped:                                   | U                | Status                                  | Time                       | ID                                    | Descr                             | iption                                           |                        |                     |   |
|              | Duration: Oh 6m 22s                                                                                                    | Total :                                    | 2                | Summary                                 | Dec 14, 2022<br>5:02:26 PM | CTGGA2398                             | Starting<br>policy (II<br>IBM Spe | job for policy<br>D:1008). id -:<br>ctrum Protec | openshift_<br>1671062! | ,cpdops-<br>546244. |   |

Figure 2-4 View statistics for snapshot and backup

Once the backup completes, we can see the **Backup status** listed as **Completed** in the **Applications** page of IBM Storage Fusion which shows the status of the most recent backup as shown in Figure 2-5.

| × I      | BM Spectrum Fusion |                              |            |           |                               |                        |       | @ A           | \$ |  |
|----------|--------------------|------------------------------|------------|-----------|-------------------------------|------------------------|-------|---------------|----|--|
| Quick st | tart               | cpd-demo                     | 0 GiB      | 0 GIB     | Not backed up                 |                        |       | c-demo        | 1  |  |
| Events   |                    | cpd-tether                   | 0 GiB      | 0 GiB     | No policy assigned            |                        |       | Assign policy |    |  |
| Backup   | policies           | cpst-zen-br                  | 0 GIB      | 0 GiB     | No policy assigned            | Jul 27, 2022, 4:10 PM  | 3/3   | Assign policy | T  |  |
| Service  | 5                  | cpst-zen-br2                 | 0 GiB      | 0 GiB     | No policy assigned            | Jul 21, 2022, 11:09 PM | 1/1   | Assign policy |    |  |
| Setting  | 5                  | cpst-zen-demo                | 0 GIB      | 1,581 GiB | <ul> <li>Completed</li> </ul> | Aug 31, 2022, 10:29 AM | 15/34 | cpd-demo      | 1  |  |
|          |                    | cpst-zen-demo-tethered       | 0 GiB      | 1 GiB     | No policy assigned            |                        |       | Assign policy | ī  |  |
|          |                    | cpst-zen-tethered1           | 0 GiB      | 0 GIB     | No policy assigned            |                        |       | Assign policy | ī  |  |
|          |                    | cpst-zen-tethered2           | 0 GiB      | 0 GiB     | No policy assigned            |                        |       | Assign policy | 1  |  |
|          |                    | czen                         | 0 GiB      | 550 GIB   | Not backed up                 |                        |       | czen-policy   |    |  |
|          |                    | default                      | 0 GiB      | 11 GiB    | No policy assigned            |                        |       | Assign policy |    |  |
|          |                    | dxs-validation-test          | 0 GIB      | 0 GiB     | No policy assigned            |                        |       | Assign policy |    |  |
|          |                    | ibm-common-services          | 0 GiB      | 0 GiB     | Completed                     | Aug 31, 2022, 11:45 PM | 19/32 | cpdops-policy | 1  |  |
|          |                    | ibm-spectrum-fusion-ns       | 0 GiB      | 0 GiB     | No policy assigned            |                        |       | Assign policy |    |  |
| I.       |                    | ibm-spectrum-protect-plus-ns | 0 GiB      | 400 GiB   | No policy assigned            |                        |       | Assign policy | I  |  |
|          |                    | ibm-spectrum-scale           | 327.66 GIB | 50 GiB    | No policy assigned            |                        |       | Assign policy |    |  |
|          |                    | ibm-spectrum-scale-csi       | 0 GIB      | 0 GiB     | No onlicy assigned            |                        |       | Assign policy | :  |  |

Figure 2-5 Status of most recent backups

### 2.2 Backing up the Cloud Pak for Data instance

Now we are ready to do the backup of the Cloud Pak for Data instance, which in our example, the application/namespace is called **czen**. To do so, we went to the **Applications** page within IBM Storage Fusion and clicked on **czen** as shown in Figure 2-6.

| ×             | IBM Spectrum Fusion |                                  |              |                |                                            |                           |      | @ ^           | ¢ |  |
|---------------|---------------------|----------------------------------|--------------|----------------|--------------------------------------------|---------------------------|------|---------------|---|--|
| Quicl         | < start             | cp4d                             | 19.96<br>GiB | 1,147.7<br>GiB | <ul> <li>No policy<br/>assigned</li> </ul> |                           | -    | Assign policy | : |  |
| Even          | ts                  | cp4d-ads                         | 0 GiB        | 0 GiB          | <ul> <li>No policy<br/>assigned</li> </ul> |                           |      | Assign policy | : |  |
| Appli         | ications            | cpd-hadr                         | 0 GiB        | 0 GiB          | No policy<br>assigned                      |                           |      | Assign policy | : |  |
| Back<br>Servi | up policies<br>ces  | cpd-hadr-stndby                  | 0 GiB        | 0 GiB          | No policy     assigned                     |                           |      | Assign policy | : |  |
| Setti         | ngs                 | cpdz                             | 30.3 GiB     | 956 GiB        | <ul> <li>Completed</li> </ul>              | Dec 14, 2022,<br>12:48 PM | 4/5  | cpd-ins-clsa  | : |  |
|               |                     | czen                             | 0 GiB        | 0 GiB          | <ol> <li>Not backed up</li> </ol>          |                           |      | czen-policy   | : |  |
|               |                     | default                          | 0 GiB        | 2 GiB          | No policy<br>assigned                      |                           |      | Assign policy | : |  |
|               |                     | ibm-common-service               | 0 GiB        | 0 GiB          | No policy<br>assigned                      |                           | -    | Assign policy | : |  |
|               |                     | ibm-common-services              | 1.47 GiB     | 81 GiB         | Completed                                  | Dec 14, 2022,<br>5:06 PM  | 6/10 | cpdops-policy | : |  |
|               |                     | ibm-spectrum-fusion-ns           | 0 GiB        | 0 GIB          | Completed                                  | Dec 14, 2022,<br>10:35 AM | 5/5  | cpd-isf-clsa  | : |  |
|               |                     | ibm-spectrum-protect-<br>plus-ns | 1.41 GiB     | 400 GiB        | No policy<br>assigned                      |                           | -    | Assign policy | : |  |

Figure 2-6 Select namespace czen

Once, inside the **czen Applications** page, we clicked on the **Backups** tab and from the **Actions** drop-down menu, selected **Backup now** as show in Figure 2-7 on page 19.

| × IBM Spectrum Fusion |                                                                           |                                    |                           |                                | @ ^ \$     |
|-----------------------|---------------------------------------------------------------------------|------------------------------------|---------------------------|--------------------------------|------------|
| Quick start<br>Events | Applications /<br>CZEN                                                    |                                    |                           | Restore                        | Actions ^  |
| Backup policies       | Overview Storage                                                          | Backups                            | Resources                 |                                | Backup now |
| Services              | Backup this application To ta                                             | ke advantage of IBM Spectrum Fusio | n data protection, backup | this application using a backu | ıp policy. |
| Settings              | Usage<br>0 GiB 0<br>Used Available backups                                | Backups                            |                           |                                | 7 Ø        |
|                       | Backup policy                                                             | Time Policy                        | Status                    | Capacity                       | Location   |
|                       | CZEN-pOIICY :<br>Retention 30 Days<br>Total used 0 GiB<br>Last backup N/A | 0                                  |                           |                                |            |

Figure 2-7 Selected Backup now from the czen Applications page

Then from the **Run a backup now** window, we clicked on **Run backup policy** which will utilize the backup policy that was just created as shown in Figure 2-8.

| × IBM Spectrum Fusion |                                      |                                   |                             |                         |                        |                            | ?          | റ് | ¢  |
|-----------------------|--------------------------------------|-----------------------------------|-----------------------------|-------------------------|------------------------|----------------------------|------------|----|----|
|                       | Applications /<br>CZEN               |                                   |                             |                         |                        | Restore                    | Actions    |    | ~  |
| Applications          | Overview                             | Storage                           | Backups                     | Resou                   | irces                  |                            |            |    |    |
| Backup policies       |                                      |                                   |                             |                         |                        |                            |            |    |    |
|                       | 🛕 🛛 Backup this app                  | plication To take a               | dvantage of IBM Spec        | ctrum Fusion data pr    | rotection, backup this | s application using a back | up policy. |    |    |
|                       |                                      |                                   |                             |                         |                        |                            |            |    |    |
|                       | Usage<br>O GiB O<br>Used Available b | Run a backu<br>A backup of this a | UP NOW                      | mediately with this bac | ×                      |                            |            | 7  | \$ |
|                       | Backup policy                        | Czen-policy                       | Location<br>cpst-cos-hciops | Location type<br>IBM    | Retention<br>30 Days   | Capacity                   | Location   |    |    |
|                       | Retention 3                          |                                   |                             |                         | _                      |                            |            |    |    |

Figure 2-8 Run the backup now for czen-policy

Once it starts, we can see the snapshot creation is in progress as depicted in Figure 2-9.

| Spectrum Fusion |                                                                                                    |                         |                          |                 |                         |          | ?                   | ዶ 🗘 |
|-----------------|----------------------------------------------------------------------------------------------------|-------------------------|--------------------------|-----------------|-------------------------|----------|---------------------|-----|
| t               | Applications /<br>CZEN                                                                                                    |                         | Restor                   | e Actions       | i                       |          |                     |     |
| ns<br>licies    | Backup in progress     Acciliant and a contract of the second and the second and the second |                         |                          |                 |                         |          |                     |     |
|                 |                                                                                                    | 0.1                     |                          |                 |                         |          |                     |     |
|                 | Overview                                                                                                    | Storage                 | Backups                  | Reso            | urces                   |          |                     |     |
|                 | Usage<br>0 GiB 0                                                                                                    |                         | Backups                  |                 |                         |          |                     |     |
|                 | Used Availa                                                                                                    | ble backups             | Q Search                 |                 |                         |          |                     | 76  |
|                 | Backup policy                                                                                                    |                         | Time                     | Policy          | Status                  | Capacity | Location            |     |
|                 | czen-policy                                                                                                    | :                       | Dec 14, 2022, 5:10<br>PM | czen-<br>policy | Snapshot in<br>progress | 0 GiB    | cpst-cos-<br>hciops | :   |
|                 | Retention<br>Total used<br>Last backup                                                                                                    | 30 Days<br>0 GiB<br>N/A | Items per page: 25 🗸     | 1-1 of 1        | Litem                   |          | 1∨ 1 of 1 page      | 4   |

Figure 2-9 View the Snapshot in progress status

To see the progress of the backup, we went to the IBM Storage Protect Plus UI then went to the **Jobs and Operations** page and clicked the **Job History** tab. In our example, the snapshot took 3 minutes 52 seconds to complete and the copy backup took 3 minutes 51 seconds as depicted in Figure 2-10.

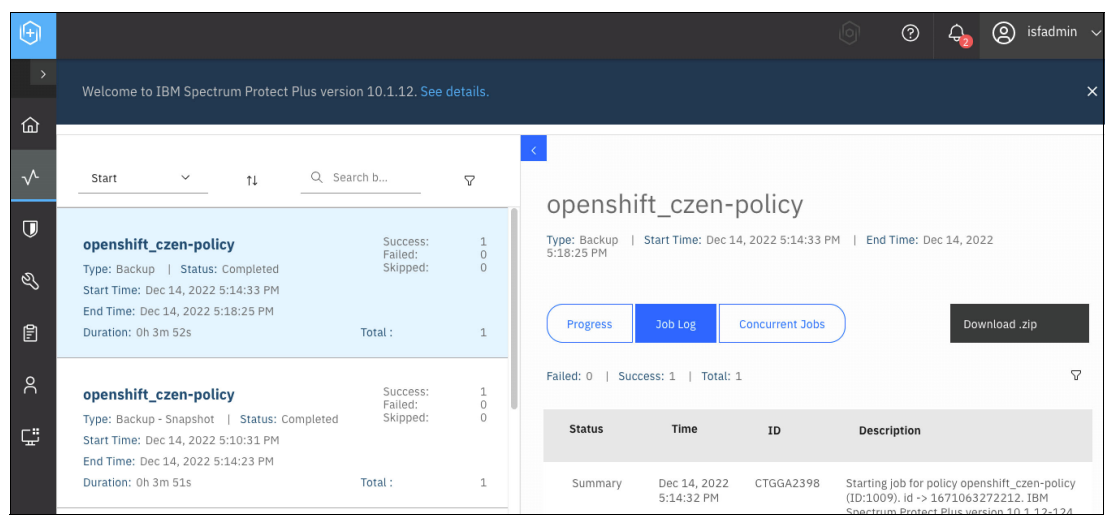

Figure 2-10 Review the progress status of the jobs

So overall, it took under 20 minutes to complete all the phases of the backups for our deployment of **ibm-common-services** and **czen** applications.

We can also see that the SPP job log shows that the execution of recipe hooks and activities from the recipe completed successfully as seen in Figure 2-11.

| Θ            |                                                                                                    |                                 |              |                |                             |           | 🕥 🕐 🗛 阕 istadmin 🕚                                                                                                    |
|--------------|----------------------------------------------------------------------------------------------------|---------------------------------|--------------|----------------|-----------------------------|-----------|----------------------------------------------------------------------------------------------------|
| >            |                                                                                                    |                                 |              | Failed: 0   Su | ccess: 11   Total: :        | 11        | V                                                                                                    |
| ଜ            | openshift_czen-policy<br>Type: Backup - Snapshot   Status: Completed                                                      | Success:<br>Failed:<br>Skipped: | 11<br>0<br>0 | Status         | Time                        | ID        | Description                                                                                                    |
| $\checkmark$ | Start Time: Aug 31, 2022 11:55:51 PM<br>End Time: Sep 1, 2022 12:03:07 AM<br>Duration: 0h 7m 16s                          | Total :                         | 11           | Info           | Aug 31, 2022<br>11:59:06 PM | CTGGK3063 | [baas-rest-spp-agent.baas.svc] Snapshot of PersistentVolumeClaim<br>ocp-a:czen:c-db2ottp-1661967716864728-meta succeeded.                                                                                                    |
| Ū            | openshift spdans-policy                                                                                                   | Success:                        | 1            | Into           | Aug 31, 2022<br>11:59:06 PM | CTGGK3063 | [baas-rest-spp-agent.baas.svc] Snapshot of PersistentVolumeClaim<br>ocp-a:czen.tempts-c-db2oltp-1661967716864728-db2u-0<br>succeeded.                                                                                           |
| L            | Type: Backup   Status: Completed<br>Start Time: Aug 31, 2022 11:41:23 PM                                                  | Failed:<br>Skipped:             | 0            | Detail         | Aug 31, 2022<br>11:59:06 PM | CTGGK3178 | [baas-rest-spp-agent.baas.svc] Execution of "group/cpd-instance-<br>volumes" completed successfully.                                                                                                    |
| Ø            | End Time: Aug 31, 2022 11:45:38 PM<br>Duration: Oh 4m 14s                                                                 | Total :                         | 1            | Detail         | Aug 31, 2022<br>11:59:06 PM | CTGGK3177 | [baas-rest-spp-agent.baas.svc] Executing "hook/br-service-<br>hooks/post-backup"                                                                                                    |
| ٨            | openshift_cpdops-policy                                                                                                   | Success:                        | uccess: 1    | Detail         | Aug 31, 2022<br>11:59:06 PM | UTGGR3235 | [baas-rest-spp-agent.baas.svc] exectuing command /cpdor-<br>scripts/cpdbr/checkpoint_backup_posthooks.shinclude-<br>namespaces=czen <sup>+</sup> in container main of pod cpdbr-service-<br>57597dt6c5-89l4s in namespace czen. |
| Ç            | Type: Backup - Snapshot   Status: Completed<br>Start Time: Aug 31, 2022 11:36:22 PM<br>End Time: Aug 31, 2022 11:40:37 PM | Skipped:                        | 0            | Detail         | Sep 1, 2022<br>12:00:06 AM  | CTGGK3166 | baas-rest-spp-agent.baas.svc) Command "/cpdbr-<br>scripts/cpdbr/checkpoint_backup_postbooks.shinclude-<br>namespaces-czen* in pod cpdbr-service-57597df6c5-89/4s<br>completed with return code 0                                |
|              | Duration: 0h 4m 15s                                                                                                    | Total :                         | 1            | Detail         | Sep 1, 2022<br>12:00:06 AM  | CTGGK3178 | [baas-rest-spp-agent.baas.svc] Execution of "hook/br-service-<br>hooks/post-backup" completed successfully.                                                                                                    |
|              | openshift_cpdops-policy                                                                                                   | Success:<br>Failed:             | 1            | Detail         | Sep 1, 2022<br>12:00:06 AM  | CTGGK3177 | [baas-rest-spp-agent.baas.svc] Executing "group/cpd-instance-<br>resources"                                                                                                    |
|              | Type: Backup - Snapshot   Status: Completed<br>Auto Refresh 🙄 Displayed: 23 Total: 23 Entry:                              | skipped:<br>-                   | + 10         | Detail         | Sep 1, 2022                 | CTGGK3181 | Ibaas-rest-spp-agent.baas.svcl Velero backup of namespace(s)       Displayed: 85 Total: 85 Entry:                                                                                                    |

Figure 2-11 SPP job log shows detail of completed phases of the backups

### 2.3 Backing up the IBM Storage Fusion namespace

From the IBM Storage Fusion UI, we can start the backup of the IBM Storage Fusion namespace. Note: The IBM Storage Fusion application backup is also a recipe based backup, in which only a subset of the Kubernetes resources are backed up, which include the backup storage locations (BSLs), the secrets for the BSLs, the backup policies created in Fusion, and the Fusion applications. To start the backup, we went to **Applications** and selected **ibm-spectrum-fusion-ns**. Then clicked on the Backups tab at the top of the screen. Then, clicked the **Actions** drop-down menu and selected **Backup now** as seen in Figure 2-12.

| × IBM Spectrum Fusion                            |                               |                                     |                       |           |                               |            |           | ® ^        | \$ ∷       |
|--------------------------------------------------|-------------------------------|-------------------------------------|-----------------------|-----------|-------------------------------|------------|-----------|------------|------------|
| Quick start<br>Events                            | Applications /<br>ibm-spec    | trum-fusion-ns                      | ;                     |           |                               | R          | estore    | Actions    | >          |
| Applications                                     | Overview                      | Storage                             | Backups               | Resources |                               |            |           | Backup now | Backup now |
| Backup<br>Data Foundation<br>Remote file systems | Usage                         | 19                                  | Backups               |           |                               |            |           |            |            |
| Services                                         | Used                          | Available backups                   | Q, Search             |           |                               |            |           | $\nabla$   | ۲          |
| Settings                                         | Backup policy                 |                                     | Time                  | Policy    | Status                        | Capacity   | Location  |            |            |
|                                                  | cpd-isf                       | 1                                   | Mar 13, 2023, 1:38 PM | cpd-isf   | Completed                     | < 0.01 GiB | cpst-cpdb |            | 1          |
|                                                  | <ul> <li>Available</li> </ul> | 19                                  | Mar 12, 2023, 1:38 PM | cpd-isf   | Completed                     | < 0.01 GiB | cpst-cpdb |            | 1          |
|                                                  | Total used<br>Last backup     | < 0.01 GiB<br>Mar 13, 2023, 1:38 PM | Mar 11, 2023, 1:38 PM | cpd-isf   | Completed                     | < 0.01 GiB | cpst-cpdb |            | 1          |
|                                                  |                               |                                     | Mar 8, 2023, 1:37 PM  | cpd-isf   | Completed                     | < 0.01 GiB | cpst-cpdb |            | 1          |
|                                                  |                               |                                     | Mar 7, 2023, 1:37 PM  | cpd-isf   | Completed                     | < 0.01 GiB | cpst-cpdb |            | 1          |
|                                                  |                               |                                     | Mar 6, 2023, 1:37 PM  | cpd-isf   | Completed                     | < 0.01 GiB | cpst-cpdb |            | 1          |
|                                                  |                               |                                     | Mar 5, 2023, 1:37 PM  | cpd-isf   | Completed                     | < 0.01 GiB | cpst-cpdb |            | 1          |
|                                                  |                               |                                     | Mar 4, 2023, 1:37 PM  | cpd-isf   | Completed                     | < 0.01 GiB | cpst-cpdb |            | 1          |
|                                                  |                               |                                     | Mar 3, 2023, 1:36 PM  | cpd-isf   | Completed                     | < 0.01 GiB | cpst-cpdb |            | 1          |
|                                                  |                               |                                     | Mar 2, 2023, 1:36 PM  | cpd-isf   | Completed                     | < 0.01 GiB | cpst-cpdb |            | 1          |
|                                                  |                               |                                     | Mar 1, 2023, 1:37 PM  | cpd-isf   | <ul> <li>Completed</li> </ul> | < 0.01 GiB | cpst-cpdb |            | 1          |

*Figure 2-12 Select Backup now for the ibm-spectrum-fusion-ns Fusion application to initiate an On-Demand backup* 

The next step is to log into the IBM Storage Protect Plus user interface (SPP UI) to watch the progress of the backup job. To get the credentials, you need to get them from the OCP console and go to **Workloads**  $\rightarrow$  **Secrets**  $\rightarrow$  **spp-connection**. That page lists the URL for IBM Storage Protect Plus as well as the username and password.

After logging into the SPP user interface, click on the **Jobs and Operations** icon on the left-hand side, and in the **Running Jobs** tab, we can see the progress of the scheduled backup job as seen in Figure 2-13.

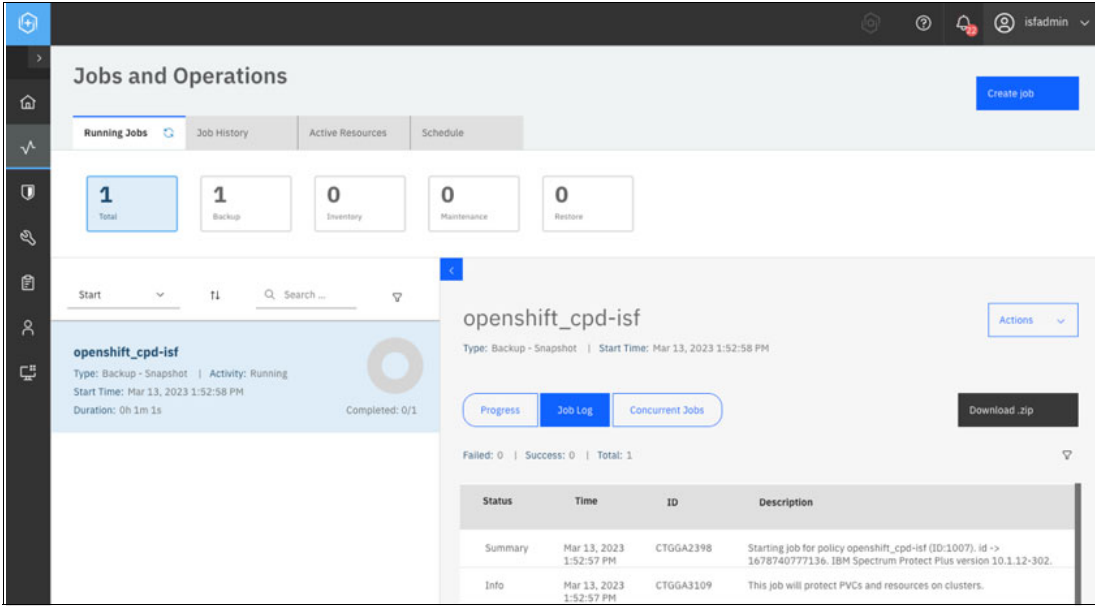

Figure 2-13 Monitor SPP running jobs

After the job completes, we can go to the **Job History** tab and from there, we can see there are two phases to the backup. The first phase is the **Snapshot** which performs the local snapshot of all the resources. In our case, this phase took three minutes and 17 seconds. The second phase is the **Backup** which is a copy of the backup and this phase uploads all information to the selected storage location and this phase took four minutes and 17 seconds. In total, the backup of IBM Storage Fusion resources took seven minutes and 34 seconds to complete as seen in Figure 2-14.

| €            |                                                                                                    |               |                        |                            |                 | ି ଡ                                                                                 | <b>Q</b>                      | (2) isfadmin            |
|--------------|----------------------------------------------------------------------------------------------------|---------------|------------------------|----------------------------|-----------------|-------------------------------------------------------------------------------------|-------------------------------|-------------------------|
| 。<br>合       | Jobs and Operations                                                                                                    |               |                        |                            |                 |                                                                                     |                               | Create job              |
| $\checkmark$ | Running Jobs Job History 🕃 Active Resources                                                                                                    | Schedule      |                        |                            |                 |                                                                                     |                               |                         |
| D<br>3       | 86.22% 225<br>Success Rate Tetal Jobs                                                                                                    | 13<br>Warning | <b>1</b><br>Suc        | 94 Č                       |                 | Job history period:                                                                 | Last 30 d                     | ays 🗸                   |
| Ē            | Start - tł Q Search b                                                                                                    | ⊽<br>         | enshi                  | ft_cnd-ist                 | :               |                                                                                     |                               |                         |
| °<br>Ţ       | openshift_cpd-isf Success:<br>Failed:<br>Type: Backup   Status: Completed Skipped:<br>Start Time: Mar 13, 2023 2:01:17 PM<br>End Time: Mar 13, 2023 2:01:17 PM | 1 Type        | : Backup  <br>Progress | Start Time: Mar 13,        | 2023 1:57:00 PM | End Time: Mar 13, 2023 2:01:17 PM                                                   | Dow                           | mload .zip              |
|              | Duration: 0n 4m 175 Total :                                                                                                    | 1<br>Faile    | d: 0   Suci            | cess: 1   Total: 1         |                 |                                                                                     |                               | V                       |
|              | openshift_cpd-isf Success:<br>Failed:<br>Type: Backup - Snapshot   Status: Completed Skipped:<br>Start Time: Mar 13, 2023 1:52:58 PM                           | 0             | Status                 | Time                       | ID              | Description                                                                         |                               |                         |
|              | End Time: Mar 13, 2023 1:56:15 PM<br>Duration: 0h 3m 17s Total :                                                                                               | 1             | Summary                | Mar 13, 2023<br>1:56:59 PM | CTGGA2398       | Starting job for policy openshift_cpd-i<br>1678741019089. IBM Spectrum Prot<br>302. | sf (ID:1007)<br>ect Plus vers | . id -><br>ion 10.1.12- |
|              |                                                                                                    |               | Info                   | Mar 13, 2023               | CTGGA3109       | This job will protect PVCs and resource                                             | es on cluste                  | 15.                     |

Figure 2-14 The SPP backup jobs for ibm-spectrum-fusion-ns completed successfully
## 2.4 Backing up the IBM Storage Protect Plus catalog

Now that the Cloud Pak for Data operators, Cloud Pak for Data instance, and IBM Storage Fusion backups are complete, we are ready to back up the actual SPP catalog which is required to restore over to the target cluster. In the SPP UI, go to **Manage Protection**  $\rightarrow$  **IBM Spectrum Protect Plus**  $\rightarrow$  **Backup**. Under SLA Policy Status, click on the **Actions** drop-down menu and select **Start** as seen in Figure 2-15.

| $\odot$      |   |                |                      |                    |                                                         |                                    |                 | 6                | 0         | <b>G</b> | 8 | sfadmin |  |
|--------------|---|----------------|----------------------|--------------------|---------------------------------------------------------|------------------------------------|-----------------|------------------|-----------|----------|---|---------|--|
| >            |   | Catalog        | -vsnap               |                    |                                                         |                                    | Backup: 15 Days |                  |           |          |   | Т       |  |
| â            |   | Catalog        | t-s3                 | E                  | very 1 Months on the 1st at 1:00                        | 0:00 AM                            | Backup: 15 Days |                  |           |          |   |         |  |
| $\checkmark$ |   | 1-5 of 5 items |                      |                    |                                                         |                                    |                 |                  | 1 of 1 pa | gn 4     |   | C       |  |
|              |   | Save           |                      |                    |                                                         |                                    |                 |                  |           |          |   |         |  |
| z            | _ |                |                      |                    |                                                         |                                    |                 |                  |           |          |   |         |  |
| đ            |   | SLA Policy Sta | atus                 |                    |                                                         |                                    |                 |                  |           |          |   |         |  |
| 8            |   |                |                      |                    |                                                         |                                    |                 |                  |           |          |   |         |  |
|              |   |                | Policy               | Job Type           | Frequency                                               | Next Run                           | Status          |                  |           |          |   |         |  |
| Ç            |   | ÷              | Policy<br>catalog-s3 | Job Type<br>Backup | Every 1 Months on the 1st at 1:00:00 AM                 | Next Run<br>Sep 1, 2022 1:00:00 AM | Status          |                  | Actions ~ | -        |   |         |  |
| ņ            |   | ¥              | Policy<br>catalog-53 | Job Type<br>Backup | Frequency<br>Every 1 Months on the 1st<br>at 1:00:00 AM | Next Run<br>Sep 1, 2022 1:00:00 AM | Status          | Start            | Actions   | -        |   |         |  |
| Ü            |   | ~              | Policy<br>catalog-s3 | Job Type<br>Backup | Frequency<br>Every 1 Months on the 1st<br>at 1:00:00 AM | Next Run<br>Sep 1, 2022 1:00:00 AM | Status<br>Idie  | Start ,<br>Pause | Actions 、 | -        |   |         |  |
| Ţ            |   | ×              | Policy<br>catalog-s3 | Job Type<br>Backup | Frequency<br>Every 1 Months on the 1st<br>at 1:00:00 AM | Next Run<br>Sep 1, 2022 1:00:00 AM | Status          | Start ,<br>Pause | Actions C | -        |   |         |  |
| ņ            |   | Ŷ              | Policy<br>catalog-63 | Job Type<br>Backup | Frequency<br>Every 1 Months on the 1st<br>at 1:00:00 AM | Next Run<br>Sep 1, 2022 1:00:00 AM | Status          | Start ,<br>Pause | Actions 、 | -        |   |         |  |

Figure 2-15 Select Start from the Actions drop-down menu to start an SPP catalog backup

Once it starts, we can see the backup is in **Running** State from the **Running Jobs** tab in the **Jobs and Operations** page as seen in Figure 2-16. The SPP catalog backup is meta data only and the backup goes quickly, 1-5 minutes.

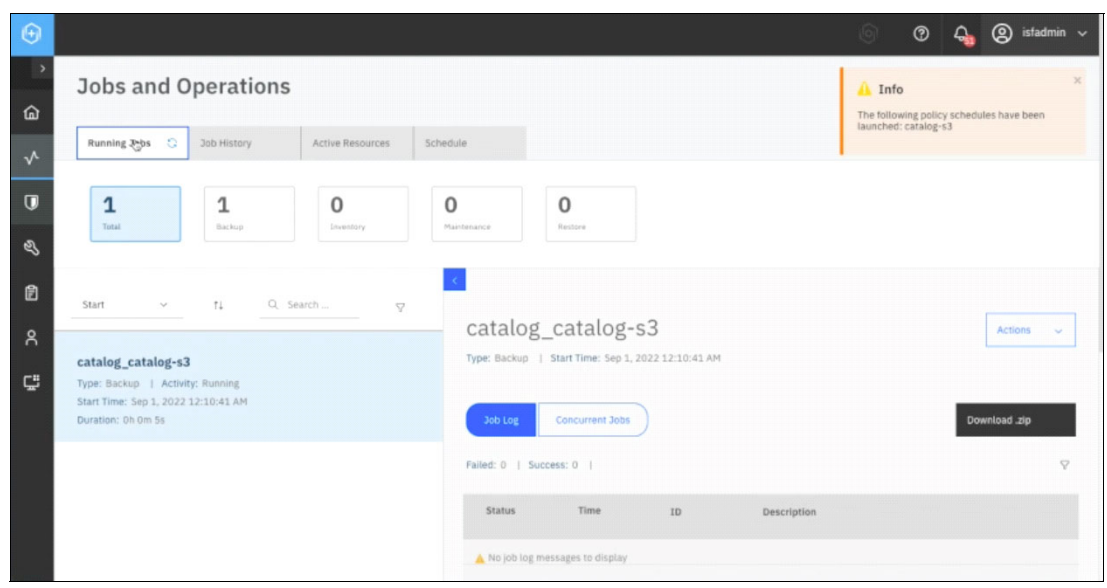

Figure 2-16 Review the progress status of the backup job

# 3

# **Restoring to the target cluster**

Now that everything on the source cluster is backed up, we can move over to the target cluster to perform the restore. As stated in Chapter 1, "Preparation" on page 1, the source and target clusters need to be at the same OCP major version. This chapter will include restoring the IBM Storage Protect Plus catalog, then restoring the IBM Storage Fusion resources, and then finally restoring the Cloud Pak for Data operators and Cloud Pak for Data instance applications.

#### 3.1 Validating the target cluster is ready for restore

Restore of Cloud Pak for Data requires that the namespaces do not exist prior to restore. On the target cluster, we will check that it does not currently contain **ibm-common-services** and **czen** namespaces. To do this, we issue the **\$ oc get ns |grep -v open** and the **\$ oc get ns ibm-common-services czen** commands as seen in Figure 3-1 and the output indicates they do not exist.

| 20220901-00:17:00 [ocp-b:defoult] - \$ oc | project            |                   |
|-------------------------------------------|--------------------|-------------------|
| Using project "default" on server "https: | //api.ocp-b.cpst-1 | ab.ibm.com:6443". |
| 20220901-00:17:35 [ocp-b:defoult] - 5 oc  | get ns larep -v og | en                |
| NAME                                      | STATUS             | AGE               |
| baas                                      | Active             | 10h               |
| csr-auto-approver                         | Active             | 51d               |
| default                                   | Active             | 51d               |
| ibm-spectrum-fusion-ns                    | Active             | 39h               |
| ibm-spectrum-protect-plus-ns              | Active             | 10h               |
| ibm-spectrum-scale                        | Active             | 37h               |
| ibm-spectrum-scale-csi                    | Active             | 39h               |
| ibm-spectrum-scale-operator               | Active             | 39h               |
| kube-node-lease                           | Active             | 51d               |
| kube-public                               | Active             | 51d               |
| kube-system                               | Active             | 51d               |
| rook-ceph                                 | Active             | 2d12h             |
| 20220901-00:17:46 [ocp-b:default] - \$ oc | get ns ibm-common- | services czen     |
| Error from server (NotFound): namespaces  | "ibm-common-servic | es" not found     |
| Error from server (NotFound): namespaces  | "czen" not found   |                   |
| 20220901-00:17:53 [ocp-b:default] ~ 1 5   |                    |                   |
|                                           | 1                  |                   |

Figure 3-1 Verify ibm-common-services and czen namespaces do not exist on the target cluster

We also need to verify that none of the Cloud Pak for Data catalog sources exist on the cluster. Issue command **oc get catsrc -n openshift-marketplace**. If any Cloud Pak for Data catalogs exist, then it may cause the restore to fail.

We then need to verify this is a fresh installation of IBM Storage Fusion and that it doesn't have any other existing backups. This is because when the SPP catalog is restored from the source cluster, any existing backups will be lost. To check, we need to log into the SPP UI for the target cluster and we need to get the credentials from the target OCP cluster just like we did earlier. To get the credentials, we need to log into the OCP cluster, and from there, go to **Workloads**  $\rightarrow$  **Secrets**  $\rightarrow$  **spp-connection**. This page lists the URL for IBM Storage Protect Plus as well as the username and password. Once we attained our credentials, we logged into the SPP UI and went to the **Jobs and Operations** page. As we can see from the Figure 3-2, we do not have any running jobs.

| ۲  |                                                                                                    |                  |              |   | 6 | 0 | <b>4</b> | () istadmin | ~ |
|----|----------------------------------------------------------------------------------------------------|------------------|--------------|---|---|---|----------|-------------|---|
| >  | Jobs and Operations                                                                                                    |                  |              |   |   |   |          | Create job  |   |
|    | Running Jobs 😳 Job History Active Resources                                                                                                    | Schedule         |              |   |   |   |          |             |   |
| ~  |                                                                                                    |                  |              |   |   |   |          |             |   |
| Ū  | O O O<br>Total Backup Leventory                                                                                                    | 0<br>Maintenance | 0<br>Restore |   |   |   |          |             |   |
| L. |                                                                                                    |                  |              |   |   |   |          |             |   |
| đ  | Start V 14 Q Sear V                                                                                                    | <u>.</u>         |              |   |   |   |          |             |   |
| ጸ  |                                                                                                    |                  |              |   |   |   |          |             |   |
| ç  | Jobs and Operations       Image: Comparison of the Resources of the Resources of the Resources of the Resources of the Resources of the Resource of the Resource of th |                  |              |   |   |   |          |             |   |
|    | No available jobs                                                                                                    |                  |              | , |   |   |          |             |   |

Figure 3-2 Jobs and Operations page of the SSP UI shows no running jobs

From the **Job History** tab, we also checked that there are no previously scheduled backups as seen in Figure 3-3 on page 27.

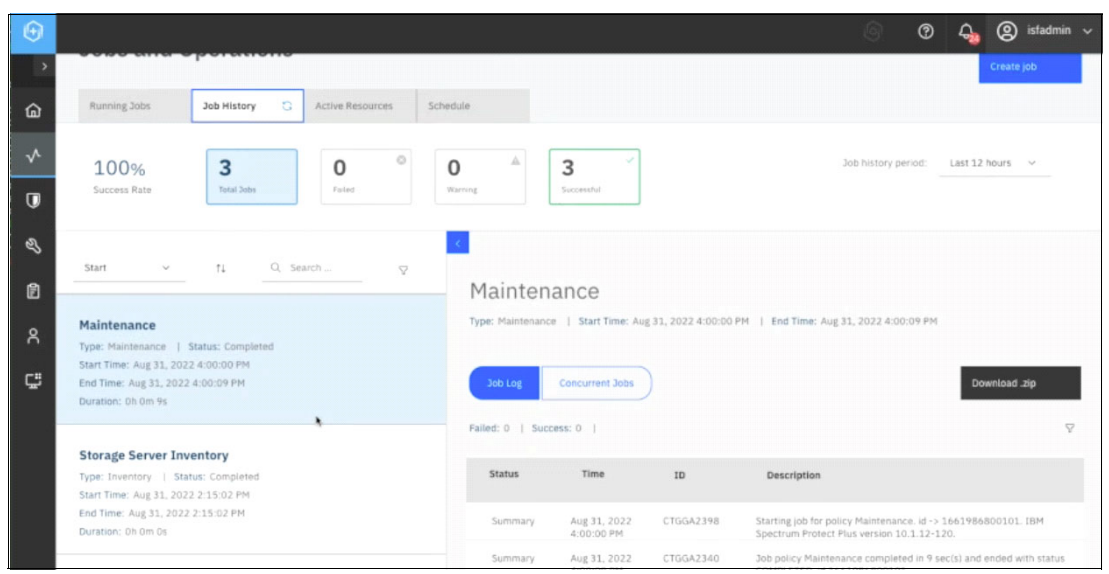

Figure 3-3 No previous scheduled backups

The other thing we need to verify is that we need to have the original storage classes that we had on the source cluster. To check this, we issued **\$ oc get pvc -n czen** from ocp-a which is our source cluster, as seen in Figure 3-4.

| 20220901-02:22:54 Cocp-d:ibm-spectrum-fusion-r | 15] = 5 00 | c get pvc -n czen                        |          |              |                        |     |
|------------------------------------------------|------------|------------------------------------------|----------|--------------|------------------------|-----|
| NAME                                           | STATUS     | VOLUME                                   | CAPACITY | ACCESS NODES | STORAGECLASS           | AGE |
| activelogs-c-db2oltp-1661967716864728-db2u-0   | Bound      | pvc-e1962247-71df-4235-8248-b452159bbe1a | 108Gi    | RNO          | ibm-spectrum-scale-rwx | 15h |
| c-db2oltp-1661967716864728-backup              | Bound      | pvc-56c10e84-bf6f-4aa4-b37e-a4e01adfc540 | 108Gi    | RINX         | ibm-spectrum-scale-rwx | 15h |
| c-db2oltp-1661967716864728-meta                | Bound      | pvc-946e3c96-7c32-4833-ad6f-d4374fa22f4c | 108G1    | RMX          | ibm-spectrum-scale-rwx | 15h |
| data-c-db2oltp-1661967716864728-db2u-0         | Bound      | pvc-98aa12ea-5e4d-47c9-97e4-f98a7af51eb3 | 10061    | RNO          | ibm-spectrum-scale-rwx | 15h |
| data-dsx-influxdb-0                            | Bound      | pvc-@eacaca4-dd7f-4e94-bbcb-1d6a6c32c3f5 | 1061     | RNO          | ibm-spectrum-scale-rwo | 26h |
| datadir-zen-metastoredb-0                      | Bound      | pvc-6f45adff-e119-4986-8df4-530411c1eb69 | 1061     | RNO          | ibm-spectrum-scale-rwo | 27h |
| datadir-zen-metastoredb-1                      | Bound      | pvc-fd964b83-98df-42a0-9007-18e810be9e28 | 1061     | RNO          | ibm-spectrum-scale-rwo | 27h |
| datadir-zen-metastoredb-2                      | Bound      | pvc-3bb31624-4f7d-4641-b445-9f88cc9b010f | 1061     | RNO          | ibm-spectrum-scale-rwo | 27h |
| tempts-c-dbZoltp-1661967716864728-dbZu-0       | Bound      | pvc-ff3daf62-dee3-4ef0-96a0-e53931ad0d77 | 108GL    | RNO          | ibm-spectrum-scale-rwx | 15h |
| user-home-pvc                                  | Bound      | pvc-4d64456a-bb42-498b-ac6b-d358ed319a4e | 1061     | RMX          | ibm-spectrum-scale-rwx | 27h |
| 20220901-02:23:05 Cocp-a:ibm-spectrum-fusion-  | 15] ~ 5    |                                          |          |              |                        |     |

Figure 3-4 Verify the original storage classes on the source cluster

From the **STORAGECLASS** column from Figure 3-4, we can see that we have the IBM Storage Scale storage classes for both RWX and RWO: ibm-spectrum-scale-rwo and ibm-spectrum-scale-rwx. Furthermore, we can also see that we have the same storage classes on ocp-b, which is our target cluster by issuing **\$ oc get sc** as shown in Figure 3-5. If these two storage classes do not exist on both the source and target clusters, the restore will fail.

| 28228981-82:21:51 Cocp-b:defe | ult] ~ 5 oc get sc           | 202-yili@ri - 02 |                      |                      |       |
|-------------------------------|------------------------------|------------------|----------------------|----------------------|-------|
| NAME                          | PROVISIONER                  | RECLAINPOLICY    | VOLUMEBINDINGMODE    | ALLOWVOLUMEEXPANSION | AGE   |
| ibm-spectrum-scale-internal   | kubernetes.io/no-provisioner | Delete           | WaitForFirstConsumer | false                | 39h   |
| ibm-spectrum-scale-rwo        | spectrumscale.csi.ibm.com    | Delete           | Immediate            | true                 | 27h   |
| ibm-spectrum-scale-rwx I      | spectrumscale.csi.ibm.com    | Delete           | Immediate            | true                 | 27h   |
| ibm-spectrum-scale-sample     | spectrumscale.csi.ibm.com    | Delete           | Immediate            | false                | 38h   |
| ibm-spectrum-scale-sc         | spectrumscale.csi.ibm.com    | Delete           | Immediate            | true                 | 29h   |
| rook-ceph-block               | rook-ceph.rbd.csi.ceph.com   | Delete           | Immediate            | true                 | Zd14h |
| 28228981-82:22:46 Focp-b:defe | ult1 - \$                    |                  |                      |                      |       |

Figure 3-5 Verify target cluster storage classes are the same as the source cluster

Additionally, the target cluster must be prepared to install Cloud Pak for Data. Change any node settings that are required to match the source cluster. Reference the following Cloud Pak for Data link:

https://www.ibm.com/docs/en/cloud-paks/cp-data/4.5.x?topic=cluster-changing-requir
ed-node-settings

#### 3.2 Restore the IBM Storage Protect Plus catalog

Once we verified that we have a fresh installation of Storage Fusion and that there are no existing backups on our target cluster, we are ready to restore the SPP catalog from the IBM Cloud Object Storage.

The first thing that must be setup is access to the same s3 object storage where the SPP catalog was backed up on the source cluster. In the SPP UI, go to the **System Configuration**  $\rightarrow$  **Storage** page as shown in Figure 3-6.

| • |                      |   |     |   |                                               |                            |                         |           |             | 0      | <del>G</del> | 8        | isfadm   |
|---|----------------------|---|-----|---|-----------------------------------------------|----------------------------|-------------------------|-----------|-------------|--------|--------------|----------|----------|
|   |                      | < |     |   |                                               |                            |                         |           |             |        |              |          |          |
|   | Dashboard            |   |     |   |                                               |                            |                         |           |             |        |              |          |          |
| ~ | Jobs and Operations  |   |     |   |                                               |                            |                         |           |             |        |              | Create ) | ob       |
| Ū | Manage Protection    | ~ |     |   |                                               |                            |                         |           |             |        |              |          |          |
| ಷ | System Configuration | ^ |     |   |                                               |                            |                         |           |             |        |              |          |          |
|   | Storage              |   | All | ~ |                                               |                            |                         | View:     | Project     |        |              |          | <i>~</i> |
|   | VADP Proxy           |   |     |   |                                               |                            | Last inventory complete | ed Aug 31 | , 2022 2:13 | :38 PM | Run Inve     | ntory    |          |
|   | Restore Points       |   |     |   | Version                                       |                            | SLA Polic               | У         |             |        |              |          |          |
|   |                      |   |     |   |                                               |                            |                         |           |             |        |              |          |          |
|   |                      |   |     |   | Red Hat OpenShift Containe<br>v1.23.5+012e945 | er Platform: 4.10.26 Kuber | netes:                  |           |             |        |              |          |          |
|   |                      |   |     |   |                                               |                            |                         |           |             |        |              |          |          |
|   | Global Preferences   |   |     |   |                                               |                            |                         |           |             |        |              |          |          |
| Ē | Reports and Logs     | ~ |     |   |                                               |                            |                         |           |             |        |              |          |          |
| 8 | Accounts             | ~ |     |   |                                               |                            |                         |           |             |        |              |          |          |

Figure 3-6 Select Storage under System Configuration

The next step is to select **Cloud storage**  $\rightarrow$  **Add cloud storage** and go through the menus as shown in Figure 3-7.

| ⊕ |               |                     |          | 0 | 0 | Ą,  | (2) isfadmin     | • ~ |
|---|---------------|---------------------|----------|---|---|-----|------------------|-----|
| > | Storage       | Cloud storage       |          |   |   |     |                  |     |
| ຜ | 🛃 Sites       | olouu ololugo       |          |   | 8 | Add | cioud storage -+ |     |
| ~ | Butan         | Name                | Provider |   |   |     |                  |     |
| Ū | servers       | A No entries found. |          |   |   |     |                  |     |
| Ł | <b>■</b> OSSM |                     |          |   |   |     |                  |     |
| Ē | Cloud         |                     |          |   |   |     |                  |     |
| ٨ | E Repository  |                     |          |   |   |     |                  |     |
| Ç | servers       |                     |          |   |   |     |                  |     |
|   |               |                     |          |   |   |     |                  |     |

Figure 3-7 Select Add cloud storage

In our example, we used IBM Cloud Object storage as the backup storage location. In the first page, we select **IBM Cloud Object Storage** and in the next page, we need to enter the details for location. This will be the same location we performed the backup to on the source cluster so that the target cluster will be able to look up that catalog backup and be able to restore from it. See Figure 3-8 on page 29.

| $\odot$ |                                |                                  |                                         |                            | 0      | 0    | <b>4</b> | @ i | ifadmin 🗸 |
|---------|--------------------------------|----------------------------------|-----------------------------------------|----------------------------|--------|------|----------|-----|-----------|
| >       | ← Back to Storage              |                                  |                                         |                            |        |      |          |     |           |
| â       | Add cloud storage              |                                  |                                         |                            |        |      |          |     |           |
| ~       | <ul> <li>Cloud type</li> </ul> | Cloud details                    |                                         |                            |        |      |          |     |           |
|         | Cloud details                  | IBM Cloud Object Storage details |                                         |                            |        |      |          |     |           |
| Ū       | O Get buckets                  | Name                             | spp-catalog                             |                            |        |      |          |     |           |
| Ľ       | O Review                       | Use existing access key          |                                         |                            |        |      |          |     |           |
| Ē       |                                | Key name                         | spp-catalog                             |                            |        |      |          |     |           |
| 8       |                                | Access key                       | 1                                       |                            |        |      |          |     |           |
| ç       |                                | Secret key                       |                                         | 0                          |        |      |          |     |           |
|         |                                | Certificate                      |                                         |                            |        |      |          |     |           |
|         |                                | O Use existing certificate       | O Copy and paste                        | <ul> <li>Upload</li> </ul> |        |      |          |     |           |
|         |                                | Choose file                      | . Select certificate (*.crt) to upload. |                            | Upload |      |          |     |           |
|         |                                |                                  |                                         |                            |        |      |          |     |           |
|         |                                |                                  |                                         |                            |        | Back |          | Nex | t         |

Figure 3-8 Enter the Cloud details

Once we entered the **Cloud details**, the **next** page, prompts us to enter the details of the bucket endpoint. In our example, it was IBM Cloud Object Storage, but it could be set to the location of your choice as seen in Figure 3-9.

| $\odot$     |                                        |                                                                                      |                                                                                       | 0 | 0    | <b>4</b> | 8  | isfadmin 🗸 |
|-------------|----------------------------------------|--------------------------------------------------------------------------------------|---------------------------------------------------------------------------------------|---|------|----------|----|------------|
| )<br>自      | ← Back to Storage<br>Add cloud storage |                                                                                      |                                                                                       |   |      |          |    |            |
| ∿<br>₪      | Cloud type Cloud details Get buckets   | Get buckets<br>Enter an endpoint to update buckets.<br>Endpoint                      | 753.us-south.cloud-object-storage.appdomain.cloud                                     |   |      |          |    |            |
| &<br>1111 0 | U neview                               | Update buckets For on-premises IBM Cloud Object be assigned as an Owner of the value | Storage (COS), the user associated with the access key must $$\times$$ it. Learn more |   |      |          |    |            |
| Ģ           |                                        |                                                                                      |                                                                                       |   |      |          |    |            |
|             |                                        |                                                                                      |                                                                                       |   |      |          |    |            |
|             |                                        |                                                                                      |                                                                                       |   | Back | c        | No | nt         |

Figure 3-9 Enter the details of the bucket endpoint

In the last page, we reviewed the details we entered, and once we confirmed it was correct, we clicked **Submit** as shown in Figure 3-10.

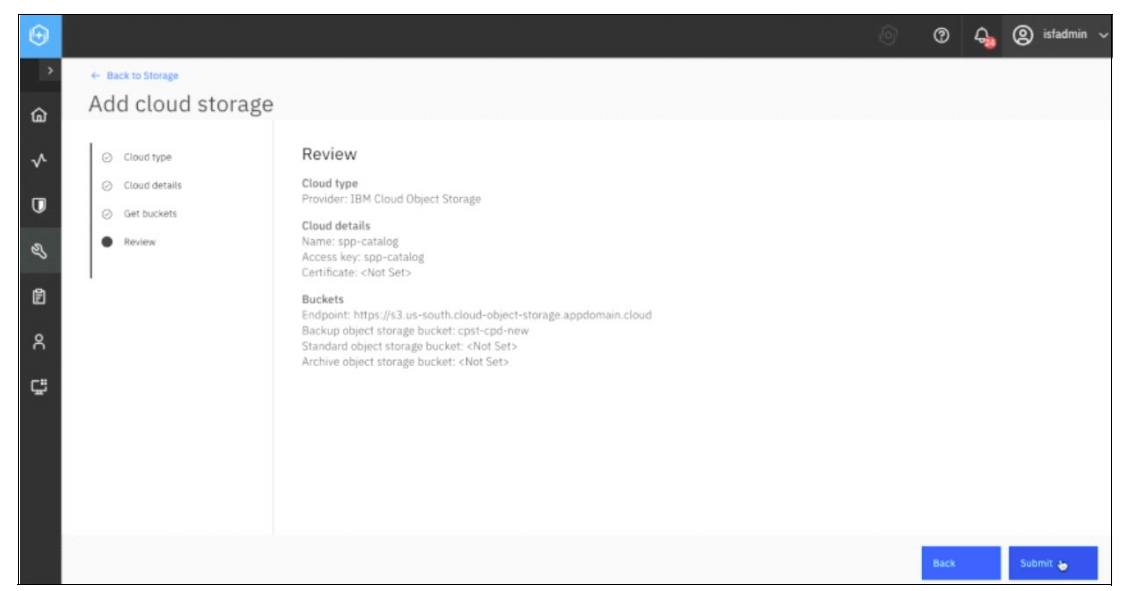

Figure 3-10 Review and submit to add cloud storage

Now we are ready to restore the SPP catalog. Go to the **Manage Protection**  $\rightarrow$  **IBM Spectrum Protect Plus**  $\rightarrow$  **Restore** Page as seen in Figure 3-11.

| $\odot$ |                      |                                 |          | © 0 | ᇯ 🕲 isfadmin 🗸      |  |
|---------|----------------------|---------------------------------|----------|-----|---------------------|--|
| ය       | Dashboard            | ud storage                      |          |     |                     |  |
| ~       | Jobs and Operations  | Name                            | Provider | 4   | Add cloud storage + |  |
| U       | Manage Protection    | spp-catalog                     | COS      |     |                     |  |
|         |                      |                                 |          |     |                     |  |
|         |                      | • ·                             |          |     |                     |  |
|         |                      |                                 |          |     |                     |  |
|         |                      | ^                               |          |     |                     |  |
|         |                      |                                 |          |     |                     |  |
|         |                      |                                 |          |     |                     |  |
|         | Cloud Management     | ~                               |          |     |                     |  |
|         |                      | ~                               |          |     |                     |  |
|         |                      | ^                               |          |     |                     |  |
|         | Backup               |                                 |          |     |                     |  |
|         | Resource             | s per page: 100 v 1-1 of 1 item |          | 1 ~ | oflpage + + C       |  |
| ø       | System Configuration | ~                               |          |     |                     |  |

Figure 3-11 Select Restore

In this example, we performed the restore from IBM Cloud Object Storage, so we go to the **From cloud storage** tab at the top and click on the storage location **spp-catalog** as seen in Figure 3-12 on page 31.

|                        |                                                             |          | 0 | 0 🕹 | ) isfadmin v |
|------------------------|-------------------------------------------------------------|----------|---|-----|--------------|
| estore                 |                                                             |          |   |     |              |
| Restore IBM Spectre    | Prom VSnap Prom cloud storage<br>Rep Storage<br>Rep Storage |          |   |     |              |
| From vSnap             | From cloud storage                                          |          |   |     |              |
| Backup Storage<br>Name |                                                             | Provider |   |     |              |
| C Spo-catalog          |                                                             | cos      |   |     |              |
|                        |                                                             |          |   |     |              |
|                        |                                                             |          |   |     |              |
|                        |                                                             | 0        |   |     |              |

Figure 3-12 Restore SPP catalog from cloud storage

Then we found the most recent backup we just performed and clicked on **Restore** as shown in Figure 3-13.

|                                                   |                                                                                                    |                                                           | ା ଦ୍ୱ 🕹 🕲 | i isfadmin |
|---------------------------------------------------|----------------------------------------------------------------------------------------------------|-----------------------------------------------------------|-----------|------------|
| Restore                                           | Catalog Restore                                                                                                    | ×                                                         |           |            |
| Restore IBM Spectrum Protect Plu                  |                                                                                                    |                                                           |           |            |
| From vSnap From c<br>Backup Storage / spp-catalog | A catalog restore will overwrite the IBM Spectrum Protect Plus catalog<br>loud stor<br>IBM Spectrum Protect Plus will be stopped while the catalog is being to<br>interfere will not be accessible. All IBM Spectrum Protect Plus unspitch<br>the catalog backup was run will be lost. Select a restore mode. | on this server.<br>estored. The user<br>ots created after |           |            |
| 8255de80-9691-4d02-a3a5-048bca4                   | Restore the catalog and suspend all scheduled jobs. Restore edca0     Fxnire in-place spacehots for container workloads                                                                                                    | the catalog.<br>talog-s3                                  | Restore   | 1          |
| 0 71570b25-80c2-4974-98eb-926a0315                | c001                                                                                                    | talog-s3                                                  | Restore   |            |
| C198d0t8-c599-4d09-9a64-ct39d843                  | 82de                                                                                                    | talog-s3                                                  | Restore   |            |
| C 298892be-cff9-432c-9710-5d603218                | Paba Cancel Re                                                                                                    | talog-s3                                                  | Restore   |            |
| 1aaa405b-9bbf-4b80-967e-0ed5ac5a                  | 79ta Aug 24, 2022 11:33:17 PM                                                                                                    | catalog_catalog-s3                                        | Restore   |            |
| 3420abf5-003d-44c6-b3c5-d4b15b7f                  | e990 Aug 25, 2022 2:02:15 PM                                                                                                    | catalog_catalog-s3                                        | Restore   |            |
| 70ce9350-46e6-4b23-86ef-bee3111c                  | 3778 Aug 26, 2022 2:38:31 PM                                                                                                    | catalog_catalog-s3                                        | Restore   |            |
| b8d3ea61-beb5-42d9-96c9-8237242                   | 24315 Aug 26, 2022 3:04:37 PM                                                                                                    | catalog_catalog-s3                                        | Restore   |            |
| af5b7f80-e40b-48ec-820e-5c236ae4                  | Aug 30, 2022 12:03:43 PM                                                                                                    | catalog_catalog-s3                                        | Restore   |            |
| C ec54c79a-934b-4c8c-801b-bee1371e                | 1757a Sep 1, 2022.12:10:41 AM                                                                                                    | catalog_catalog=\$3                                       | Restore   |            |

Figure 3-13 Restore the most recent spp-catalog

We then left the default values to **Restore the catalog and suspend all scheduled jobs** and we left the **Expire in-place snapshots for container workloads** checkbox selected and clicked on **Restore**.

A warning box asking if you are sure you want to proceed then appeared and by clicking **Yes**, the restore for SPP is started. See Figure 3-14.

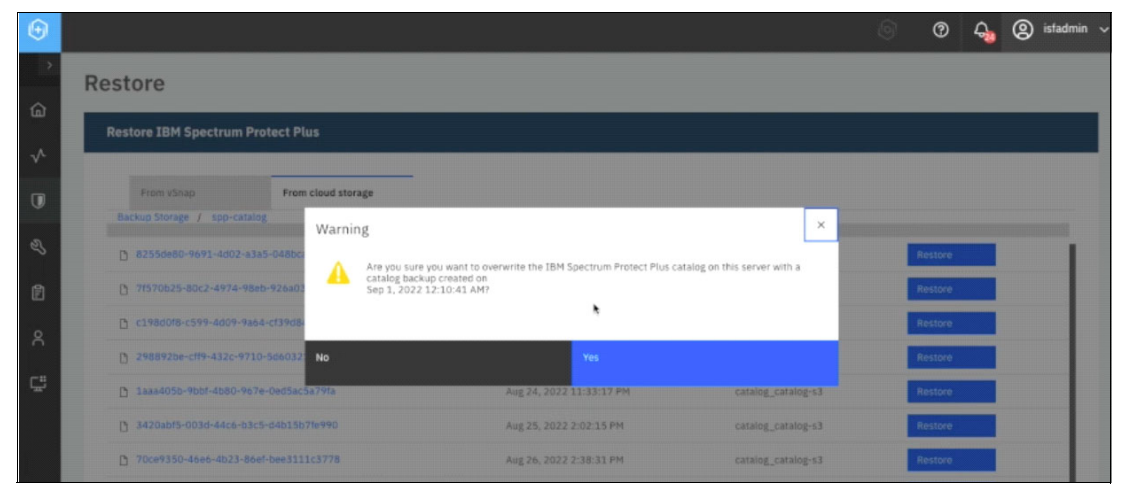

Figure 3-14 Select Yes on message box to start the restore for SPP

The restore for SPP took about 20 minutes in our example and we followed the progress via command line within the SPP namespace by following the **sppvirgo** pod logs. To find the name of the **sppvirgo** pod, we issued the following command (see Figure 3-15).

\$ oc get pod -n ibm-spectrum-protect-plus-ns

| 20220901-00:17:53 [ocp-b:default] - | 1.5 00 | get pod -n | ibm-spectrum- | protect-plus-ns |  |
|-------------------------------------|--------|------------|---------------|-----------------|--|
| NAME                                | READY  | STATUS     | RESTARTS      | AGE             |  |
| spp-awsebs-5db99995f-s5jx8          | 1/1    | Running    | 0             | 18h             |  |
| spp-awsec2-7d66b5b55-gsqfd          | 1/1    | Running    | 0             | 185             |  |
| spp-ingressproxy-54d7dcc67c-vzmks   | 1/1    | Running    |               | 18h             |  |
| spp-manager-77b7b9f7c9-s1h2b        | 1/1    | Running    | 0             | 18h             |  |
| spp-operator-7fd9f8c748-mvj2g       | 2/2    | Running    | 0             | 10h             |  |
| spp-plugins-mongo-66f478dbd7-7svw4  | 1/1    | Running    | 0             | 10h             |  |
| spp-plugins-redis-6cbb55b57-67jv8   | 1/1    | Running    | 0             | 18h             |  |
| spp-proxy-755d6bf5c9-2hcws          | 1/1    | Running    | 0             | 18h             |  |
| sppdbmongo-5c4bc8bcd5-x72d4         | 1/1    | Running    | 0             | 18h             |  |
| sppdbmongo2-75ff87d96f-zfkv5        | 1/1    | Running    | •             | 18h             |  |
| sppdbpostgres-7546d9bfc9-1g47b      | 1/1    | Running    | 0             | 18h             |  |
| sppkc-6b457df57c-k57kk              | 1/1    | Running    | 0             | 10h             |  |
| sppnodejs-744fd65b4f-pmddd          | 1/1    | Running    | 9 (10h ago)   | 18h             |  |
| sppu1-7bc6dd7898-blx5n              | 1/1    | Running    | 0             | 18h             |  |
| sppvadp-59db565b9-qmwkm             | 1/1    | Running    | 0             | 18h             |  |
| sppvirgo-58f764f974-5sr9q           | 1/1    | Running    | 0             | 18h             |  |

Figure 3-15 Find the sppvirgo pod name

The command to follow the **sppvirgo** pod logs is as follows:

\$ oc logs <sppvirgo-pod-name> -n ibm-spectrum-protect-plus-ns -f --since=1m

In our example the name of our **sppvirgo** pod is **sppvirgo-58f764f974-5sr9q** so we issued the following command as shown in Figure 3-16 on page 33:

\$ oc logs sppvirgo-58f764f974-5sr9q -n ibm-spectrum-protect-plus-ns -f --since=1m

| 20220901-00:20:26 [ocp-b:default                                | ] = 3 oc logs sppvirgo-58f764f97                                                   | I-Ssr9q -n ibm-spectrum-protect-plus-ns -fsince=1m |                                                               |
|-----------------------------------------------------------------|------------------------------------------------------------------------------------|----------------------------------------------------|---------------------------------------------------------------|
| [2022-09-01T07:20:15.729Z] Syste                                | m Bundle Shutdown <ke00101< td=""><td>Shutdown initiated.</td><td></td></ke00101<> | Shutdown initiated.                                |                                                               |
| [2022-09-01T07:20:22.6142] System                               | m Bundle Shutdown <tc00021< td=""><td>Stopping Tomcat.</td><td></td></tc00021<>    | Stopping Tomcat.                                   |                                                               |
| [2022-09-01T07:20:24.515Z] System                               | m Bundle Shutdown <tc0003i< td=""><td>Stopped Tomcat.</td><td></td></tc0003i<>     | Stopped Tomcat.                                    |                                                               |
| [2022-09-01T07:20:26.325Z] INFO<br>. ServiceEvent UNREGISTERING | iLogServiceListener@42b4c7d6 or                                                    | g.osgi.service.log.LogService                      | Bundle org.eclipse.virgo.medic.core_3.7.2.RELEASE, Service 94 |
| [2022-09-01T07:20:26.3252] INFO                                 | iLogServiceListener#42b4c7d6 or                                                    | g.osgi.service.log.LogService                      | Bundle org.eclipse.virgo.medic.core_3.7.2.RELEASE, Service 34 |
| [2022-09-01T07:20:26.325Z] INFO                                 | iLogServiceListener#42b4c7d6 or                                                    | g.osgi.service.log.LogService                      | Bundle org.eclipse.virgo.medic.core_3.7.2.RELEASE, Service 32 |
| [2022-09-01T07:20:26.325Z] INFO                                 | iLogServiceListener@42b4c7d6 or                                                    | g.osgi.service.log.LogService                      | Bundle org.eclipse.virgo.medic.core_3.7.2.RELEASE, Service 33 |
| [2022-09-01T07:20:26.325Z] INFO                                 | iLogServiceListener@42b4c7d6 or                                                    | g.osgi.service.log.LogService                      | Bundle org.eclipse.virgo.medic.core_3.7.2.RELEASE, Service 36 |
| [2022-09-01T07:20:26.325Z] INFO                                 | iLogServiceListener#42b4c7d6 or                                                    | g.osgi.service.log.LogService                      | Bundle org.eclipse.virgo.medic.core_3.7.2.RELEASE, Service 96 |
| [2022-09-01T07:20:26.3262] INFO                                 | iLogServiceListener#42b4c7d6 or                                                    | g.osgi.service.log.LogService                      | Bundle org.eclipse.virgo.medic.core_3.7.2.RELEASE, Service 37 |
| [2022-09-01T07:20:26.326Z] INFO                                 | iLogServiceListener@42b4c7d6 or                                                    | g.osgi.service.log.LogService                      | Bundle org.eclipse.virgo.medic.core_3.7.2.RELEASE, Service 40 |
| [2022-09-01T07:20:26.326Z] INFO                                 | iLogServiceListener@42b4c7d6 or                                                    | g.osgi.service.log.LogService                      | Bundle org.eclipse.virgo.medic.core_3.7.2.RELEASE, Service 39 |
| [2022-09-01T07:20:26.326Z] INFO<br>ServiceEvent UNREGISTERING   | iLogServiceListener@42b4c7d6 or                                                    | g.osgi.service.log.LogService                      | Bundle org.eclipse.virgo.medic.core_3.7.2.RELEASE, Service 41 |
|                                                                 |                                                                                    |                                                    |                                                               |

Figure 3-16 Follow the sppvirgo-58f764f974-5sr9q pod logs to check restore progress

From the logs we can see it unregistered everything from the original instance and it is restoring the instance from the source cluster. Once that process completes, we will see the SPP pods, including the sppnodejs pod, in **Running** state as seen in Figure 3-17.

| 20220901-00:41:02 [ocp-b:default] - | 1 5 00 | get pod -n | ibm-spectrum-p | protect-plus-ns |   |
|-------------------------------------|--------|------------|----------------|-----------------|---|
| NAME                                | READY  | STATUS     | RESTARTS       | AGE             |   |
| spp-awsebs-5db99995f-s5jx8          | 1/1    | Running    | 0              | 10h             |   |
| spp-awsec2-7d66b5b55-gsqfd          | 1/1    | Running    | 0              | 10h             |   |
| spp-ingressproxy-54d7dcc67c-vznks   | 1/1    | Running    | 0              | 10h             |   |
| spp-manager-77b7b9f7c9-slh2b        | 1/1    | Running    | 0              | 18h             |   |
| spp-operator-7fd9f8c748-mvj2g       | 2/2    | Running    | 0              | 10h             |   |
| spp-plugins-mongo-66f478dbd7-7svw4  | 1/1    | Running    | 0              | 10h             |   |
| spp-plugins-redis-6cbb55b57-67jv8   | 1/1    | Running    | 0              | 10h             |   |
| spp-proxy-755d6bf5c9-2hcws          | 1/1    | Running    | 0              | 10h             |   |
| sppdbmongo-5c4bc8bcd5-x72d4         | 1/1    | Running    | 0              | 18h             |   |
| sppdbmongo2-75ff87d96f-zfkv5        | 1/1    | Running    | 0              | 18h             |   |
| sppdbpostgres-7546d9bfc9-1g47b      | 1/1    | Running    | 0              | 10h             |   |
| sppkc-6b457df57c-k57kk              | 1/1    | Running    | 0              | 10h             |   |
| sppnodejs-744fd65b4f-181rj          | 1/1    | Running    | 2 (83s ago)    | 4m38s           |   |
| sppui-7bc6dd7898-blx5n              | 1/1    | Running    | 0              | 10h             |   |
| sppvadp-59db565b9-qmwkm             | 1/1    | Running    | 0              | 10h             |   |
| sppvirgo-58f764f974-5sr9q           | 1/1    | Running    | 0              | 10h             | Γ |
| 20220901-00:41:06 [ocp-b:defoult] - | \$     |            |                |                 | Γ |

Figure 3-17 SPP pods show running

The next step is to log back into the SPP UI from ocp-b, which is our target cluster, but this time, our old credentials will not work because the credentials changed after the restore completed and now the credentials are from the original source cluster. Therefore, we need to get the credentials from the source cluster by following the same procedure as before and logging into the OpenShift cluster and from there, go to **Workloads**  $\rightarrow$  **Secrets**  $\rightarrow$  **spp-connection**. Once we have the credentials, we can log into the SPP UI now that the restore is completed.

Once we log in, the first step is to go into the **Accounts**  $\rightarrow$  **User** page and change the **isfadmin** user that IBM Storage Fusion uses and change the password back to what IBM Storage Fusion on the target cluster has recorded for it.

To do this, from the **Users** page, we click on the three dots within the **isfadmin** box and this will bring up the **Change password** window as shown in Figure 3-18.

| $\odot$ |                              |              |                 | ି ଡ | 🗛 🛞 isfadmin 🗸  |
|---------|------------------------------|--------------|-----------------|-----|-----------------|
| >       | User                         |              |                 |     |                 |
| @<br>∽  | Users                        |              |                 |     |                 |
| D<br>I  | Q. Search for users by name. | Role         | 🔒 isfadmin      |     | Change Password |
| Ø       | 8 istadmin                   | SUPERUSER    | RESOURCE GROUPS |     |                 |
| ٨       | 1-1 of 1 item                | lofipage ↔ ♂ | Permission 1    |     | ~               |
| Ţ       |                              |              |                 |     |                 |

Figure 3-18 Change the isfadmin user password to what was recorded on the target cluster

Once we enter the password, we click on **Update user** and then a window appears saying we must log in again because the password changed as shown in Figure 3-19. Therefore, we log back in with the credentials from ocp-b, which is our target cluster.

| ۲      |                     |                                                             |   | © ® | ᇯ 🕲 isfadmin 🗸      |
|--------|---------------------|-------------------------------------------------------------|---|-----|---------------------|
| >      | User                |                                                             |   |     |                     |
| â      | Modify Settings     |                                                             |   | _   |                     |
| ~      |                     |                                                             |   |     |                     |
|        | (2) istadmin        | Your session has expired.                                   | × |     |                     |
| е<br>е | Password            | You must log in to re-establish a connection to the server. |   |     |                     |
| ы<br>0 | Repeat new password |                                                             |   |     |                     |
| •<br>• | Old Password        | СК                                                          |   |     |                     |
| Ŧ      |                     |                                                             |   |     |                     |
|        |                     |                                                             |   |     |                     |
|        |                     |                                                             |   |     |                     |
|        | Cancel              |                                                             |   |     | Update <b>N</b> ser |

Figure 3-19 Log in again after the password was updated

Once we log into the SPP UI for our target cluster (ocp-b), we go to the **Jobs and Operations**  $\rightarrow$  **Job History** tab and we can see that the restore contains all the previous backups that were performed on the source cluster and now they are available on the target cluster as shown in Figure 3-20 on page 35.

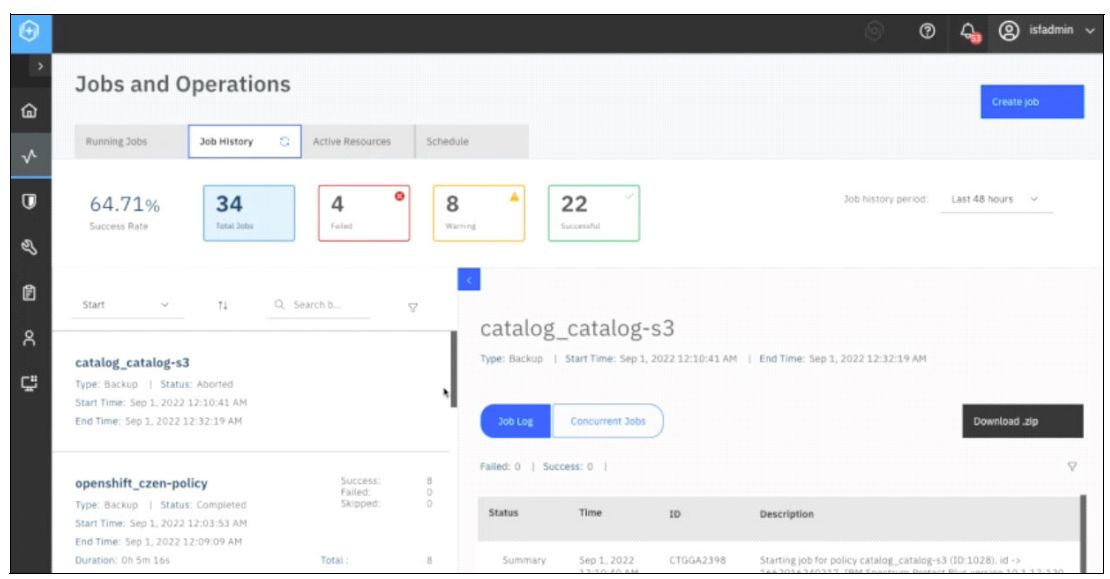

Figure 3-20 Verify all the backups from the source are restored on the target cluster

Then we go to **System Configuration**  $\rightarrow$  **Storage**  $\rightarrow$  **Cloud storage** to confirm the storage locations are also restored from the source cluster as shown in Figure 3-21.

| Θ |                  |                   | ୍ ଡ      | ᇯ 🛞 isfadmin 🗸      |
|---|------------------|-------------------|----------|---------------------|
| > | Storage          | Cloud storage     |          |                     |
| ធ | 📇 Sites          |                   |          | Add cloud storage + |
| ~ | l vSnap          | Name              | Provider |                     |
| U | servers          | O cpst-cos-hciops | cos      |                     |
| Ľ | OSSM             | O spp-catalog     | cos      | i                   |
| ľ | Cloud<br>storage |                   |          |                     |
| ٨ | 同 Repository     |                   |          |                     |
| ç | servers          |                   |          |                     |
|   |                  |                   |          |                     |

Figure 3-21 Confirm the storage locations are also restored from the source cluster

The restore brings over the cluster registration from the source cluster. So first, we need to delete the managed cluster registration from the OpenShift containers section and delete that registration. To do this, from within the SPP UI for our target cluster, we go to the **Manage Protection**  $\rightarrow$  **Containers**  $\rightarrow$  **OpenShift** page and click on **Manage clusters** as shown in Figure 3-22.

| Ð |                     |                                                                              | 💿 🛛 🧕 🛞 istadmi                    | n ~ |
|---|---------------------|------------------------------------------------------------------------------|------------------------------------|-----|
| > | OpenShift           |                                                                              |                                    |     |
| Ġ | Manage clusters     |                                                                              |                                    |     |
| ~ |                     |                                                                              | Create job                         |     |
| U | OpenShift Backup    |                                                                              |                                    |     |
| Ś | Q. Search for All V | Vie                                                                          | w: Project 🗸                       |     |
| đ | Clusters            | Last inventory completed Aug                                                 | 31, 2022 11:15:25 PM Run Inventory |     |
| ٨ | Name Name           | Version SLA Policy                                                           |                                    |     |
| Ç | C sP acces          | Red Hat OpenShift Container Platform: 4.10.26 Kubernetes:<br>v1.23.5+012e945 |                                    |     |
|   |                     |                                                                              |                                    |     |
|   |                     |                                                                              |                                    |     |
|   |                     |                                                                              |                                    |     |
|   | 1-1 of 1 item       |                                                                              | loflpage ∢ → C                     |     |

Figure 3-22 Go to Manage clusters

Then we clicked on the **trash bin** icon to delete the prior host address, entered the code to confirm deletion and then clicked on **UNREGISTER** as shown in Figure 3-23.

| ٢               |                     |                                            |            | © 0     | ᇯ 🕲 isfadmin 🗸 |
|-----------------|---------------------|--------------------------------------------|------------|---------|----------------|
| >               | OpenShift           |                                            |            |         |                |
| â               | Manage clusters     |                                            |            |         |                |
| $^{\checkmark}$ |                     |                                            |            |         | Create job     |
| U               | Manage Clusters     | Confirm                                    | ×          |         |                |
| Z               |                     | Are you sure you want to unregister ocp-a? |            |         |                |
| Ø               | _                   | To confirm, enter code: ensAU              |            | _       | Add cluster O  |
| ۵               | Host Address        | ensAU                                      |            | OS Type |                |
| -               | ∠ 🗊 baas-rest-spp-a |                                            |            | Linux   | Actions ~      |
| Ç               |                     | No                                         | UNREGISTER |         |                |
|                 |                     |                                            |            |         |                |

Figure 3-23 Unregister ocp-a

After successful deletion, a message stating **The provider was successfully unregistered** appeared, and we clicked **Ok** as seen in Figure 3-24 on page 37.

| $\odot$      |                   |                                             | ) 🕐 🔩 🕲 istadmin 🗸 |
|--------------|-------------------|---------------------------------------------|--------------------|
|              | OpenShift         |                                             |                    |
| ଜ            | Manage clusters   |                                             |                    |
| $\checkmark$ |                   |                                             | Create job         |
| U            | Manage Clusters   |                                             |                    |
| ø            |                   | nfo                                         | ×                  |
| đ            |                   | The provider was successfully unregistered. | Add cluster O      |
| g            | Host Address      |                                             | OS Type            |
| -            | No entries found. | ok 🖕                                        |                    |
| تي           |                   |                                             |                    |

Figure 3-24 Successfully unregistered message

The next step is to delete one of the baas transaction manager pods and by doing this, it will cause an automatic re-registration of the local cluster. This will register the baas agent locally and it will go back to being the target cluster (ocp-b), instead of the source cluster (ocp-a). This step is very important to ensure everything is set up and works correctly.

To do this, we first list the pods in the baas namespace as shown in Figure 3-25 by issuing

\$ oc get pod -n baas and then issued \$ oc delete pod -n baas-transaction-manager-5bf458648-6xk2z

| 20220901-00:41:06 [ocp-b:default] ~ 5 oc get pod -n bag | 5        |                     |                  |     |
|---------------------------------------------------------|----------|---------------------|------------------|-----|
| NAME                                                    | READY    | STATUS              | RESTARTS         | AGE |
| amq-streams-cluster-operator-v2.1.0-4-6ddf4d88fc-sgmvf  | 1/1      | Running             | •                | 10h |
| baas-entity-operator-84f75b9cdb-tlmns                   | 3/3      | Running             | 0                | 10h |
| baas-kafka-ð                                            | 1/1      | Running             | 0                | 10h |
| baas-minio-0                                            | 1/1      | Running             | 0                | 10h |
| baas-scheduler-86c96dfdb9-6m4dc                         | 1/1      | Running             | 0                | 18h |
| baas-spp-agent-79d565f555-k7gzs                         | 1/1      | Running             | 0                | 18h |
| baas-transaction-manager-5bf458648-6xk2z                | 2/3      | CrashLoopBackOff    | 9 (3m37s ago)    | 18h |
| baas-transaction-manager-5bf458648-jc7z8                | 2/3      | CrashLoopBackOff    | 9 (3m10s ago)    | 10h |
| baas-transaction-manager-Sbf458648-lggts                | 2/3      | CrashLoopBackOff    | 9 (3m13s ago)    | 18h |
| baas-zookeeper-0                                        | 1/1      | Running             |                  | 18h |
| baas-zookeeper-1                                        | 1/1      | Running             | 0                | 18h |
| baas-zookeeper-2                                        | 1/1      | Running             | 0                | 10h |
| ibmsppc-operator-controller-manager-769494948b-nswzx    | 2/2      | Running             | 0                | 10h |
| openshift-adp-controller-manager-6454c995b9-mbcw2       | 1/1      | Running             | 0                | 10h |
| velero-6d97d7677d-6w62p                                 | 1/1      | Running             | 0                | 10h |
| 20220901-00:42:57 [ocp-b:defoult] - 5 oc delete pod -n  | baas baa | s-transaction-manag | er-56f458648-6xk | 2z  |
| pod "baas-transaction-manager-5bf458648-6xk2z" deleted  |          |                     |                  |     |
| 20220901-00:43:13 [ocp-b:defoult] = \$                  |          |                     |                  |     |

Figure 3-25 Delete one of the baas transaction manager pods to cause local cluster re-registration

Then, we confirmed the **baas transaction manager** pods are recreated and are in **Running** state as seen in Figure 3-26.

| nime                                                   | DEADY | STATUS  | DECTADTO       | ACE  |
|--------------------------------------------------------|-------|---------|----------------|------|
|                                                        | READT | STATUS  | RESTARTS       | ANE  |
| ang-streams-cluster-operator-v2.1.0-4-6ddf4d88fc-sgmvf | 1/1   | Running | •              | 10h  |
| baas-entity-operator-84f75b9cdb-tlmns                  | 3/3   | Running |                | 10h  |
| baas-kafka-0                                           | 1/1   | Running | •              | 10h  |
| baas-minio-0                                           | 1/1   | Running | •              | 10h  |
| baas-scheduler-86c96dfdb9-6m4dc                        | 1/1   | Running |                | 10h  |
| baas-spp-agent-79d565f555-k7gzs                        | 1/1   | Running | •              | 10h  |
| baas-transaction-manager-5bf458648-lz6fb               | 3/3   | Running | 10 (Zm19s ago) | 4m8s |
| baas-transaction-manager-5bf458648-nsxgn               | 3/3   | Running | 10 (Zm9s ago)  | 4m8s |
| baas-transaction-manager-5bf458648-z9mz9               | 3/3   | Running | 10 (2m15s ago) | 4m8s |
| baas-zookeeper-0                                       | 1/1   | Running | 0              | 10h  |
| baas-zookeeper-1                                       | 1/1   | Running | •              | 10h  |
| baas-zookeeper-2                                       | 1/1   | Running | 0              | 10h  |
| ibmsppc-operator-controller-manager-769494948b-nswzx   | 2/2   | Running | 0              | 10h  |
| openshift-adp-controller-manager-6454c995b9-mbcw2      | 1/1   | Running | 0              | 10h  |
| velero-6d97d7677d-6w62p                                | 1/1   | Running | 0              | 10h  |
| 20220901-00:57:47 [ocp-b:default] = \$                 |       |         |                |      |

Figure 3-26 baas transaction manager pods are recreated and running

The next step is to go back to the SPP UI from ocp-b, which is our target cluster, and go to the **Manage Protection**  $\rightarrow$  **Containers**  $\rightarrow$  **OpenShift** page to confirm the creation of the new registration and to perform a test and inventory on it to ensure everything looks as expected.

To perform the test, we clicked on the **Actions** drop-down arrow and clicked on **Test** as shown in Figure 3-27.

| Θ |                                  | 🕤 🔿 💪 🙁 istadmin 🗸 |
|---|----------------------------------|--------------------|
| > | OpenShift                        |                    |
| â | Manage clusters 👔                |                    |
| ~ |                                  | Create job         |
| Ū | Manage Clusters                  |                    |
| Z |                                  |                    |
| Ē |                                  | Add Cluster 🥥      |
| ~ | Host Address                     | OS Type            |
| ň | ∠ 🗟 baas-rest-spp-agent.baas.svc | Linux Actions 🗸    |
| 먚 |                                  | Testo              |
|   |                                  | Inventory          |
|   |                                  |                    |
|   |                                  |                    |

Figure 3-27 Perform a test

Once the test completes, the results of the test are displayed as seen in Figure 3-28.

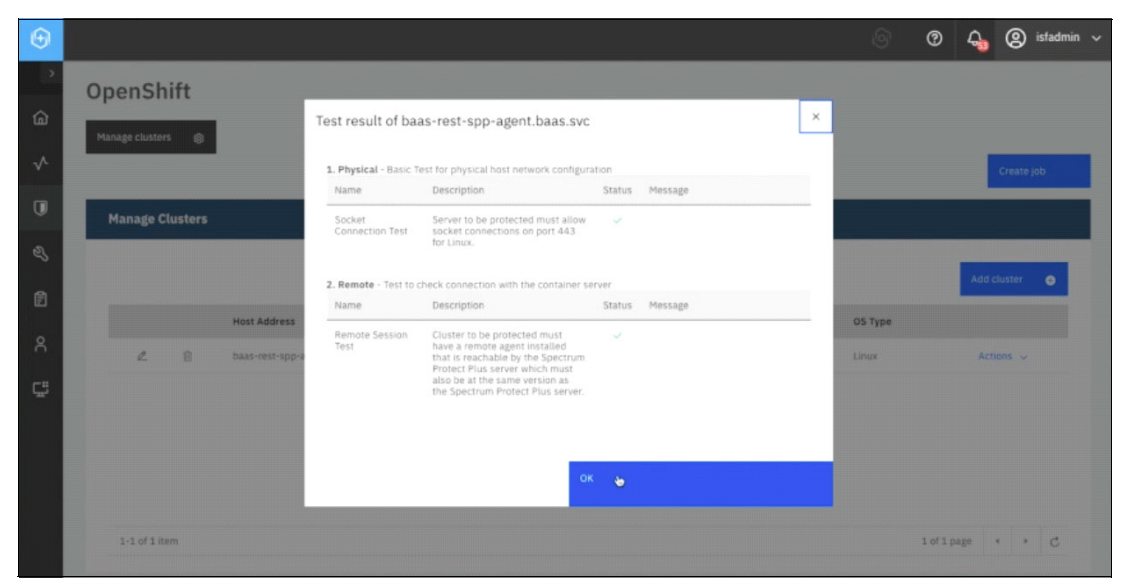

Figure 3-28 Results of the test are displayed in the window

The next step is to run the inventory by clicking on the **Actions** drop-down arrow and selecting **Inventory** as seen in Figure 3-29 on page 39.

| ⊕  |                   |                         |  | ତ ହ     | ) ᇯ 🕲 isfadmin |
|----|-------------------|-------------------------|--|---------|----------------|
| >  | OpenShift         |                         |  |         |                |
| ଜ  | Manage clusters @ |                         |  |         |                |
| ~  |                   |                         |  |         | Create job     |
| U  | Manage Clusters   |                         |  |         |                |
| ಷ  |                   |                         |  |         |                |
| đ  |                   |                         |  |         | Add cluster 🥥  |
| _  | Host A            | kddress                 |  | OS Type |                |
| Å  | ∠ 🗊 baas-n        | rest-spp-agent.baas.svc |  | Linux   | Actions 🗸      |
| Ç. |                   |                         |  |         | Test           |
|    |                   |                         |  |         | Inventory      |
|    |                   |                         |  |         |                |
|    |                   |                         |  |         |                |

Figure 3-29 Select Inventory from the actions drop-down menu

After the inventory job is created, we go to the **Jobs and Operations**  $\rightarrow$  **Job History** page and we confirmed that the Inventory completed as seen in Figure 3-30.

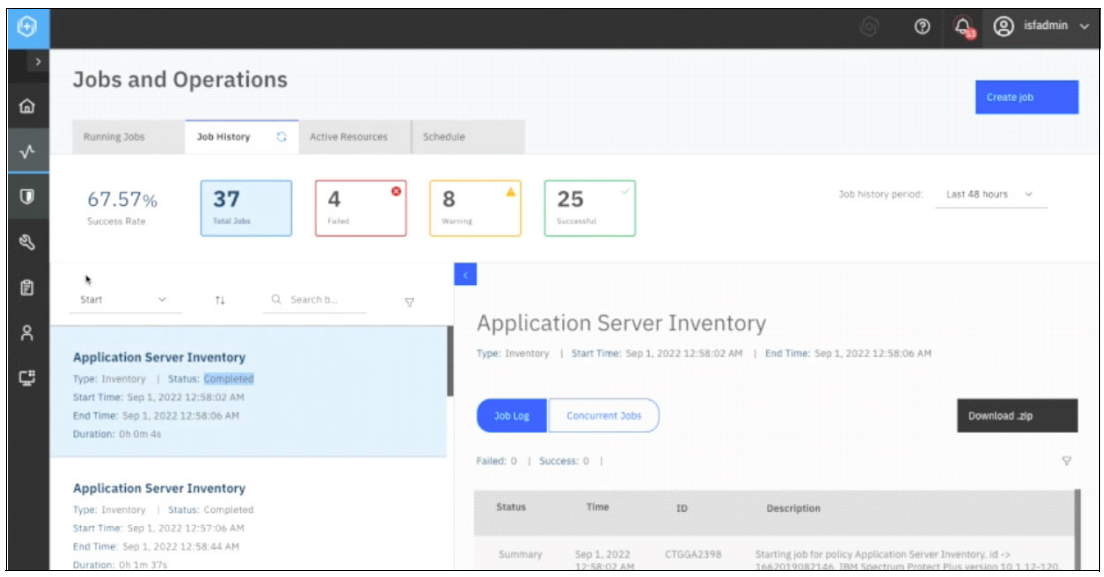

Figure 3-30 Confirm the inventory completed

The next step is to go to the Manage Protection  $\rightarrow$  Containers  $\rightarrow$  OpenShift page and we confirmed that the name of the cluster is no longer ocp-a; it is opc-b now, which is our target cluster as show in Figure 3-31.

| $\odot$      |                    |                                                                              |                                  | 0            | 0     | <b>4</b> | 8        | isfadmin 🥆 |
|--------------|--------------------|------------------------------------------------------------------------------|----------------------------------|--------------|-------|----------|----------|------------|
| >            | OpenShift          |                                                                              |                                  |              |       |          |          |            |
| ធ            | Manage clusters f8 |                                                                              |                                  |              |       |          |          |            |
| $\checkmark$ |                    |                                                                              |                                  |              |       |          | Create ) | b          |
| Ū            | OpenShift Backup   |                                                                              |                                  |              |       |          |          |            |
| Ľ            |                    |                                                                              |                                  |              |       |          |          |            |
| đ            | Clusters           | Last invi                                                                    | view:<br>entory completed Sep 1. | 2022 12:58:0 | 16 AM | Run Inv  | entory   | <u> </u>   |
| ٨            | Name               | Version                                                                      | SLA Policy                       |              |       |          |          |            |
| ç            | EB ocb-p           | Red Hat OpenShift Container Platform: 4.10,26 Kubernetes:<br>v1.23.5+012e945 |                                  |              |       |          |          |            |
|              |                    |                                                                              |                                  |              |       |          |          |            |
|              | •                  |                                                                              |                                  |              |       |          |          |            |

Figure 3-31 Confirm the cluster is opc-b our target cluster

#### 3.3 Restore the IBM Storage Fusion application

To restore the IBM Storage Fusion application resources, from the IBM Storage Protect Plus UI, go to **Jobs and Operations** and click **Create job**. Then select **Restore** as seen in Figure 3-32.

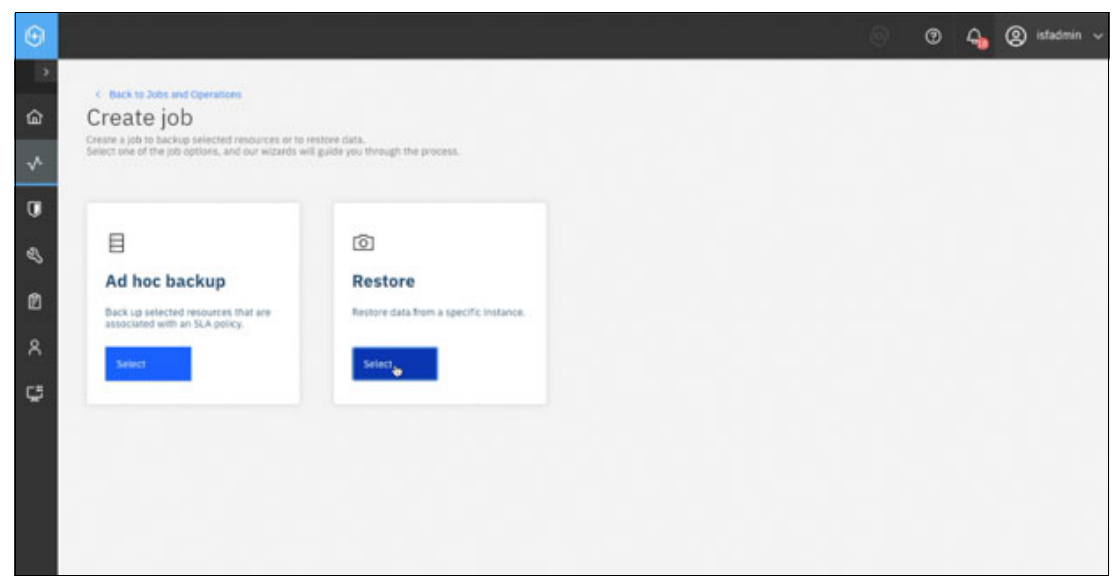

Figure 3-32 In SPP, create a restore job for the ibm-spectrum-fusion-ns application

In the restore job view, select **Containers**  $\rightarrow$  **OpenShift** and click **Next**, as seen in Figure 3-33 on page 41.

| Θ            |                                                           |              |             |               |          | 0 | • | 4 | (2) isfadmin |
|--------------|-----------------------------------------------------------|--------------|-------------|---------------|----------|---|---|---|--------------|
| ^<br>G       | C Back to Jobs and Operations<br>Restore - VMware         |              |             |               |          |   |   |   |              |
| $\checkmark$ | Detault Setup                                             |              | L           | (             | L        |   | 1 |   |              |
| 0<br>0       | O Select data sources                                     | Exchange     | SAP HANA    |               |          |   |   |   |              |
| e            | -O Select matter<br>-O Select magnet                      | Containers   |             |               |          |   |   |   |              |
| ጸ            | Seter destination                                         | Kubernetes   | OpenShift & |               |          |   |   |   |              |
| ç            | O Set datastore     O Set retractive     O Set retractive | File Systems |             | Cloud Ma      | nagement |   |   |   |              |
|              | -O Nestare method<br>Preview Restore                      | Windows      |             | Microsoft 365 |          |   |   |   |              |
|              |                                                           |              |             |               |          |   |   |   | Next         |

Figure 3-33 Restore job will be OpenShift restore type

For the restore source, select the source cluster and click the **plus** icon next to **ibm-spectrum-fusion-ns**, as seen in Figure 3-34.

| Θ           |                                                                                                    |                                                                                                    | 9    | ଡ କ୍             | (2) isladmin          |
|-------------|----------------------------------------------------------------------------------------------------|----------------------------------------------------------------------------------------------------|------|------------------|-----------------------|
| °<br>@<br>∽ | C Back to Jobs and Operations<br>Restore - OpenSh<br>Select source                                      | nift<br>Select source                                                                                                    |      |                  |                       |
|             | Select data sources                                                                                     | Select the PVC or resource to recover           Q. Search tor.         Vnew         Project         ~           Clusters / ocp-a         Name                                     | De   | **               |                       |
| ø<br>Å      | Source snapthtat     O Sectors method     Sec centration                                                | Isf-app:/dom-spectrum-fusion-rescald-test     1       Isf-app:/dom-spectrum-fusion-rescald-test     1                                                                             | - 10 | -app.ibm-spectro | un-fusion-ns:bm-spect |
| ¢           | Set numerings     O Set uptions     O Set uptions     O Set uptions     O Set uptions     O Set uptions | Ist-spottern-spectrum-fusion-society-grp4     +       Ist-spottern-spectrum-fusion-society-common-services     +       Ist-spottern-spectrum-fusion-society-common-services     + |      |                  |                       |
|             | Provise a Restore                                                                                       | 1-SofSitems 1oflpage + + C                                                                                                    |      | Back             | Next                  |

Figure 3-34 The restore resource will be the isf application for ibm-spectrum-fusion-ns

For the source snapshot, select **From Copy** and **On-Demand**. Then select the desired restore point, in this case the most recent backup. See Figure 3-35.

| Θ            |                                                                     |                                                  |                                             | 0 0       | 4 | 8      | sfadmin 🕤 |
|--------------|---------------------------------------------------------------------|--------------------------------------------------|---------------------------------------------|-----------|---|--------|-----------|
| °<br>@       | C Back to Jobs and Operations<br>Restore - OpenS<br>Source snapshot | Shift                                            |                                             |           |   |        |           |
| $\checkmark$ | Default Setup                                                       | Source snapshot                                  |                                             |           |   |        |           |
| 0<br>0       | Select data sources Source type                                     | Select which resource to restore for is5-app.tem | -spectrum-fusion-es.cbm-spectrum-fusion-es. |           |   |        |           |
| ~            | Select source                                                       | Restore Point                                    | SLA Policy                                  | Available |   |        |           |
| Ø            | -O Source trapsher                                                  | O 5ep 23, 2022 12:07:05 AM                       | opershift_fusion-crs-daily                  | Backup    |   |        |           |
| 8            | Set desirements                                                     | O Sep 23, 2022 9:53:47 PH                        | operahitt_fusion-crs-claity                 | Backup    |   |        |           |
| c            | Set non settings                                                    | O Sep 24, 2022 12:08:33 AM                       | operahift_fusion-cri-daily                  | Backup    |   |        |           |
|              | O July cystoms                                                      | O Sep 25, 2022 12:08:38 AM                       | openshift_tusion-crs-daily                  | Backup    |   |        |           |
|              | O Rovene                                                            | O Sep 26, 2022 12:13:07 AM                       | openshitt_tusion-crs-daily                  | Backup    |   |        |           |
|              | Preview Restore                                                     | O Sep 26, 2022 6:37:35 PM                        | operabitt_tusion-crs                        | Backup    |   |        |           |
|              |                                                                     | О Sep 26, 2022 9:08:02 РМ                        | operahith_tusion-crs                        | Backup    |   |        |           |
|              |                                                                     |                                                  |                                             | Back      |   | . Take | e         |

Figure 3-35 Restore type of From Copy and On-Demand

For destination, select **Restore to alternate cluster**, then select the local cluster (ocp-b in this example), as seen in Figure 3-36.

|                      |                                                                                                    |                                                                                                    |                                           |     |   | 117284 |         |
|----------------------|----------------------------------------------------------------------------------------------------|----------------------------------------------------------------------------------------------------|-------------------------------------------|-----|---|--------|---------|
| Θ                    |                                                                                                    |                                                                                                    |                                           | Ø   | 4 | 8 ist  | idmin 🗸 |
| ,<br>奋               | C Back to Jobs and Operations<br>Restore - OpenS<br>Sat destination                                                                                                    | Shift                                                                                                    |                                           |     |   |        |         |
| ∿                    | Contraut Setup                                                                                                    |                                                                                                    |                                           |     |   |        |         |
| 0<br>4) 12<br>2<br>2 | Senest Suits sources     Source type     Select source     Select source     Secure snapshot     Secure snapshot     Sectors method     Sectors sectings     Secure secures     Secure secures     Secure secures | Set destination<br>Select a destination to which<br>Restore to original cluste<br>Q. Search for instance<br>Clusters<br>Name<br>© © © ocp-b | Lto restore the selected resources.<br>In |     |   |        |         |
|                      | Prosten Restore                                                                                                    |                                                                                                    |                                           | Bac |   | Next   |         |

Figure 3-36 Restore to alternate cluster

Use the defaults for the remaining selections and submit the restore job.

From **Jobs and Operations** panel, watch the job progress. For this example, the IBM Storage Fusion namespace restore took five minutes and six seconds, as seen in Figure 3-37 on page 43.

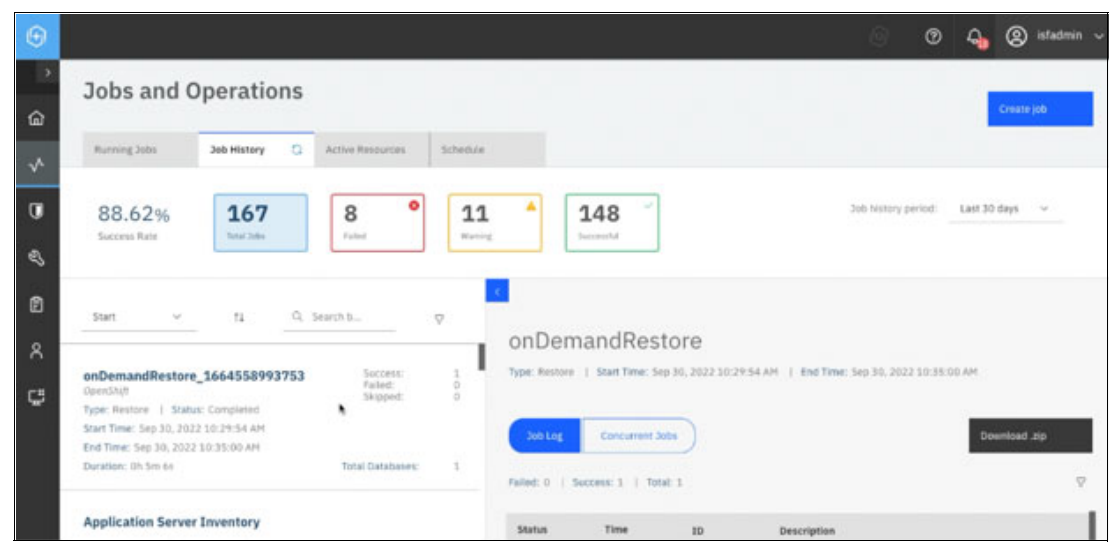

Figure 3-37 Monitor the SPP jobs for the ibm-spectrum-fusion-ns application restore

#### 3.4 Restore Cloud Pak for Data

Before restoring Cloud Pak for Data operators and instance applications, we must install the cpdbr-oadp service in the Cloud Pak for Data operators and instance namespaces on the restore cluster. This will setup the required cluster roles, cluster rolebindings, and permissions for the cpdbr service to perform the restore operations. Reference the Cloud Pak for Data link:

```
https://www.ibm.com/docs/en/cloud-paks/cp-data/4.7.x?topic=utilities-installing-cp
dbr-service-storage-fusion-integration
```

Using cpd-cli, install the cpdbr oadp service for Cloud Pak for Data operators. In this example, it is an Express install, where both the foundation and operators namespaces are ibm-common-services.

**Note:** The **ibm-common-services** namespace will not yet exist on the restore cluster, this step will only setup cluster permissions.

```
./cpd-cli oadp install --foundation-namespace=ibm-common-services
--operators-namespace=ibm-common-services --component=cpdbr-ops-hooks
--cpdbr-hooks-image-prefix=icr.io/cpopen/cpd --log-level=debug -verbose
```

Then install the cpdbr oadp service for Cloud Pak for Data instance. In this example, the instance is in the **czen** namespace.

**Note:** The **czen** namespace will not yet exist on the restore cluster, this step will only setup cluster permissions.

```
./cpd-cli oadp install --cpd-namespace=czen --component=cpdbr-hooks
--cpdbr-hooks-image-prefix=icr.io/cpopen/cpd --log-level=debug -verbose
```

#### 3.4.1 Restore the Cloud Pak for Data operators

Now, we are ready to prepare for the restore of the Cloud Pak for Data operators. The first step is to click on **Create job** from the **Jobs and Operations** page as seen in Figure 3-38.

| Θ            |                                                                                                    | S 🕐 🔩 🙁 istadmin 🗸                                                                        |
|--------------|----------------------------------------------------------------------------------------------------|-------------------------------------------------------------------------------------------|
| )<br>습       | Jobs and Operations                                                                                                    | Create igh                                                                                |
| $\checkmark$ | Running Jobs Job History G Active Resources So                                                                                                    | eðule                                                                                     |
| 0<br>V       | 67.57% 37<br>Success Rate Faled                                                                                                    | 8 A Job history period: Last 48 hours ~                                                   |
| ۵            | Start ~ 11 Q. Search b 🗸                                                                                                    | Application Server Inventory                                                              |
| °<br>₽       | Application Server Inventory<br>Type: Inventory   Status: Completed<br>Start Time: Sep 1, 2022 12:58:02 AM<br>End Time: Sep 1, 2022 12:58:06 AM<br>Duration: 0h 0m 4s | Type: Inventory   Start Time: Sep 1, 2022 12:58:06 AM<br>Concurrent Jobs Download .sip    |
|              | Application Server Inventory Type: Inventory   Status: Completed                                                                                                    | Failed: 0   Success: 0    Status Time ID Description                                      |
|              | Start Time: Sep 1, 2022 12:57:06 AM<br>End Time: Sep 1, 2022 12:58:44 AM                                                                                              | Summary Sep 1, 2022 CTGGA2398 Starting job for policy Application Server Inventory: id -> |

Figure 3-38 Select the Create job button

The next page is the **Create job** page and here, we selected **Restore** which brings up the **Restore - VMWare** page and we selected **OpenShift** under the **Containers** section as seen in the Figure 3-39.

| $\odot$ |                                                                                            |                                     |              |        | 0       | ® 🔩      | ) isfadmin v |
|---------|--------------------------------------------------------------------------------------------|-------------------------------------|--------------|--------|---------|----------|--------------|
| )<br>습  | <ul> <li>Back to Jobs and Operations</li> <li>Restore - OpenShi<br/>Source type</li> </ul> | ft                                  |              |        |         |          |              |
| ~       | Default Setup                                                                              | Databases                           |              |        |         |          |              |
| D<br>&  | Select data sources     Source type     Select source                                      | Db2                                 | SQL          | Oracle | MongoDB | Exchange |              |
| ۲<br>۲  | Source snapshot     Set destination     Set destination                                    | Containers<br><sub>Kubernetes</sub> | OpenShift    |        |         |          |              |
| ç       | Scheeule     Revew  Preview Restore                                                        | File Systems                        | Cloud Manage | ement  |         |          |              |
|         |                                                                                            |                                     |              |        |         |          | Next         |

Figure 3-39 Select OpenShift

On the **Select source** menu, we clicked on the **ocp-a** cluster and we clicked on the **plus** icon next to the pvc for **ibm-common-services** and after doing this, it appears under the **Item** list on the right hand side. Afterwards, we clicked on the **Next** button as seen in the Figure 3-40 on page 45.

| ⊕          |                                                                   |                                                       |               | 🕤 🕐 ᇯ 🛞 isfadmin                         |
|------------|-------------------------------------------------------------------|-------------------------------------------------------|---------------|------------------------------------------|
| ்<br>எ     | < Back to Jobs and Operations<br>Restore - OpenS<br>Select source | Shift                                                 |               |                                          |
| ~          | Default Setup                                                     | Select source                                         |               |                                          |
| U          | O Select data sources                                             | Select the PVC or resource to recover                 |               |                                          |
| Ľ          | Source type     Select source                                     | Q. Search for View: Project v                         |               |                                          |
| Ē          | -O Source snapshot                                                | Name                                                  |               | Item                                     |
| 8          | Restore method                                                    | 🚖 isf-app:ibm-spectrum-fusion-ns.cpst-zen-demo        |               | - isf-app:ibm-spectrum-fusion-ns:ibm-com |
| <b>C</b> " | Set run settings                                                  | 2 ist-app://bm-spectrum-fusion-ns:/bm-common-services | - <b>*</b> -  |                                          |
| Ŧ          | -O Job options                                                    | 2 isf-app:lbm-spectrum-fusion-ns:nazar                |               |                                          |
|            | -O Schedule                                                       | ය ist-app://bm-spectrum-fusion-ns:czen                |               |                                          |
|            | U                                                                 |                                                       |               |                                          |
|            | Preview Restore                                                   | 1-4 of 4 items                                        | ofipage ← → C |                                          |
|            |                                                                   |                                                       |               | Back Next                                |

Figure 3-40 Select the ocp-a cluster

On the **Source snapshot** page, we expanded the **Origin** drop-down menu and selected **From Copy** as the source of the snapshot and selected **On-Demand** as the **Type of Restore** as shown in Figure 3-41.

| $\odot$  |                                                                   |                                                  |                                          | ି ଡ 🖕 ୧   | isfadmin |
|----------|-------------------------------------------------------------------|--------------------------------------------------|------------------------------------------|-----------|----------|
| ்<br>வெ  | Back to Jobs and Operations<br>Restore - OpenS<br>Source snapshot | hift                                             |                                          |           |          |
| ~        | Default Setup                                                     | Source spanshot                                  |                                          |           |          |
| 0        | Select data sources                                               | Select which resource to restore for isf-app:ibm | espectrum-fusion-ns:ibm-common-services. |           |          |
| 25       | Select source                                                     |                                                  |                                          |           |          |
| Ø        | O Source snapshot                                                 | Restore Point                                    | SLA Policy                               | Available |          |
| 。        | -O Restore method                                                 | O Aug 4, 2022 10:06:58 AM                        | openshift_cpd-operators                  | Backup    |          |
| <b>^</b> | Set destination                                                   | Aug 8, 2022 1:17:03 PM                           | openshift_cpd-operators                  | Backup    |          |
| ç        | Set run settings                                                  | Aug 8, 2022 4:03:14 PM                           | openshift_cpd-operators                  | Backup    |          |
|          | Reverve                                                           | Aug 8, 2022 5:10:24 PM                           | openshift_cpd-operators                  | Backup    |          |
|          |                                                                   | Aug 8, 2022 9:36:20 PM                           | openshift_cpd-operators                  | Backup    |          |
|          | Preview Restore                                                   | Aug 10, 2022 1:58:28 PM                          | openshift_cpd-operators                  | Backup    |          |
|          |                                                                   | O Aug 12, 2022 9:04:54 AM                        | openshift_cpd-operators                  | Backup    |          |
|          |                                                                   |                                                  |                                          | Back      | Next     |

Figure 3-41 Selected From Copy from Origin menu and On-Demand from Type of restore

Then we scrolled down the page to find and select the most recent snapshot, and then clicked **Next** as can be seen in Figure 3-42.

| Θ      |                                                                         |   |                          |                         | ି ଡ    | <b>4</b> | 8  | isfadmin 🗸 |
|--------|-------------------------------------------------------------------------|---|--------------------------|-------------------------|--------|----------|----|------------|
| )<br>G | < Back to Jobs and Operations<br>Restore - OpenShift<br>Source snapshot |   |                          |                         |        |          |    |            |
| ~      | Default Setup                                                           | 0 | Aug 8, 2022 9:36:20 PM   | openshift cod-operators | Backup |          |    |            |
| U      | O Select data sources                                                   | 0 | Aug 10, 2022 1:58:28 PM  | openshift_cpd-operators | Backup |          |    |            |
| Ł      | Source type                                                             | 0 | Aug 12, 2022 9:04:54 AM  | openshift_cpd-operators | Backup |          |    |            |
| ß      | Select source     Source snapshot                                       | 0 | Aug 18, 2022 12:15:32 PM | openshift_cpd-operators | Backup |          |    |            |
|        | -O Restore method                                                       | 0 | Aug 19, 2022 12:01:46 PM | openshift_cpd-operators | Backup |          |    |            |
| Å      | Set destination                                                         | 0 | Aug 24, 2022 12:29:22 AM | openshift_cpd-operators | Backup |          |    |            |
| Ç.     | Set run settings                                                        | 0 | Aug 25, 2022 10:33:14 AM | openshift_cpd-operators | Backup |          |    |            |
|        | -O Job options<br>Herview                                               | 0 | Aug 26, 2022 1:04:47 PM  | openshift_cpd-operators | Backup |          |    |            |
|        |                                                                         | 0 | Aug 30, 2022 11:28:03 AM | openshift_cpd-operators | Backup |          |    |            |
|        | Draulau Petere                                                          | ۲ | Aug 31, 2022 11:45:37 PM | openshift_cpdops-policy | Backup |          |    |            |
|        | Preview Restore                                                         |   |                          |                         |        |          | 8  |            |
|        |                                                                         |   |                          |                         |        | ack      | Ne | ixt 🖕      |

Figure 3-42 Scrolled to find the most recent snapshot then selected Next

On the **Restore method** page, we left the defaults and just clicked **Next** as shown in Figure 3-43.

| Θ |                                                                                                    | ଡ                                                                                                    | 0    | <b>4</b> | 8  | isfadmin 🗸 |
|---|----------------------------------------------------------------------------------------------------|----------------------------------------------------------------------------------------------------|------|----------|----|------------|
|   | Back to Dobs and Operations  Restore method      Default Setup      Select data sources      Source type      Select source      Source type      Select source      Source type      Select source      Source type      Select source      Source type      Select source      Source type      Select source      Source type      Select source      Source type      Source type | It  Restore method  Production mode is used for all OpenShift restore operations. Use this page to optionally rename the resource that you want to restore.  Name Name New PVC Name New PVC |      |          |    |            |
|   | Preview Restore                                                                                                    |                                                                                                    | Back |          | Ne | xt 🖕       |

Figure 3-43 Accepted the defaults and selected Next

On the **Set destination** page, we selected the radio button next to **Restore to alternate cluster** and also selected the radio button next to our target cluster, ocp-b, and then clicked **Next** as depicted in Figure 3-44 on page 47.

| C Back to Jobs and Operations |                                               |                                                                           | 0 | 0 | <b>4</b> | (2) isfadm |
|-------------------------------|-----------------------------------------------|---------------------------------------------------------------------------|---|---|----------|------------|
| Restore - Opens               | Shift                                         |                                                                           |   |   |          |            |
| Default Setup                 |                                               |                                                                           |   |   |          |            |
| Select data sources           | Set destination<br>Select a destination to wh | ich to restore the selected resources.                                    |   |   |          |            |
| Source type                   | Restore to original clu                       | ster   Restore to alternate cluster                                       |   |   |          |            |
| Select source                 | Q. Search for instance                        |                                                                           |   |   |          |            |
| Bestore method                | Clusters                                      |                                                                           |   |   |          |            |
| O Set destination             | Name                                          | Version                                                                   |   |   |          |            |
| Set run settings              | 💿 🛢 оср-в                                     | Red Hat OpenShift Container Platform: 4.10.26 Kubernetes: v1.23.5+012e945 |   |   |          |            |
| -O Job options                |                                               |                                                                           |   |   |          |            |
| O Review                      |                                               |                                                                           |   |   |          |            |
|                               |                                               |                                                                           |   |   |          |            |
| Preview Restore               |                                               |                                                                           |   |   |          |            |
|                               |                                               |                                                                           |   |   |          |            |

Figure 3-44 Select Restore to alternate cluster ocp-b

On the Job options page, we left the defaults and clicked Next as shown in Figure 3-45.

| $\odot$      |                                                                                                    |                                                                                                    | 0 | 0   | <b>4</b> | (2) isfac | dmin 🗸 |
|--------------|----------------------------------------------------------------------------------------------------|----------------------------------------------------------------------------------------------------|---|-----|----------|-----------|--------|
| ,<br>奋       | < Back to Jobs and Operations<br>Restore - OpenShift<br>Job options                                                                                                    |                                                                                                    |   |     |          |           |        |
| $\checkmark$ | Default Setup                                                                                                    |                                                                                                    |   |     |          |           |        |
|              | <ul> <li>Select data sources</li> <li>Source type</li> <li>Select source</li> <li>Source snapshot</li> <li>Restore method</li> <li>Set destination</li> <li>Set un settings</li> <li>Job options</li> <li>Newine</li> </ul> | SOD OPTIONS         Configure the options for this restore job.         Manage existing PVCs       on ont overwrite PVCs       v       Image: Image: Im |   |     |          |           |        |
|              |                                                                                                    |                                                                                                    |   | Bac | k        | Next 🔹    | ,      |

Figure 3-45 Accepted the defaults and selected Next

In the last page, we reviewed all our selections and clicked **Submit** as shown in Figure 3-46.

| Select data sources<br>Source type:<br>Selected source:<br>Source snapshot:<br>Backup Source Type:<br>Beatom Tome to                                                | OpenShift<br>Ist-app:Ibm-spectrum-fusion-ns:Ibm-common-services<br>Ist-app:Ibm-spectrum-fusion-ns:Ibm-common-services - Aug 31, 2022 11:45:37 PM                                                    |                                                                                                    |                                                                                                    |                                                                                                    |
|----------------------------------------------------------------------------------------------------|----------------------------------------------------------------------------------------------------|----------------------------------------------------------------------------------------------------|----------------------------------------------------------------------------------------------------|----------------------------------------------------------------------------------------------------|
| Select data sources<br>Source type:<br>Selected source:<br>Source snapshot:<br>Backup Source Type:<br>Pertore Type:                                                 | OpenShift<br>isf-app:ibm-spectrum-fusion-ns:ibm-common-services<br>isf-app:ibm-spectrum-fusion-ns:ibm-common-services - Aug 31, 2022 11:45:37 PM                                                    |                                                                                                    |                                                                                                    |                                                                                                    |
| Source type:<br>Selected source:<br>Source snapshot:<br>Backup Source Type:                                                                                         | OpenShift<br>isf-app:ibm-spectrum-fusion-ns:ibm-common-services<br>isf-app:ibm-spectrum-fusion-ns:ibm-common-services - Aug 31, 2022 11:45:37 PM                                                    |                                                                                                    |                                                                                                    |                                                                                                    |
| Backup Source Type:                                                                                                    |                                                                                                    |                                                                                                    |                                                                                                    |                                                                                                    |
| Restore Source Type:                                                                                                    | From Copy<br>On-Demand<br>Site                                                                                                    |                                                                                                    |                                                                                                    |                                                                                                    |
| Restore method:                                                                                                    | Production                                                                                                    |                                                                                                    |                                                                                                    |                                                                                                    |
| Set destination                                                                                                    |                                                                                                    |                                                                                                    |                                                                                                    |                                                                                                    |
| Destination:                                                                                                    | Restore to alternate cluster - ocp-b                                                                                                    |                                                                                                    |                                                                                                    |                                                                                                    |
| Namespace:<br>Storage Class:                                                                                                    | <not set=""></not>                                                                                                    |                                                                                                    |                                                                                                    |                                                                                                    |
| storage class.                                                                                                    | SHOLDEL?                                                                                                    |                                                                                                    |                                                                                                    |                                                                                                    |
| Set run settings<br>Run cleanup immediately on job failure:<br>Allow session overwrite:<br>Continue with restores of other selected<br>resources even if one fails: | Yes<br>Yes<br>Yes                                                                                                    |                                                                                                    |                                                                                                    |                                                                                                    |
| Overwrite existing behavior:                                                                                                    | Do not overwrite PVCs                                                                                                    |                                                                                                    |                                                                                                    |                                                                                                    |
|                                                                                                    | Set run settings<br>Run cleanup immediately on job failure:<br>Allow session overwrite:<br>Continue with restores of other selected<br>resources even if one fails:<br>Overwrite existing behavior: | Set run settings     Run cleanup immediately on job failure:     Yes       Allow session overwrite:     Yes       Continue with restores of other selected     Yes       resources even if one fails:     Overwrite PVCs | Set run settings<br>Run cleanup immediately on job failure: Yes<br>Allow session overwrite: Yes<br>Continue with restores of other selected Yes<br>resources even if one fails:<br>Overwrite existing behavior: Do not overwrite PVCs | Set run settings Run cleanup immediately on job failure: Yes Allow session overwrite: Yes Continue with restores of other selected Yes resources even if one fails: Overwrite existing behavior: Do not overwrite PVCs Back Subt |

Figure 3-46 Review the selections and submit

The restore job is then created and the confirmation message appears as seen in Figure 3-47.

| $\odot$      |                                                                                                    |                                                                                      | 🕥 🕐 🗛 🙆 istadmin 🗸                                                                                    |
|--------------|----------------------------------------------------------------------------------------------------|--------------------------------------------------------------------------------------|----------------------------------------------------------------------------------------------------|
| )<br>G       | Jobs and Operations                                                                                                    |                                                                                      | Create job                                                                                            |
| $\checkmark$ | Running Jobs Job History C Active Resources                                                                                           | Schedule                                                                             |                                                                                                    |
| U            | 67.57% <b>37 4 •</b>                                                                                                    | 8 4 25                                                                               | Job history period: Last 48 hours 🗸                                                                   |
| z            | Success Mate Info                                                                                                    | ×                                                                                    |                                                                                                    |
| đ            | Restore job har<br>screen.                                                                                                    | s been created. You can find it in the "Running Jobs" tab in the Jobs and Operations |                                                                                                    |
| ٨            | Application Server Inventory                                                                                                    | ок 🔶                                                                                 | ep 1, 2022 12:58:06 AM                                                                                |
| Ċ,           | Type: Inventory   Status: Completed<br>Start Time: Sep 1, 2022 12:38:02 AM<br>End Time: Sep 1, 2022 12:38:06 AM<br>Duration: 08 0m As | 300 Log Concurrent 3005                                                              | Download .zip                                                                                         |
|              |                                                                                                    | Pailed: 0   Success: 0                                                               | ₽                                                                                                    |
|              | Application Server Inventory<br>Type: Inventory   Status: Completed<br>Start Time: Sep 1, 2022 12:57:06 AM                            | Status Time 10 Descriptio                                                            | •                                                                                                    |
|              | End Time: Sep 1, 2022 12:58:44 AM<br>Duration: 0h 1m 37s                                                                              | Summary Sep 1, 2022 CTGGA2398 Starting job 1<br>12:58:02 AM 166201908                | ar policy Application Server Inventory. id -><br>2146. IBM Spectrum Protect Plus version 10.1.12-120. |

Figure 3-47 Message stating the Restore job was created and can be viewed in the Running Jobs tab

To view the progress of our restore job, we went to the **Running Jobs** tab and we can see the job is running in Figure 3-48 on page 49. This restore process involves restoring the catalog sources, the subscriptions, the csv installations and preparing all of the IBM Cloud Pak for Data operators.

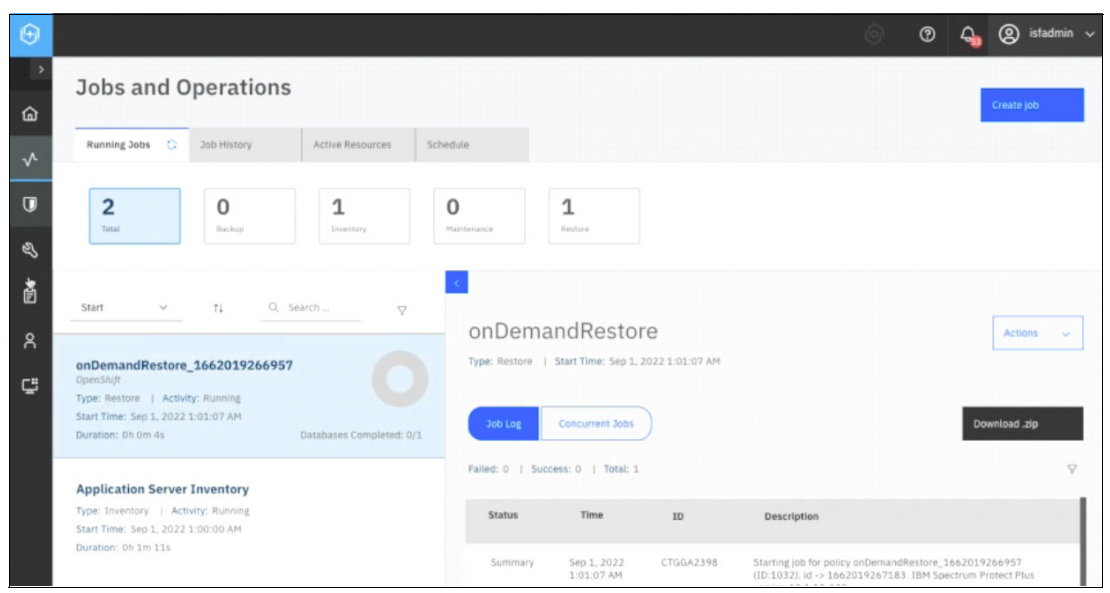

Figure 3-48 View the Running Jobs

The Cloud Pak for Data operators are installed in **ibm-common-services** and after a few minutes, we can see the pod in *Running* state by running the following command:

\$ oc get pod -n ibm-common-services

We can also see that the recipe that was part of the backup is also restored by issuing the following command (see Figure 3-49):

\$ oc get recipes.spp-data-protection.isf.ibm.com -n ibm-common-services

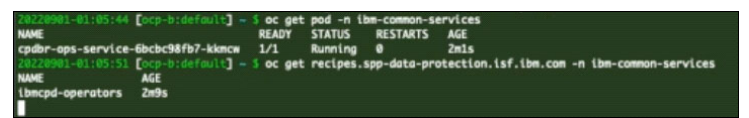

Figure 3-49 Check that the pod is running and the recipe is restored

After about an hour and 17 minutes, we can see that the restore job for the Cloud Pak for Data operators completed successfully from the **Jobs and Operations** page in the SPP UI on ocp-b, which is our storage cluster as shown in Figure 3-50. In our source cluster we had several catalog sources and operators that were running on our source cluster and were restored. As such, the amount of time it takes for the restore to complete depends on the number of services and catalogs that are on the Cloud Pak for Data instance.

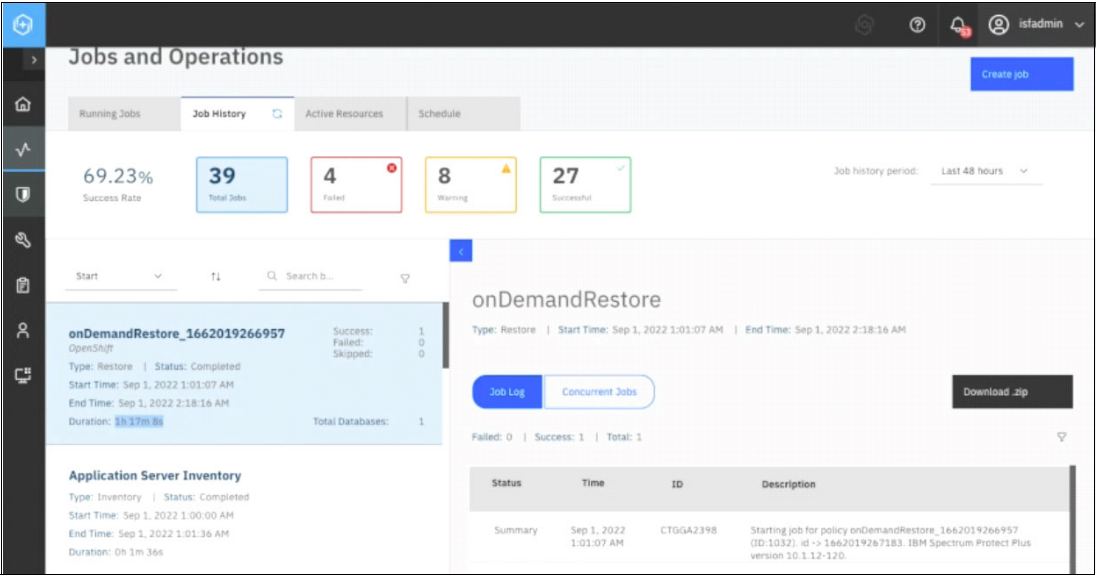

Figure 3-50 On-Demand Restore completed

We verified the creation of the catalog sources on our cluster (ocp-b) by running **\$ oc get** catsrc -n openshift-marketplace as seen in Figure 3-51.

| 20220001 02-10-00 Fain hidefeile? - f as ant                                                                                                    | entene                                                          | _      |                |     |
|----------------------------------------------------------------------------------------------------|-----------------------------------------------------------------|--------|----------------|-----|
| NAME                                                                                                    | DTSPLAY                                                         | TYPE   | PURI TSHER     | AGE |
| certified-operators                                                                                                    | Certified Operators                                             | arac   | Red Hat        | 514 |
| comunity-operators                                                                                                    | Community Operators                                             | arac   | Red Hat        | 514 |
| cnd-nl atform                                                                                                    | Cloud Pak for Data                                              | anne   | TRM            | 74- |
| ibm.cloud-databases_redis_onerator_catalog                                                                                                    | ibm.cloud_databases_redis_onerator_catalon                      | arec   | TEM            | 73. |
| ibs-cod-ge-operator-cotalog                                                                                                    | Cloud Pak for Data TBM Analytics Engine newered by Anache Snark | grac   | TRM            | 72. |
| ibm-cnd-ccs-onerator-cataloa                                                                                                    | COD Common Core Services                                        | grac . | TRM            | 70. |
| ibn.cod.dotorofinery_operator_cotolog                                                                                                    | Cloud Pak for Data TBN DataPafinary                             | grpc   | TEM            | 60. |
| ibm-cod_datastage_operator_catalog                                                                                                    | TEN CED DetoStone                                               | grpc   | TEN            | 67m |
| ibm and it constation actual on                                                                                                    | COD TBN Teferretion Conver                                      | grpe   | TEN            | Ed. |
| ibm.cod.scheduling.catelog                                                                                                    | TPM Cloud Bok for Data Schedular Catalon                        | grpc   | TRM            | 53. |
| ibn-cod-skc-onergton-cotolog                                                                                                    | CDD W/C                                                         | grpc   | TEM            | 530 |
| Ibm-cpd-wkc-operator-catalog                                                                                                    | Chand Bale for Data Watson Machine Learning                     | grpc   | 100            | 560 |
| tom-cpa-wmt-operator-catalog                                                                                                    | Cloud Pak for Data Watson Machine Learning                      | grpc   | 100            | 10- |
| 1bm-cpa-ws-operator-catalog                                                                                                    | CPD IBM Matson Studio                                           | grpc   | TBM            | 498 |
| 10m-cpd-ws-runtimes-operator-catalog                                                                                                    | CPD watson Stuato Runtimes                                      | grpc   | 184            | 400 |
| 1bm-db2oaserv1ce-cp4d-operator-catalog                                                                                                    | IBM DbZoaservice CP4D Catalog                                   | grpc   | IBM            | 46m |
| 10m-db2oltp-cp4d-operator-catalog                                                                                                    | IBM DDZOLED CP4D Catalog                                        | grpc   | 18M            | 458 |
| 1bm-db2uoperator-catalog                                                                                                    | IBM DbZU Catalog                                                | grpc   | IBM            | 43m |
| 1bm-db2wh-cp4d-operator-catalog                                                                                                    | IBM Obzwh CP4D Catalog                                          | grpc   | IBM            | 42m |
| ibm-dmc-operator-catalog                                                                                                    | ibm-dmc-operator-catalog                                        | grpc   | IBM            | 41m |
| ibm-fdb-operator-catalog                                                                                                    | IBM FoundationDB                                                | grpc   | IBM            | 39m |
| ibm-sppc-operator                                                                                                    | IBM SPPC Operator                                               | grpc   | IBM            | 12h |
| isf-catalog                                                                                                    | ISF Catalog                                                     | grpc   | IBM            | 41h |
| manta-adl-operator-catalog                                                                                                    | MANTA Operator Catalog                                          | grpc   | MANTA Software | 38m |
| opencloud-operators                                                                                                    | IBMCS Operators                                                 | grpc   | IBM            | 21d |
| redhat-marketplace                                                                                                    | Red Hat Marketplace                                             | grpc   | Red Hat        | 51d |
| redhat-operators                                                                                                    | Red Hat Operators                                               | grpc   | Red Hat        | 51d |
| TRANSPORT AND ADDRESS FOR A DATA PARTY AND ADDRESS ADDRESS |                                                                 |        |                |     |

Figure 3-51 Verify the creation of the catalog sources on ocp-b cluster

Additionally, we also verified the subscriptions on **ibm-common-services** by issuing **\$ oc get sub -n ibm-common-services** as shown in Figure 3-52 on page 51.

| TATTACK ALLER For builded of a set of a first second second set          |                                    |                                                                                                    |         |
|--------------------------------------------------------------------------|------------------------------------|----------------------------------------------------------------------------------------------------|---------|
| NAME                                                                     | PACKAGE                            | SAURCE                                                                                                    | CHANNEL |
| cod-operator                                                             | cod-platform-operator              | cod-platform                                                                                                    | v3.1    |
| ibm-cert-manager-operator                                                | ibm-cert-manager-operator          | opencloud-operators                                                                                                    | v3      |
| ibm-common-service-operator-v3-opencloud-operators-openshift-marketplace | ibm-common-service-operator        | opencloud-operators                                                                                                    | v3      |
| (ba-cod-ge-operator                                                      | analyticsengine-operator           | (be-cod-ge-operator-catalog                                                                                                    | ¥2.1    |
| the-end-ces-operator                                                     | ibm-end-ces                        | the-cod-ccs-operator-catalog                                                                                                    | v2.1    |
| ibn-cod-datarefinery-operator                                            | ibm-cnd-datarefinery               | ibm-cnd-datarefinery-operator-catalog                                                                                                    | ¥2.1    |
| Ibm-cod-datastage-operator                                               | ibm-cnd-datastage-operator         | (hm-cnd-datastage-operator-catalog                                                                                                    | v2.1    |
| (ba-rad-lis-operator                                                     | ibm-cod-lis                        | (be-cod-lis-operator-cataloo                                                                                                    | v2 1    |
| (bn-cpd-schedu) ing-cata) on-subscription                                | ibm-cnd-scheduling-operator        | ibm-cnd-scheduling-catalog                                                                                                    | v1.4    |
| (ba-cod-akc-onerator-cata) on-subscription                               | ibm-end-ake                        | ibm-cnd-wkc-operator-catalog                                                                                                    | v2 1    |
| (bn-cnd-an)-onerator                                                     | ibm-cod-ami-operator               | ibm-cod-wal-operator-catalog                                                                                                    | v2.1    |
| ibs.cod.er.constator                                                     | ibm-cod-er]                        | the coder connector catalog                                                                                                    | -11     |
| ibn.cnd.wr.nutiner.onerator                                              | ibm-cod-we-muntimer                | ibe-cod-er-susting-constant-cotalog                                                                                                    | V5.1    |
| ibm-db2ostanui ca-cold-onerotor                                          | ibe-db2corenvice-codd-coecotor     | ibm-db2ooservice-cold-operator-catalog                                                                                                    | 12 1    |
| ton-ubzudservice-cp+u-operator                                           | ibm-db2olaservice-cp4u-operator    | ibn @ 201te codd approton cotolog                                                                                                    | VE.1    |
| tom-dozortp-cp-a-operator-catalog-subscription                           | ton-ubzottp-cp+u-operator          | the dozortp-cp+a-operator-cutatog                                                                                                    | VE.1    |
| the dist and months antiles about a                                      | ubzu-operator                      | the set of a set of a | VE.1    |
| 1bm-dozwn-cp+d-operator-catalog-subscription                             | 1bm-db2wn-cp4d-operator            | 10n-ab2wn-cp+a-operator-catalog                                                                                                    | V2.1    |
| 10m-anc-operator-subscription                                            | tom-anc-operator                   | ion-onc-operator-catalog                                                                                                    | V1.6    |
| 10m-Licensing-operator                                                   | 10m-L1Censing-operator-app         | opencloud-operators                                                                                                    | ¥3      |
| 1bn-namespace-scope-operator                                             | 10m-namespace-scope-operator       | opencloud-operators                                                                                                    | ¥3      |
| 1bm-zen-operator                                                         | 1bm-zen-operator                   | opencloud-operators                                                                                                    | V3      |
| operand-deployment-lifecycle-manager-app                                 | 1bm-odlm                           | opencloud-operators                                                                                                    | V3      |
| redis-operator                                                           | 10m-cloud-databases-redis-operator | ibm-cloud-databases-redis-operator-catalog                                                                                                    | ¥1.5    |
| 20220901-02:19:07 [ocp-b:defoult] = 5                                    |                                    |                                                                                                    |         |

Figure 3-52 Verify the subscriptions on ibm-common-services

#### 3.4.2 Restoring the Cloud Pak for Data instance

Now we are ready to move on to the restore of the Cloud Pak for Data instance. First, we checked that the **czen** namespace does not exist by issuing **\$ oc get ns czen**. Next, we installed cpdbr-oadp service. Note, it does not create that namespace but it will set up the cluster role-bindings and permissions required for **cpdbr-oadp** tool to be restored during the restore phase. To install, we issued the following command as seen in Figure 3-53.

./cpd-cli oadp install --cpd-namespace=czen --component=cpdbr-hooks
--cpdbr-hooks-image-prefix=icr.io/cpopen/cpd --log-level=debug -verbose

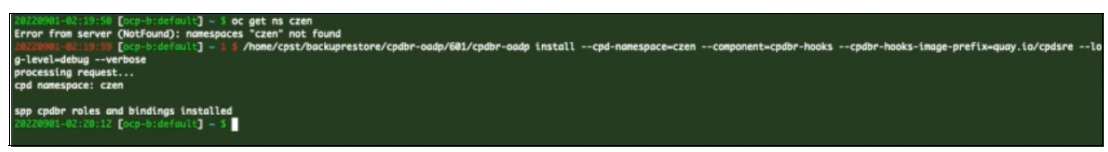

Figure 3-53 Check czen namespace does not exist and install cpdbr-oadp service

Now we are ready to go through the same restore process we previously ran. On the target cluster, which is ocp-b in our example, we go to the SPP UI **Jobs and Operations** page and click on **Create job** as seen in Figure 3-54.

| $\odot$  |                                                                                                    | ) 💿 🖧 🛞 istadmin 🗸                                                                                                    |
|----------|----------------------------------------------------------------------------------------------------|----------------------------------------------------------------------------------------------------|
| >        | Jobs and Operations                                                                                            | Cititate lab                                                                                                    |
| <u>ه</u> | Running Jobs Job History 🕃 Active Resources Sc                                                                 | iedule                                                                                                    |
| ~        |                                                                                                    |                                                                                                    |
| Ū        | 69.23% <b>39 4</b><br>Success Rate Total Jobs Failed                                                           | 8 Job history period: Last 48 hours ~                                                                                                    |
| S)       |                                                                                                    |                                                                                                    |
| Ē        | Start V 11 Q. Search b                                                                                         |                                                                                                    |
| ٨        | onDemandRestore_1662019266957 Success: 1                                                                       | OnDemandRestore           Type: Restore           Start Time: Sep 1, 2022 1:01:07 AM           End Time: Sep 1, 2022 2:18:16 AM                             |
| Ç        | OpenShift 0<br>Type: Restore   Status: Completed<br>form Ximu Field 2020 2020 2010                             |                                                                                                    |
|          | End Time: Sep 1, 2022 1:0:107 AM<br>End Time: Sep 1, 2022 2:18:16 AM<br>Duration: 1h 17m 8s Total Databases: 1 | Job Log Concurrent Jobs Download .zip                                                                                                    |
|          |                                                                                                    | Failed: D   Success: 1   Total: 1                                                                                                    |
|          | Application Server Inventory Type: Inventory   Status: Completed                                               | Status Time ID Description                                                                                                    |
|          | Start Time: Sep 1, 2022 1:00:00 AM<br>End Time: Sep 1, 2022 1:01:36 AM                                         | Summary Sep 1, 2022 CTGGA2398 Starting job for policy onDemandRestore_1662019266957<br>1:01:07 AM (ID:1032): id -> 1662019267183. IBM Spectrum Protect Plus |

Figure 3-54 Select create job

On the Create job page, we select Restore as seen below in Figure 3-55.

| 6            |                                                                       |               |                                        |
|--------------|-----------------------------------------------------------------------|---------------|----------------------------------------|
| >            | < Back to Jobs and Operations                                         |               |                                        |
| ۵            | Create job                                                            | r to restore  | data                                   |
| $\checkmark$ | Select one of the job options, and our wizard                         | Is will guide | you through the process.               |
| Ū            |                                                                       |               |                                        |
| es,          | 8                                                                     |               | Ô                                      |
| A            | Ad hoc backup                                                         |               | Restore                                |
|              | Back up selected resources that are<br>associated with an SLA policy. |               | Restore data from a specific instance. |
| 8            | Select                                                                |               | Select                                 |
| ç            |                                                                       |               |                                        |

Figure 3-55 Select Restore

On the **Restore - OpenShift** page, we select **OpenShift** from the **Containers** section as seen in Figure 3-56.

| $\odot$ |                                                                                       |              |               |         | 0       | 🕐 💪 🛞 isfadmin |
|---------|---------------------------------------------------------------------------------------|--------------|---------------|---------|---------|----------------|
| 。<br>合  | <ul> <li>Back to Jobs and Operations</li> <li>Restore - OpenSl Source type</li> </ul> | hift         |               |         |         |                |
| ~       | Default Setup                                                                         | Databases    |               |         |         |                |
|         | Select data sources                                                                   | Databases    |               |         |         |                |
| Ŋ       | Source type     Select source                                                         | Db2          | SQL           | Oracle  | MongoDB | Exchange       |
| Ē       | Source snapshot     Restore method                                                    | Containers   |               |         |         |                |
| ۶<br>۲  | Set destination                                                                       | Kubernetes   | OpenShift     |         |         |                |
| ç       | Job options     Schedule                                                              | File Systems | Cloud Man     | agement |         |                |
|         | Preview Restore                                                                       | Windows      | Microsoft 365 |         |         |                |
|         |                                                                                       |              |               |         |         | Next           |

Figure 3-56 Restore OpenShift

On the **Select source** page, we selected the PVC to recover by clicking on the ocp-a cluster and that listed the PVCs within it. Then, we clicked on the **plus sign** next to the isf-app:ibm-spectrum-fusion-ns:czen PVC. This added the PVC to the **Item** list on the right hand side and then we clicked **Next** as shown in Figure 3-57 on page 53.

| <ul> <li>Back to Jobs and Operations</li> <li>Restore - Open</li> <li>Select source</li> </ul> | Shift                                                  |   |                                |
|------------------------------------------------------------------------------------------------|--------------------------------------------------------|---|--------------------------------|
| Default Setup                                                                                  | Select source                                          |   |                                |
| O Select data sources                                                                          |                                                        |   |                                |
| Source type<br>Select source                                                                   | Clusters / ocp-a                                       |   |                                |
| -O Source snapshot                                                                             | Name                                                   |   | Item                           |
| -O Restore method                                                                              | 🚖 isf-app:ibm-spectrum-fusion-ns:cpst-zen-demo         | + | - isf-app:ibm-spectrum-fusion- |
| Set destination                                                                                | a ist-app://bm-spectrum-fusion-ns://bm-common-services | + |                                |
| Set run settings                                                                               | 🛓 isf-app://bm-spectrum-fusion-ns:nazar                | + |                                |
| -O Schedule                                                                                    | a ist-app://bm-spectrum-fusion-ns:czen                 |   |                                |
| Review                                                                                         |                                                        |   |                                |
|                                                                                                |                                                        |   |                                |

Figure 3-57 Select the PVC to recover

On the **Source snapshot** page, we selected the resource to restore by clicking on the drop-down arrow next to **Origin** and we selected **From Copy** and on the **Type of Restore** drop-down arrow, we selected **On-Demand**. This then listed the restore points, and there is only one in our example below. We selected it and then clicked **Next** as shown in Figure 3-58.

| ۲  |                                                                         |                                                                        |                               | ି ଡ ୠ ଓ                                | ) isfadmin 🗸 |
|----|-------------------------------------------------------------------------|------------------------------------------------------------------------|-------------------------------|----------------------------------------|--------------|
| ́а | < Back to Jobs and Operations<br>Restore - OpenShift<br>Source snapshot | t                                                                      |                               |                                        |              |
| ~  | Default Setup                                                           | C                                                                      |                               |                                        |              |
| Ū  | O Select data sources                                                   | Source snapshot<br>Select which resource to restore for isf-app:ibm-sp | pectrum-fusion-ns:czen.       |                                        |              |
| Ľ  | Source type     Select source                                           | From Copy V On-Dem                                                     | and ~ 08/25/2022 - 09/01/2022 |                                        |              |
| Ø  | O Source snapshot                                                       | Restore Point                                                          | SLA Policy                    | Available                              |              |
| ٨  | Restore method     Set destination                                      | Sep 1, 2022 12:09:09 AM                                                | openshift_czen-policy         | Backup                                 |              |
| Ç, | Set run settings<br>O Job options<br>Review                             |                                                                        | Se                            | ected: Sep 1, 2022 12:09:09 AM, Backup | 2            |
|    | Preview Restore                                                         |                                                                        |                               |                                        |              |
|    |                                                                         |                                                                        |                               | Back                                   | Next         |

Figure 3-58 Selected From Copy, On-Demand, and Restore Point

On the **Restore method** page, we left the defaults and clicked **Next** as seen on Figure 3-59.

| G                                                                                                    | ବ                                                                                                    | 0 🕹  | ) isfadmin v |
|----------------------------------------------------------------------------------------------------|----------------------------------------------------------------------------------------------------|------|--------------|
| Back to Jobs and Opera     Restore - Op     Restore method                                                                                                    | enShift                                                                                                    |      |              |
| Default Setup                                                                                                    |                                                                                                    |      |              |
| <ul> <li>Select data sources</li> <li>Source type</li> <li>Select source</li> <li>Source type</li> <li>Select source</li> <li>Source snapshot</li> <li>Restore method</li> <li>Set destination</li> <li>Set options</li> <li>Revore</li> </ul> | RestOPE INERTIOU         Production mode is used for all OpenShift restore operations. Use this page to optionally rename the resource that you want to restore.         Name       New PVC Name         of-app:dm-spectrum-fusion-ris.czen |      |              |
|                                                                                                    |                                                                                                    | Back | Neg          |

Figure 3-59 Accepted defaults for Restore method

On the **Set destination** page, we selected **Restore to alternate cluster** and ocp-b as depicted in Figure 3-60.

| $\odot$ |                                                                                               |                               |                                                                           | 9 | 0   | <b>4</b> | 8   | sfadmin 🗸 |
|---------|-----------------------------------------------------------------------------------------------|-------------------------------|---------------------------------------------------------------------------|---|-----|----------|-----|-----------|
| `<br>ه  | <ul> <li>Back to Jobs and Operations</li> <li>Restore - OpenSI<br/>Set destination</li> </ul> | hift                          |                                                                           |   |     |          |     |           |
| ~       | Default Setup                                                                                 | Cot doctiontion               |                                                                           |   |     |          |     |           |
| U       | Select data sources                                                                           | Select a destination to which | to restore the selected resources.                                        |   |     |          |     |           |
| ø       | Source type     Select source                                                                 | Restore to original cluster   | r 💽 Restore to alternate cluster                                          |   |     |          |     |           |
| Ē       | Source snapshot                                                                               | Q. Search for instance        |                                                                           |   |     |          |     |           |
| ጸ       | Restore method     Set destination                                                            | Clusters<br>Name              | Version                                                                   |   |     |          |     |           |
| ¢       | Set run settings                                                                              | ⊙ ≣ ocp-b                     | Red Hat OpenShift Container Platform: 4.10.26 Kubernetes: v1.23.5+012e945 |   |     |          |     |           |
|         | Revew                                                                                         |                               | <b>x</b>                                                                  |   |     |          |     |           |
|         | Preview Restore                                                                               |                               |                                                                           |   |     |          |     |           |
|         |                                                                                               |                               |                                                                           |   | Bac | k        | Nex | t         |

Figure 3-60 Selected Restore to alternate cluster

Also in the **Set destination** page, ensure that **Original Storage class** is selected for the **Storage class for restoring PVCs** and **Original Namespace** is selected for the **Namespace Destination**, as depicted in Figure 3-61 on page 55. Then we clicked **Next**.

**Note:** We must have the same storage classes on the target cluster that were used on the source cluster, otherwise the restore will fail.

| <del>ک</del> ^ ه                                                                                                    | < Back to Jobs and Operations<br>Restore - OpenShi<br>Set destination                                                                                                    | ft                                                                                                    |                                  | 0 0 🔩 🤅                        | g) isfadmin 🗸 |
|----------------------------------------------------------------------------------------------------|----------------------------------------------------------------------------------------------------|----------------------------------------------------------------------------------------------------|----------------------------------|--------------------------------|---------------|
| <ul> <li>✓</li> <li>✓</li> <li>Ø</li> <li>Ø</li></ul> | <ul> <li>Debuit Setup</li> <li>Select data sources</li> <li>Source type</li> <li>Select source</li> <li>Source snapshot</li> <li>Bestore method</li> <li>Set destination</li> <li>Set nu seturgs</li> <li>Boto apsices</li> <li>Nerveix</li> </ul> | Storage class for restoring PVCs<br>Original Storage class<br>Namespace Destination<br>Original Namespace | Choose from available namespaces | Specify an atternate namespace | Total: 1 😏    |
|                                                                                                    |                                                                                                    |                                                                                                    |                                  | Back                           | Next          |

Figure 3-61 Selected Original Storage Class and Original Namespace

On the **Job options** page, we left the defaults and ensured the following options were selected before clicking **Next**: **Do not overwrite PVCs**, **Run cleanup immediately on job failure**, **Allow session overwrite**, **Continue with restores of other selected resources even if one fails** as shown in Figure 3-62.

| $\odot$     |                                                                                                    |                                                                                                    | 0 | 0    | <b>4</b> | (2) isfadmin 🔻 |
|-------------|----------------------------------------------------------------------------------------------------|----------------------------------------------------------------------------------------------------|---|------|----------|----------------|
| )<br>@<br>√ | <ul> <li>Back to Jobs and Operations</li> <li>Restore - OpenSI</li> <li>Job options</li> <li>Default Setup</li> </ul>                                                                                                    | hift                                                                                                    |   |      |          |                |
| U S E C I   | <ul> <li>Select data sources</li> <li>Source type</li> <li>Select source</li> <li>Source snapshot</li> <li>Restore method</li> <li>Set destination</li> <li>Set run settings</li> <li>Jab options</li> <li>Review</li> </ul> | Sub options         Configure the options for this restore job.         Manage existing PVCs       Do not overwrite PVCs         Run cleanup immediately on job tailure         Allow session overwrite         Allow session overwrite         Continue with restores of other selected resources even if one fails |   |      |          |                |
|             |                                                                                                    |                                                                                                    |   | Back |          | Next           |

Figure 3-62 Accepted defaults and selected Do not overwrite PVCs and checked the boxes

On the **Review** page, we verified our selections were accurate and then clicked **Submit** as seen in Figure 3-63 to perform the restore.

| $\odot$      |                                                              |                                                             |                                                                                                    | 0    | <b>4</b> | 0    | isfadmin 🤸 |
|--------------|--------------------------------------------------------------|-------------------------------------------------------------|----------------------------------------------------------------------------------------------------|------|----------|------|------------|
| °<br>≙       | < Back to Jobs and Operations<br>Restore - OpenS<br>Review   | hift                                                        |                                                                                                    |      |          |      |            |
| $\checkmark$ | Default Setup                                                |                                                             |                                                                                                    |      |          |      |            |
| Ū            | <ul> <li>Select data sources</li> <li>Source type</li> </ul> | Review your selections, and then click Subn                 | nit.                                                                                                    |      |          |      |            |
| 25           | Select source                                                | Source type:                                                | OpenShift                                                                                                    |      |          |      |            |
| đ            | Source snapshot                                              | Selected source:<br>Source snapshot:<br>Backup Source Type: | isf-app:lbm-spectrum-fusion-ns:czen<br>isf-app:lbm-spectrum-fusion-ns:czen - Sep 1, 2022 12:09:09 AM<br>From Copy |      |          |      |            |
| ٨            | Set destination                                              | Restore Type:<br>Restore Source Type:                       | On-Demand<br>Site                                                                                                 |      |          |      |            |
| Ç            | <ul> <li>Set run settings</li> </ul>                         | Restore method:                                             | Production                                                                                                    |      |          |      |            |
|              | Job options                                                  | Set destination                                             |                                                                                                    |      |          |      |            |
|              | C Review                                                     | Destination:<br>Namespace:<br>Storage Class:                | Restore to alternate cluster - ocp-b<br><not set=""><br/><not set=""></not></not>                                 |      |          |      |            |
|              | Preview Restore                                              | Set run settings<br>Run cleanup immediately on job failure: | Yes                                                                                                    |      |          |      |            |
|              |                                                              |                                                             |                                                                                                    | Back |          | Subm | nit        |

Figure 3-63 Verified that the selections were accurate

A confirmation then appeared informing us the restore job had been created and we clicked **OK** as seen in Figure 3-64.

| θ |                                                                        | S 💿 💫 istadmin 🗸                                                                                                    |
|---|------------------------------------------------------------------------|----------------------------------------------------------------------------------------------------|
|   | Jobs and Operations                                                    | Create jub                                                                                                    |
|   | Running Jobs Job History 🛇 Active Resources Sch                        | hedue                                                                                                    |
|   | 69.23% <b>39 4</b>                                                     | 30b history period: Last 48 hours ~                                                                                                    |
|   | Info                                                                   | ×                                                                                                    |
|   | Start v ti Q                                                           | en created. You can find it in the "Running Joos" tab in the Jobs and Operations                                                                       |
|   | onDemandRestore 1662019266957                                          | OK 1, 2012 2-18-16 AM                                                                                                    |
| ç | OpenShift Skipped. U<br>Type: Restore   Status: Completed              |                                                                                                    |
|   | Start Time: Sep 1, 2022 1:01:07 AM<br>End Time: Sep 1, 2022 2:18:16 AM | Job Log Concurrent Jobs Download .tip                                                                                                    |
|   | Duration: 1h 17m 8s Total Databases: 1                                 | Pailed: 0   Success: 1   Total: 1                                                                                                    |
|   | Application Server Inventory Type: Inventory   Status: Completed       | Status Time ID Description                                                                                                    |
|   | Start Time: Sep 1, 2022 1:00:00 AM<br>End Time: Sep 1, 2022 1:01:36 AM | Summary Sep 1, 2022 CT0GA2398 Starting job for policy enDemandReatore 1.66201926957<br>100.07 AM 001:0321 di > 1662019267183 (BH Spectrum Protect Plus |

Figure 3-64 Confirmation that the restore job was created

## 3.5 Verification of the Cloud Pak for Data restore

After the job was completed, we went to the **Job History** tab within the **Jobs and Operations** and saw that this restore took 12 minutes and 6 seconds to complete. The restore included the restore of all of the services, the Cloud Pak for Data platform, and in our example, we had an IBM Db2 instance that was deployed on the original source cluster (ocp-a) and it was also restored and deployed on the target cluster (ocp-b). We verified the creation of all of the pods in the **czen** namespace by issuing **\$ oc get pod -n czen** on our target cluster (ocp-b) as seen in Figure 3-65.

| 28220981-16:57:24 [ocp-b:default] ~ 5 oc get pod | -n czen |           |             |     |
|--------------------------------------------------|---------|-----------|-------------|-----|
| NAME                                             | READY   | STATUS    | RESTARTS    | AGE |
| c-db2oltp-1661967716864728-db2u-0                | 1/1     | Running   | 0           | 99m |
| c-db2oltp-1661967716864728-etcd-0                | 1/1     | Running   | 0           | 99m |
| c-db2oltp-1661967716864728-instdb-5b886          | 0/1     | Completed | 0           | 91m |
| c-db2oltp-1661967716864728-restore-morph-7lvcl   | 8/1     | Completed | 0           | 98m |
| cpdbr-service-57597df6c5-27wj9                   | 1/1     | Running   | 0           | 99m |
| create-secrets-job-wbkf4                         | 0/1     | Completed | 0           | 86m |
| dsx-influxdb-0                                   | 1/1     | Running   | 0           | 99m |
| dsx-influxdb-set-auth-zrsq9                      | 0/1     | Completed | 0           | 77m |
| ibm-nginx-5f8648bd44-bpffn                       | 1/1     | Running   | 0           | 96m |
| ibm-nginx-5f8648bd44-t7hzd                       | 1/1     | Running   | 0           | 96m |
| ibm-nginx-tester-79dc8479f4-6pxbn                | 1/1     | Running   | 2 (95m ago) | 99m |
| setup-nginx-job-ntncw                            | 0/1     | Completed | 0           | 79m |
| userngnt-6c948b4fb7-q2b7n                        | 1/1     | Running   | 0           | 96m |
| usermgmt-6c948b4fb7-t5blv                        | 1/1     | Running   | 0           | 96m |
| zen-audit-698b8c8f97-fzpwv                       | 1/1     | Running   | 0           | 99m |
| zen-core-5769799595-gj282                        | 1/1     | Running   | 0           | 96m |
| zen-core-5769799595-tgqq9                        | 1/1     | Running   | 0           | 96m |
| zen-core-api-65bd9868cd-4sqdf                    | 1/1     | Running   | 0           | 96m |
| zen-core-api-65bd9868cd-qxcsx                    | 1/1     | Running   | 0           | 96m |
| zen-data-sorcerer-bb76947f7-vp6qk                | 1/1     | Running   | 0           | 99m |
| zen-database-core-694f984d7-jxfcx                | 1/1     | Running   | 0           | 99m |
| zen-databases-64c6b4f4c9-qbq6j                   | 1/1     | Running   | 2 (96m ago) | 99m |
| zen-databases-64c6b4f4c9-t2t2d                   | 1/1     | Running   | 2 (96m ago) | 99m |
| zen-metastore-backup-cron-job-27701235-8k6x5     | 8/1     | Completed | 0           | 45m |
| zen-metastore-backup-cron-job-27701250-prpfh     | 8/1     | Completed | 0           | 30m |
| zen-metastore-backup-cron-job-27701265-r7n2s     | 0/1     | Completed | 0           | 15m |
| zen-metastore-backup-cron-job-27701280-jmmlx     | 1/1     | Running   | 0           | 26s |
| zen-metastoredb-0                                | 1/1     | Running   | 0           | 99m |
| zen-metastoredb-1                                | 1/1     | Running   | 0           | 99m |
| zen-metastoredb-2                                | 1/1     | Running   | 0           | 99m |
| zen-metastoredb-certs-nsswk                      | 0/1     | Completed | •           | 85m |
| zen-metastoredb-init-fnkr7                       | 0/1     | Completed | 0           | 99m |
| zen-pre-requisite-job-gqz96                      | 0/1     | Completed | 0           | 81m |
| zen-watchdog-777dd575d4-c7255                    | 1/1     | Running   | 1 (96m ago) | 96m |
| zen-watchdog-post-requisite-job-4p652            | 8/1     | Completed | 0           | 76m |
| zen-watcher-b79cddd9d-dn55v                      | 1/1     | Running   | 0           | 968 |

Figure 3-65 Verified the creation of all the pods in the czen namespace on target cluster ocp-b

Then we verified the IBM Db2 instance deployment by issuing **\$ oc get db2ucluster -n czen** as seen in Figure 3-66.

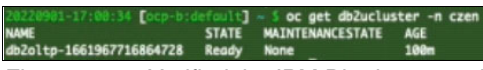

Figure 3-66 Verified the IBM Db2 instance deployment

We then described **zenservice** by issuing **\$ oc describe zenservice lite-cr -n czen** and verified it is 100% complete as seen in Figure 3-67 on page 58.

| UID: 6484f                 | c84-fc2f-44c9-9c96-c5e53dbff828                                                                                                    |
|----------------------------|----------------------------------------------------------------------------------------------------|
| Spec:                      |                                                                                                    |
| Block Storage Class:       | ibn-spectrum-scale-rwo                                                                                                    |
| cert_manager_enabled:      | true                                                                                                    |
| Cloud Pak Type:            | data                                                                                                    |
| Cloudpakfordata:           | true                                                                                                    |
| Cs Namespace:              | ibn-common-services                                                                                                    |
| File Storage Class:        | ibn-spectrum-scale-rwx                                                                                                    |
| Iam Integration:           | false                                                                                                    |
| skip_placeholder_init:     | true                                                                                                    |
| Version:                   | 4.5.0                                                                                                    |
| zen_pak_version:           | 3.1.0                                                                                                    |
| zen_vault_enabled:         | false                                                                                                    |
| Status:                    |                                                                                                    |
| Progress: 100%             |                                                                                                    |
| Progress Message: The C    | urrent Operation Is Completed                                                                                                    |
| Conditions:                |                                                                                                    |
| Ansible Result:            |                                                                                                    |
| Changed:                   | 60                                                                                                    |
| Completion:                | 2022-09-01722:53:34.002697                                                                                                    |
| Failures:                  |                                                                                                    |
| Ok:                        | 618                                                                                                    |
| Skipped:                   | 668                                                                                                    |
| Last Transition Time:      | 28/2-49-811722:27:382                                                                                                    |
| Message:                   | Awaiting next reconciliation                                                                                                    |
| Reason:                    | Successful                                                                                                    |
| Status:                    | True                                                                                                    |
| Type:                      | Ruming                                                                                                    |
| Last Transition Time:      | 2022-09-01122153:542                                                                                                    |
| message:                   | Lust reconciliation successes                                                                                                    |
| Keuson:                    | JULLES STUL                                                                                                    |
| Tune                       | rrae<br>Europareful                                                                                                    |
| lost Territien Times       | 3000 00.00 00 00 00 00 00 00 00 00 00 00                                                                                                    |
| Lust fransition fine.      | EBEE-07-011EE-33-34E                                                                                                    |
| Person:                    |                                                                                                    |
| Status                     | Entra                                                                                                    |
| Tune:                      | Ford June                                                                                                    |
| Current Vention:           |                                                                                                    |
| Supported Operand Versio   |                                                                                                    |
| ingi -                     | 13. 4.3.8, 4.4.4, 4.4.4, 4.4.5, 4.4.5, 4.4.5, 4.3.6, 4.3.6, 4.3.6, 4.3.6, 4.3.6, 4.3.6, 4.0.6, 4.0.0                                                                                                    |
| Zen Operator Build Numbe   | type call approved a cyst fue come of the come of the |
| Zen Status:                | Completed                                                                                                    |
| Events:                    |                                                                                                    |
| 20220901-17:00:58 Fore-htd | efailt] = \$                                                                                                    |
| de de locp e a             |                                                                                                    |

Figure 3-67 Described the zenservice and verified it is 100% complete

Now we can access the instance console for Cloud Pak for Data by first getting the link from our target cluster (ocp-b) by issuing **\$ oc get route -n czen** as seen in Figure 3-68.

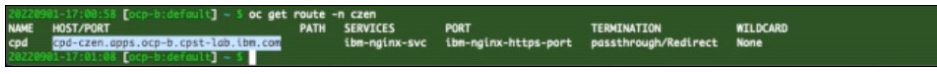

Figure 3-68 Get the link to access the instance console for Cloud Pak for Data from ocp-b

Once we log in, we clicked on **View all** from within the **My instances** section in the main page for the IBM Cloud Pak for Data console as shown in Figure 3-69.

| IBM Cloud Pak for Data                                                                                            |                                                                                      |                            |                                                                                                    | <del>م</del> |
|----------------------------------------------------------------------------------------------------|--------------------------------------------------------------------------------------|----------------------------|----------------------------------------------------------------------------------------------------|--------------|
| Welcome, adm                                                                                                    | in!                                                                                  |                            |                                                                                                    |              |
| Discover services<br>Extend the functionality of the<br>platform by installing services<br>from the catalog.<br>→ | Manage users<br>Connect to your id<br>provider and speci<br>access the platforr<br>→ | entity<br>fy who can<br>n. | Stay informed<br>Monitor the services that are<br>running and understand how<br>you are using resources.<br>→ |              |
| Overview                                                                                                    |                                                                                      |                            |                                                                                                    | 9            |
| Quick navigation                                                                                                  |                                                                                      | My instance                | \$                                                                                                    |              |
| Databases                                                                                                    |                                                                                      | Db2-1<br>db2oltp           |                                                                                                    |              |
| Support                                                                                                    |                                                                                      | View all                   |                                                                                                    |              |
| Documentation                                                                                                    |                                                                                      |                            |                                                                                                    |              |
| SA Community                                                                                                    |                                                                                      |                            |                                                                                                    |              |
| U Diagnostics                                                                                                    |                                                                                      |                            |                                                                                                    |              |
| Ø Share an idea                                                                                                   |                                                                                      |                            |                                                                                                    |              |

Figure 3-69 Selected View all from My instances for the IBM Cloud Pak for Data console

From within the **Instances** page, we confirmed that the instance name is the same as our source cluster (Db2-1) and the **Status** is green and **Running** as shown in Figure 3-70 on page 59.
| IBM Cloud Pak for Data                             |         |            |               |                          |       |               |              |   |              |   |
|----------------------------------------------------|---------|------------|---------------|--------------------------|-------|---------------|--------------|---|--------------|---|
| Instances                                          |         |            |               |                          |       |               |              |   |              |   |
| Filter by: Type $\checkmark$ Status $\checkmark$   |         |            |               |                          |       |               |              |   |              |   |
| Q. Find instances                                  |         |            |               |                          |       |               |              | ٢ | New instance |   |
| Name                                               | Туре    | Created by | vCPU requests | Memory<br>requests (GIB) | Users | Status        | Created on   |   |              |   |
| Db2-1<br>Service instance for db2oltp-166196771686 | db2oltp | admin      | 2.20          | 5.75 Gi                  | 1     | atus: Runnin  | Aug 31, 2022 |   |              | 1 |
|                                                    |         |            |               |                          | Ins   | stance create | ed           |   |              |   |
|                                                    |         |            |               |                          |       |               |              |   |              |   |
|                                                    |         |            |               |                          |       |               |              |   |              |   |
|                                                    |         |            |               |                          |       |               |              |   |              |   |
|                                                    |         |            |               |                          |       |               |              |   |              |   |

Figure 3-70 Confirmed instance name is the same as source cluster (Db2-1)

We then verified that all the PVCs for the **czen** namespace were restored on the target cluster (ocp-b) by issuing **\$ oc get pvc -n czen** as seen in Figure 3-71.

| 20220901-17:01:08 [ocp-b:defoult] - 5 oc get : | ovc -n cz | en                                       |          |              |                        |      |
|------------------------------------------------|-----------|------------------------------------------|----------|--------------|------------------------|------|
| NAME                                           | STATUS    | VOLUME                                   | CAPACITY | ACCESS MODES | STORAGECLASS           | AGE  |
| activelogs-c-db2oltp-1661967716864728-db2u-0   | Bound     | pvc-3b546421-a4cb-4110-9150-8ec98071e2ae | 100Gi    | RNO          | ibm-spectrum-scale-rwx | 105m |
| c-db2oltp-1661967716864728-backup              | Bound     | pvc-7a865a18-e65f-4d89-b24d-f38cb9c8f7fa | 100Gi    | RMX          | ibm-spectrum-scale-rwx | 105m |
| c-db2oltp-1661967716864728-meta                | Bound     | pvc-cb848300-1990-45dc-8733-4848ab250045 | 100Gi    | RWX          | ibm-spectrum-scale-rwx | 105m |
| data-c-db2oltp-1661967716864728-db2u-0         | Bound     | pvc-ef1c5057-9095-4d0b-96ec-3ac9134044ee | 100Gi    | RNO          | ibm-spectrum-scale-rwx | 105m |
| data-dsx-influxdb-0                            | Bound     | pvc-108c2851-b9d5-49b9-957b-d3cfc8c58e2b | 10Gi     | RNO          | ibm-spectrum-scale-rwo | 105m |
| datadir-zen-metastoredb-0                      | Bound     | pvc-1950e7c8-a3b6-422c-9d0f-bbfba81ded80 | 10Gi     | RNO          | ibm-spectrum-scale-rwo | 101m |
| datadir-zen-metastoredb-1                      | Bound     | pvc-96084c6c-c7f7-49eb-9b33-b7c0e8bcac5c | 10Gi     | RNO          | ibm-spectrum-scale-rwo | 101m |
| datadir-zen-metastoredo-2                      | Bound     | pvc-ef3ab757-a7a9-4da7-bce9-b5e53c1c8a71 | 10Gi     | RNO          | ibm-spectrum-scale-rwo | 101m |
| tempts-c-db2oltp-1661967716864728-db2u-0       | Bound     | pvc-c8d8420e-8b5f-471b-8995-7bce64296e0c | 100Gi    | RINO         | ibm-spectrum-scale-rwx | 105m |
| user-hone-pvc                                  | Bound     | pvc-6f2a5280-1bbe-41a5-9ae7-d1bc422015de | 10Gi     | RINX         | ibm-spectrum-scale-rwx | 105m |
| 20220901-17:02:05 [ocp-b:default] - 5          |           |                                          |          |              |                        |      |

Figure 3-71 Verified all the PVCs for the czen namespace were restored on the ocp-b

By running all the steps described in this paper, we have completed a successful online backup of the Cloud Pak for Data application and restored it to an alternate cluster using IBM Storage Fusion Data Protection.

## **Related publications**

The publications listed in this section are considered particularly suitable for a more detailed discussion of the topics covered in this paper.

## **IBM Redbooks**

The following IBM Redbooks publications provide additional information about the topic in this document. Note that some publications referenced in this list might be available in softcopy only.

- Accelerating IBM watsonx.data with IBM Storage Fusion HCI System, REDP-5720
- ▶ IBM Storage Fusion HCI System Metro Sync Dr Use Case, REDP-5708
- ► IBM Storage Fusion Product Guide, REDP-5688
- Multi-Factor Authentication Using IBM Security Verify for IBM Spectrum Fusion, REDP-5662

You can search for, view, download or order these documents and other Redbooks, Redpapers, Web Docs, draft and additional materials, at the following website:

ibm.com/redbooks

## Online resources

These websites are also relevant as further information sources:

- IBM Storage Fusion https://www.ibm.com/products/storage-fusion
- IBM Documentation IBM Storage Fusion

https://www.ibm.com/docs/en/storage-fusion

- IBM Storage Fusion HCI announcements https://www.ibm.com/docs/en/search/storage%20fusion?type=announcement
- IBM Support IBM Storage Fusion Support Reference Guide https://www.ibm.com/support/pages/ibm-storage-fusion-support-reference-guide
- IBM Documentation IBM Cloud Pak for Data documentation https://www.ibm.com/docs/en/cloud-paks/cp-data
- IBM Documentation IBM Spectrum Protect Plus documentation https://www.ibm.com/docs/en/spp/10.1.15?topic=product-support-documentation
- Evolving the IBM Storage Portfolio Brand Identity and Strategy https://www.ibm.com/cloud/blog/evolving-the-ibm-storage-portfolio-brand-identit y-and-strategy
- ► IBM Storage

https://www.ibm.com/storage

## **Help from IBM**

IBM Support and downloads **ibm.com**/support IBM Global Services **ibm.com**/services

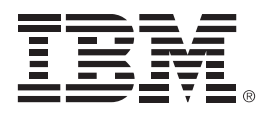

REDP-5706-00

ISBN 0738461156

Printed in U.S.A.

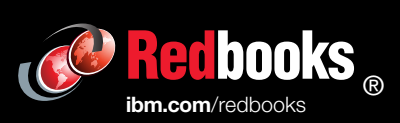

Get connected

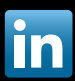